DDDDDD

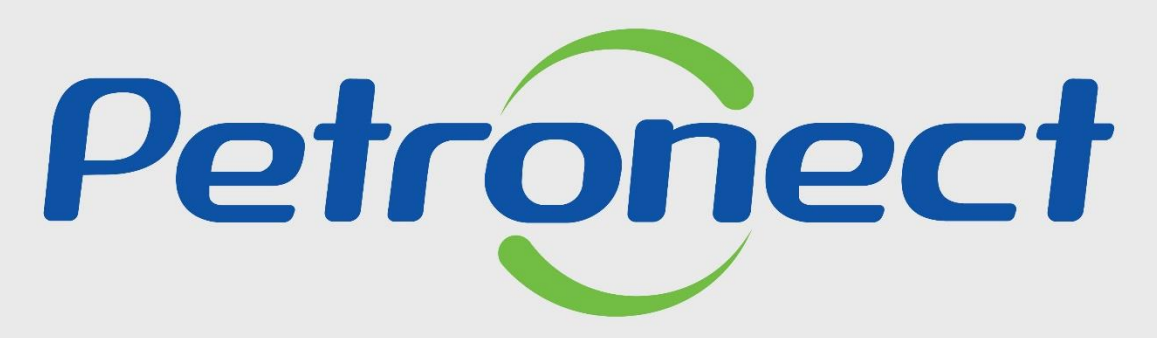

QUANDO CRIAMOS UMA BOA MARCA ABRIMOS UM PORTAL PARA O FUTURO

RITO DO PREGÃO E DISPUTA ABERTA -DEMAIS EMPRESAS FORNECEDOR

#### MENU

| I. Oportuni    | idades                      |  |  |  |  |  |  |  |  |
|----------------|-----------------------------|--|--|--|--|--|--|--|--|
| ll. Envio de   | e Proposta                  |  |  |  |  |  |  |  |  |
| III. Etapa d   | le lances                   |  |  |  |  |  |  |  |  |
|                | III.I. Início 1ª Rodada     |  |  |  |  |  |  |  |  |
|                | III.II. Inicio 2ª Rodada    |  |  |  |  |  |  |  |  |
| 1              | III.III. Etapa de desempate |  |  |  |  |  |  |  |  |
| IV. Negocia    | ação                        |  |  |  |  |  |  |  |  |
| V. Habilitação |                             |  |  |  |  |  |  |  |  |
| VI. Fase ree   | cursal                      |  |  |  |  |  |  |  |  |

DDDDDD

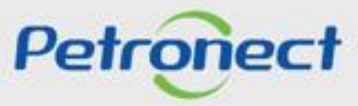

- 1. Acessar "Home Petronect";
- 2. Selecionar a opção "Licitações Públicas";

**3**. Será possível acompanhar as licitações que ainda estiverem em período de propostas. Na próxima página, acesse a **'Lista de Publicações**' ou utilize um dos filtros para realizar uma busca refinada.

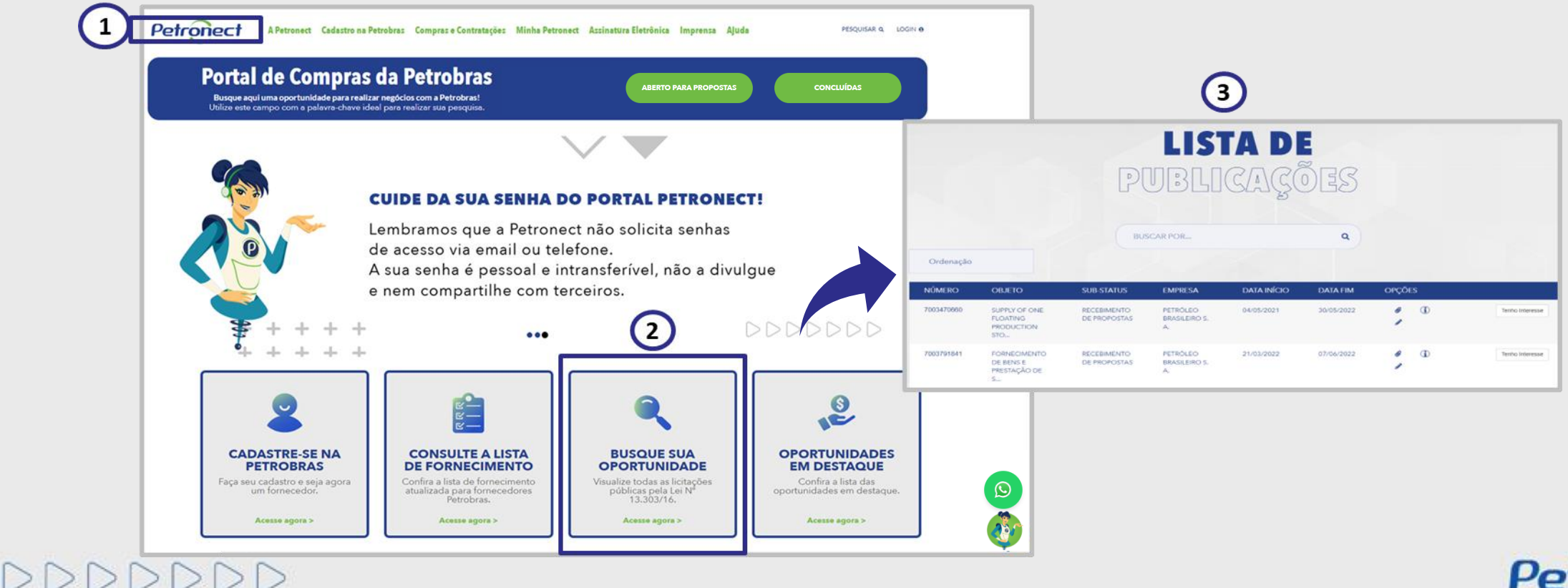

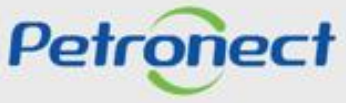

#### **Oportunidades - Visualização Área Pública**

- **1.** Acessar "Home Petronect" e deslize a barra de rolagem para descer a página;
- 2. Selecionar a opção "VAMOS FALAR DE LICITAÇÃO PÚBLICA", clique no link "Acesse agora >";

**3**. Será possível acompanhar as licitações que ainda estiverem em período de propostas, na próxima página, utilize um dos filtros para realizar uma busca refinada ou acesse a **"Lista de Publicações**".

Petrone

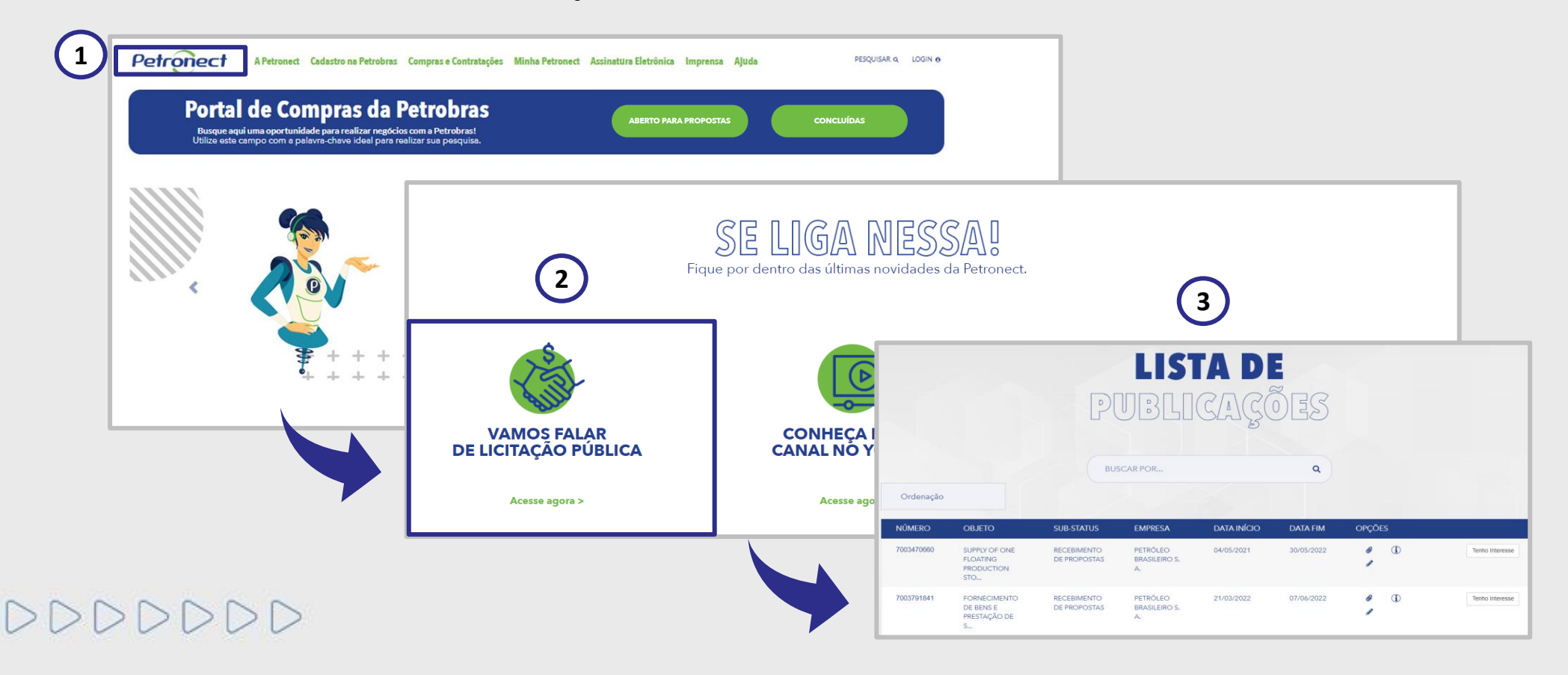

#### **Oportunidades - Visualização Área Pública**

1. Outra forma de visualizar a lista de licitações abertas para recebimento de propostas é clicar no botão "Aberto para Propostas".

2. No campo "Pesquisar", você poderá buscar uma oportunidade por: "Número da oportunidade, Objeto, Substatus, Empresa, Data início, Data Fim, Tipo e Palavra Chave". Após preencher o campo, clique no ícone da "Lupa" ou aperte o "Enter" no seu teclado. Esse campo permite encontrar as oportunidades abertas e fechadas.

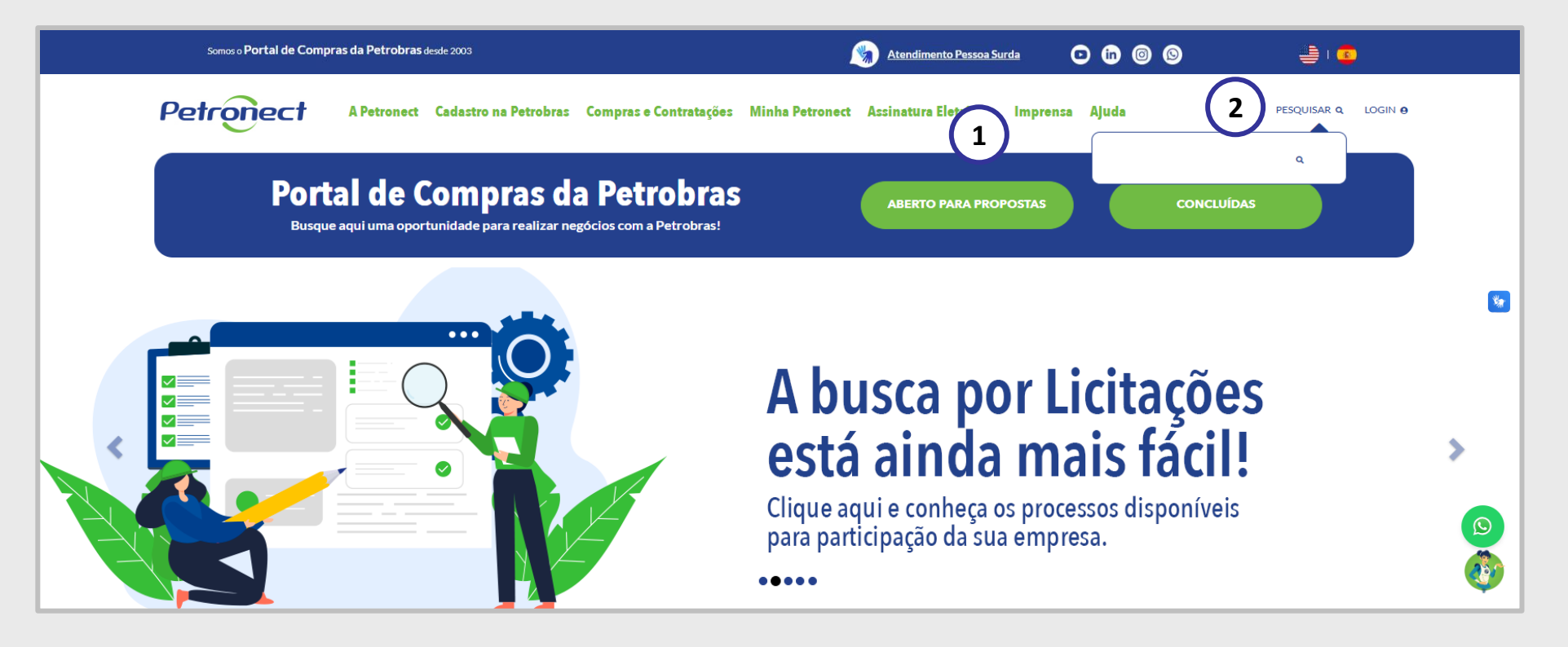

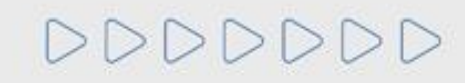

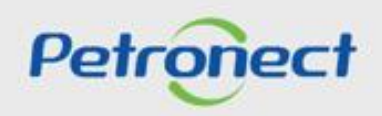

#### **Oportunidades - Visualização Área Pública**

Com a Lei 13.303/16 e o novo RLCP, todas as oportunidades públicas serão exibidas na área pública do Portal Petronect, possibilitando que empresas interessadas, com condições de atender o edital, possam participar. Os seguintes passos devem ser realizados para visualizar as oportunidades públicas no Portal Petronect:

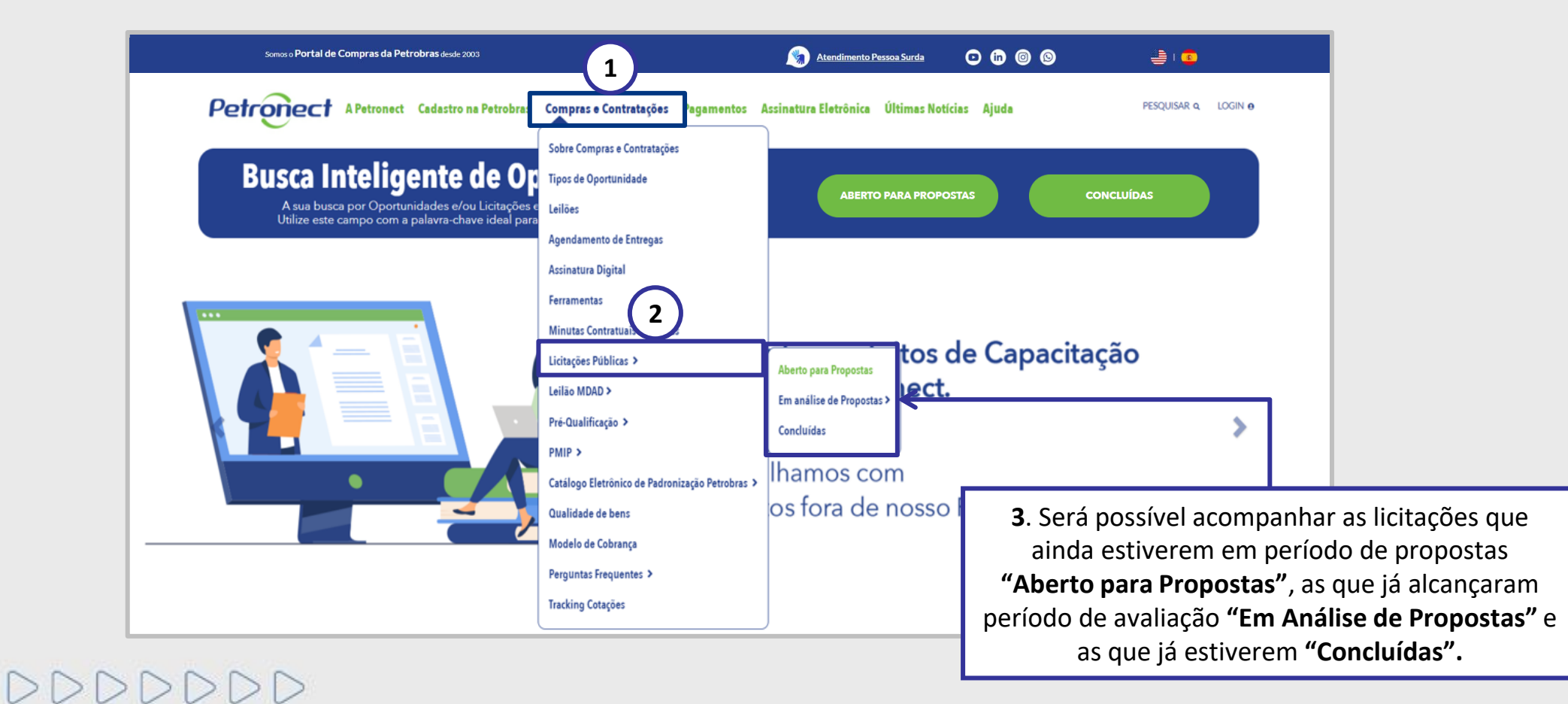

Petronect

## **Oportunidades - Visualização Área Pública**

Ao selecionar "Aberto para Propostas" a lista completa de todas as oportunidades publicadas estará disponível.

|                      |                                                          | [                                            | LI<br>PUB[                                 | STA D         | E<br>Sões                 |            |                         |                 |  |
|----------------------|----------------------------------------------------------|----------------------------------------------|--------------------------------------------|---------------|---------------------------|------------|-------------------------|-----------------|--|
|                      |                                                          |                                              | BUSCAR POR                                 |               | Q ×                       |            |                         |                 |  |
| Ordenação            |                                                          | •                                            | Abrangència                                | Local de      | entrega 👻                 |            |                         |                 |  |
| NÚMERO<br>7003791841 | OBJETO<br>FORNECIMENTO<br>DE BENS E<br>PRESTAÇÃO DE<br>S | SUB-STATUS<br>RECEBIMENTO<br>DE<br>PROPOSTAS | EMPRESA<br>PETRÓLEO<br>BRASILEIRO<br>S. A. | ABRANGÊNCIA   | DATA INÍCIO<br>21/03/2022 | DATA FIM   | OPÇÕES<br>Ø<br>(Î)<br>Ø | Tenho Interesse |  |
| 7003804942           | SERVIÇO<br>OFFSHORE DE<br>TREPANAÇÃO E<br>BLOQ           | RECEBIMENTO<br>DE<br>PROPOSTAS               | PETRÓLEO<br>BRASILEIRO<br>S. A.            | NACIONAL      | 25/04/2022                | 13/06/2022 | 6<br>1<br>1             | Tenho Interesse |  |
| 7003813327           | UNIDADE DE<br>REMOÇÃO DE<br>SAIS                         | RECEBIMENTO<br>DE<br>PROPOSTAS               | PETRÓLEO<br>BRASILEIRO<br>S. A.            | INTERNACIONAL | 19/04/2022                | 01/07/2022 | 6<br>1<br>1             | Tenho Interesse |  |
|                      |                                                          | RECERIMENTO                                  | PETRÓLEO                                   |               | 13/05/2022                | 17/06/2022 | 0                       |                 |  |

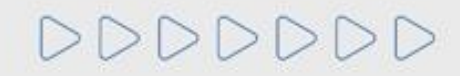

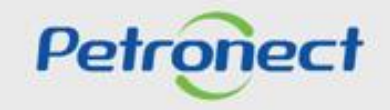

#### **Oportunidades - Visualização Área Pública**

Para localizar oportunidades públicas, o usuário conta com duas opções de busca: "Busca por Campos" e "Busca Estruturada por Fornecimento".

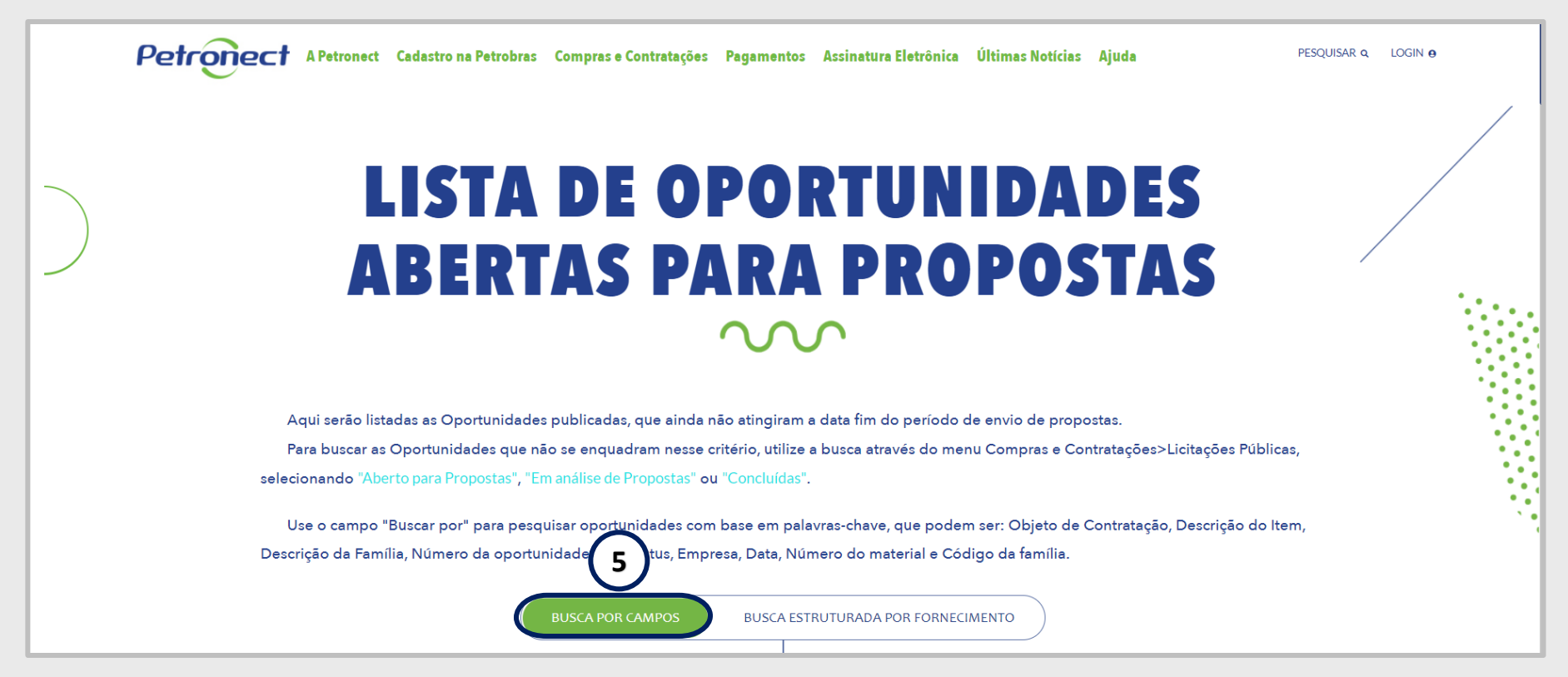

Importante: A opção "Busca Estruturada por Fornecimento" serão encontradas somente as oportunidades relacionadas à Petrobras.

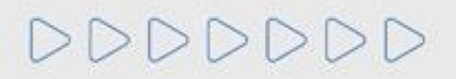

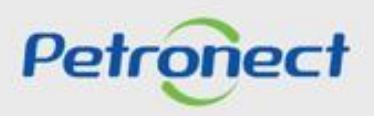

## **Oportunidades - Visualização Área Pública**

Para encontrar as oportunidades públicas, o usuário tem a opção "BUSCA POR", "Abrangência" e "Local de Entrega".

|            |                                                |                                | <b>LISTA DE</b><br><b>PUBLICAÇÕE</b><br><b>6</b> . A pesquisa por palavra-chave no campo "BL<br><b>POR</b> " estará disponível para localizar entradas<br>estão na lista de resultados. |               |                  |            |               |                 |  |   |  |  |
|------------|------------------------------------------------|--------------------------------|----------------------------------------------------------------------------------------------------|---------------|------------------|------------|---------------|-----------------|--|---|--|--|
| Ordenação  |                                                | •                              | BUSCAR POR<br>Abrangência                                                                                                    | ▼ Local de    | Q X<br>entrega V | }←         |               |                 |  | ( |  |  |
| NÚMERO     | OBJETO                                         | SUB-STATUS                     | EMPRESA                                                                                                    | ABRANGÊNCIA   | DATA INÍCIO      | DATA FIM   | OPÇÕES        |                 |  |   |  |  |
| 7003791841 | FORNECIMENTO<br>DE BENS E<br>PRESTAÇÃO DE<br>S | RECEBIMENTO<br>DE<br>PROPOSTAS | PETRÓLEO<br>BRASILEIRO<br>S. A.                                                                                                    | INTERNACIONAL | 21/03/2022       | 22/06/2022 | 6<br>1<br>1   | Tenho Interesse |  |   |  |  |
| 7003804942 | SERVIÇO<br>OFFSHORE DE<br>TREPANAÇÃO E<br>BLOQ | RECEBIMENTO<br>DE<br>PROPOSTAS | PETRÓLEO<br>BRASILEIRO<br>S. A.                                                                                                    | NACIONAL      | 25/04/2022       | 13/06/2022 | 6<br>1<br>1   | Tenho Interesse |  |   |  |  |
| 7003813327 | UNIDADE DE<br>REMOÇÃO DE<br>SAIS               | RECEBIMENTO<br>DE<br>PROPOSTAS | PETRÓLEO<br>BRASILEIRO<br>S. A.                                                                                                    | INTERNACIONAL | 19/04/2022       | 01/07/2022 | 6<br>(1)<br>1 | Tenho Interesse |  |   |  |  |
| 7003824781 | AQUISIÇÃO DE                                   | RECEBIMENTO                    | PETRÓLEO                                                                                                    | INTERNACIONAL | 13/05/2022       | 17/06/2022 | Ø             |                 |  |   |  |  |

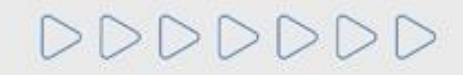

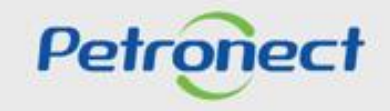

#### **Oportunidades - Visualização Área Pública**

DDDDDDD

7. Local de entrega: Campo com dropdown para o usuário filtrar oportunidades por estado.

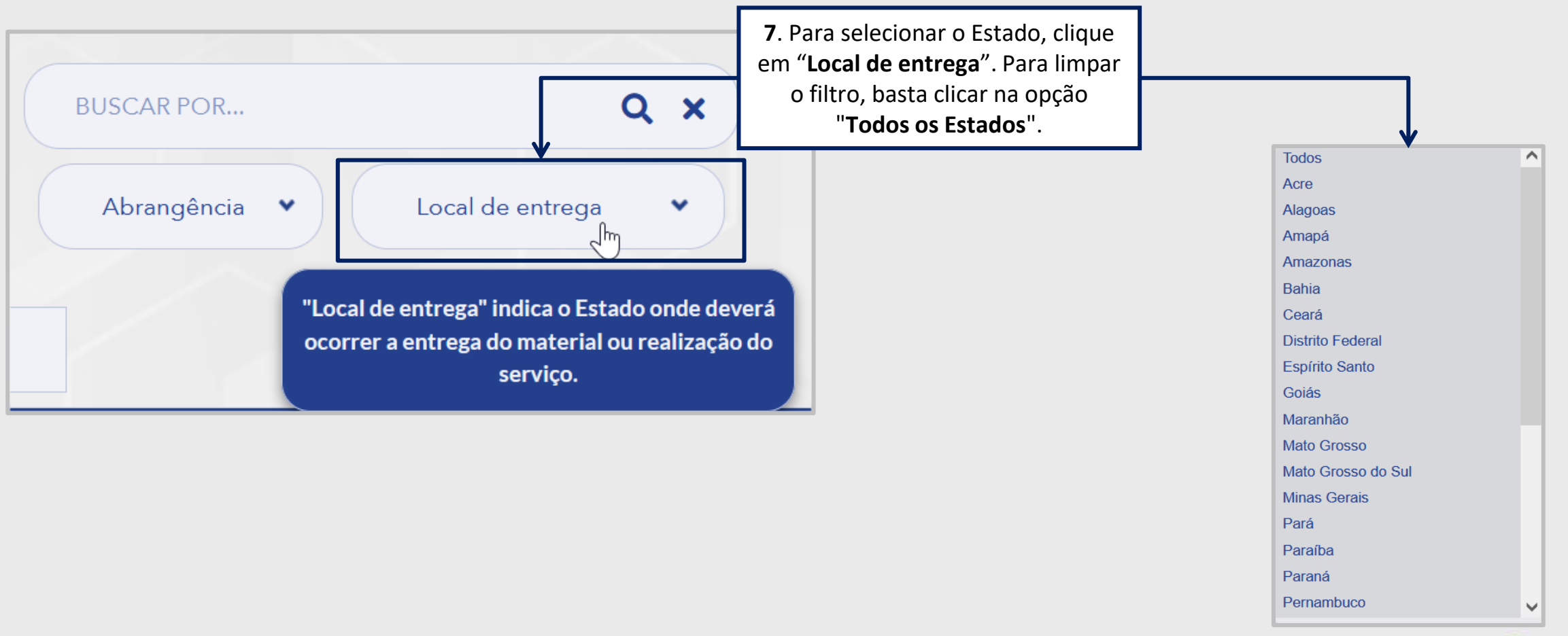

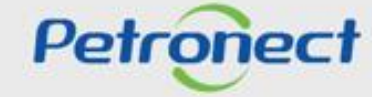

#### **Oportunidades - Visualização Área Pública**

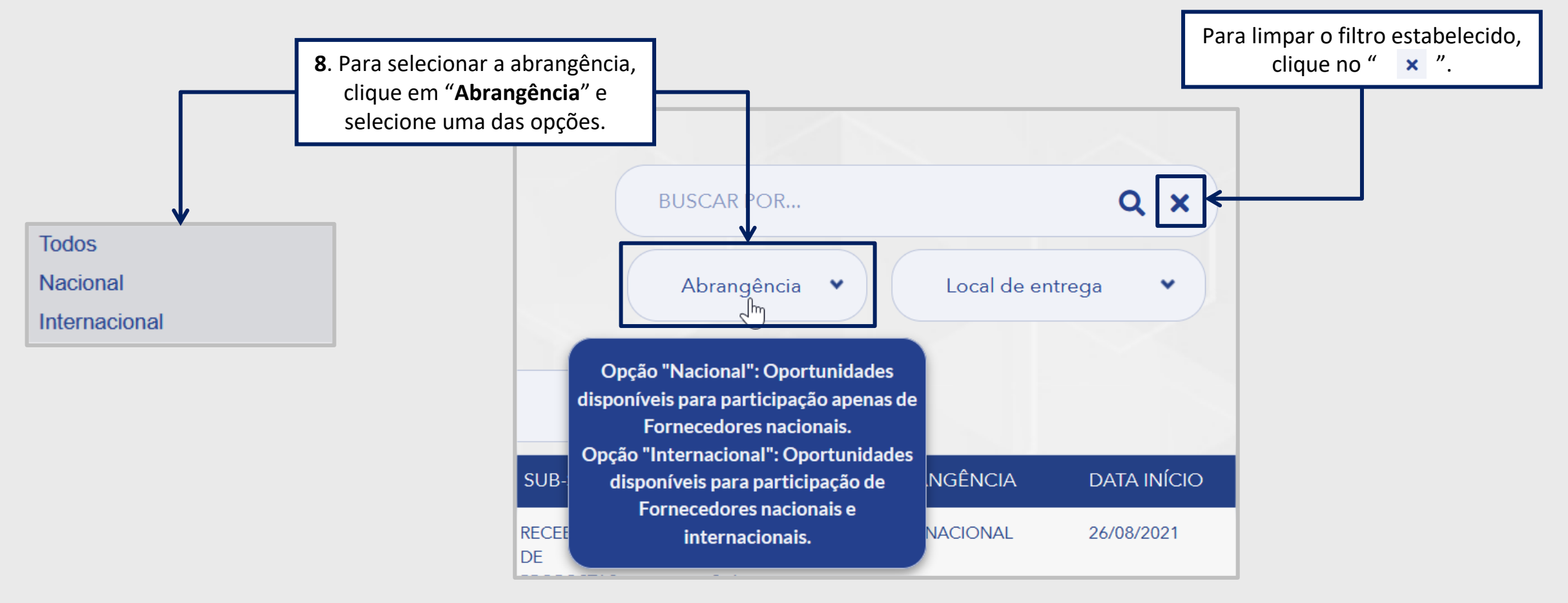

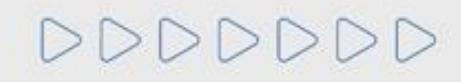

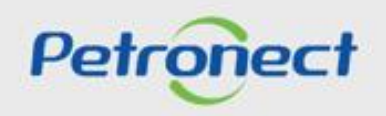

## **Oportunidades - Visualização Área Pública**

9. A coluna "Abrangência" indica se a oportunidade é de âmbito nacional ou internacional.

|            |                                                |                             |                                 | 9             |             |            |               |                 |
|------------|------------------------------------------------|-----------------------------|---------------------------------|---------------|-------------|------------|---------------|-----------------|
| NÚMERO     | OBJETO                                         | SUB-STATUS                  | EMPRESA                         | ABRANGÊNCIA   | DATA INÍCIO | DATA FIM   | OPÇÕES        |                 |
| 7003791841 | FORNECIMENTO<br>DE BENS E<br>PRESTAÇÃO DE<br>S | RECEBIMENTO<br>DE PROPOSTAS | PETRÓLEO<br>BRASILEIRO<br>S. A. | INTERNACIONAL | 21/03/2022  | 22/06/2022 | @<br>(1)<br># | Tenho Interesse |
| 7003804942 | SERVIÇO<br>OFFSHORE DE<br>TREPANAÇÃO E<br>BLOQ | RECEBIMENTO<br>DE PROPOSTAS | PETRÓLEO<br>BRASILEIRO<br>S. A. | NACIONAL      | 25/04/2022  | 13/06/2022 | @<br>(1)<br># | Tenho Interesse |
| 7003813327 | UNIDADE DE<br>REMOÇÃO DE<br>SAIS               | RECEBIMENTO<br>DE PROPOSTAS | PETRÓLEO<br>BRASILEIRO<br>S. A. | INTERNACIONAL | 19/04/2022  | 01/07/2022 | @<br>(1)<br># | Tenho Interesse |
| 7003824781 | AQUISIÇÃO DE<br>ACESSÓRIOS -<br>GLOBAL DE A    | RECEBIMENTO<br>DE PROPOSTAS | PETRÓLEO<br>BRASILEIRO<br>S. A. | INTERNACIONAL | 13/05/2022  | 17/06/2022 | ¢<br>1<br>1   | Tenho Interesse |

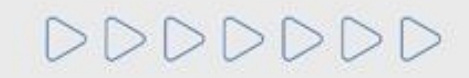

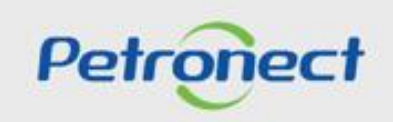

#### **Oportunidades - Visualização Área Pública**

LISTA DE PUBLICAÇÕES QX BUSCAR POR ... Abrangência 💌 Local de entrega \* Ordenação × Objeto A-Z Objeto Z-A **OPÇÕES** ATUS ABRANGÊNCIA DATA INÍCIO DATA FIM **EMPRESA** Número da Oportunidade Crescente Número da Oportunidade Decrescente **ENTO** PETRÓLEO INTERNACIONAL 21/03/2022 22/06/2022 0 Data Início do período de cotação BRASILEIRO Data Fim do período de cotação 1 Tenho Interesse S. A. 7003804942 RECERIMENT PETRÓLEO 25/04/2025 **10**. Se preferir, utilize a opção de **Ordenação** para exibir por ordem de relevância as oportunidades que busca;

Ao aplicar um dos filtros de pesquisa será exibido o resultado na Lista de Publicações.

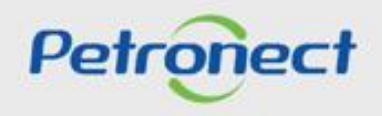

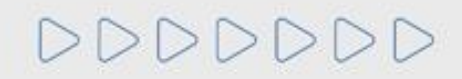

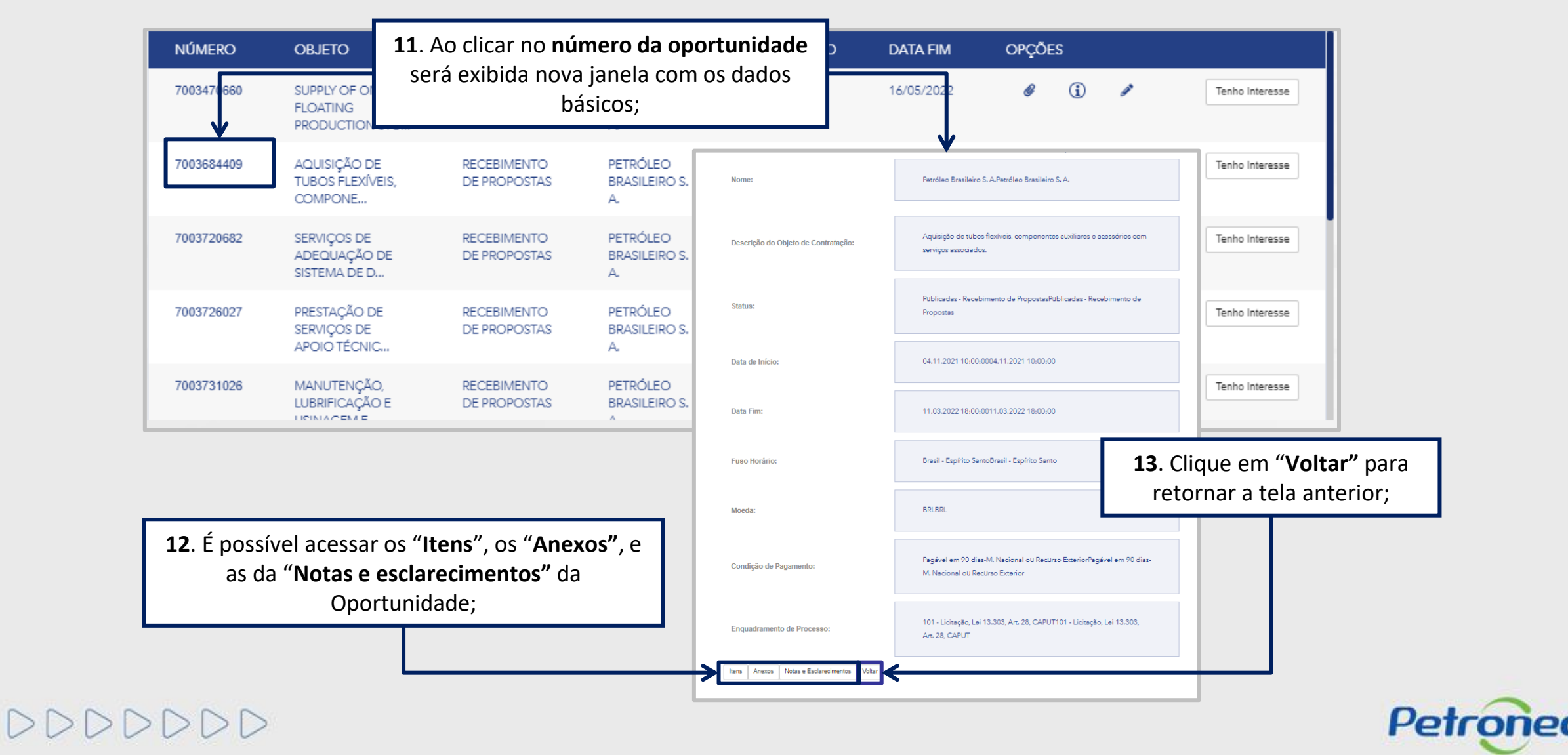

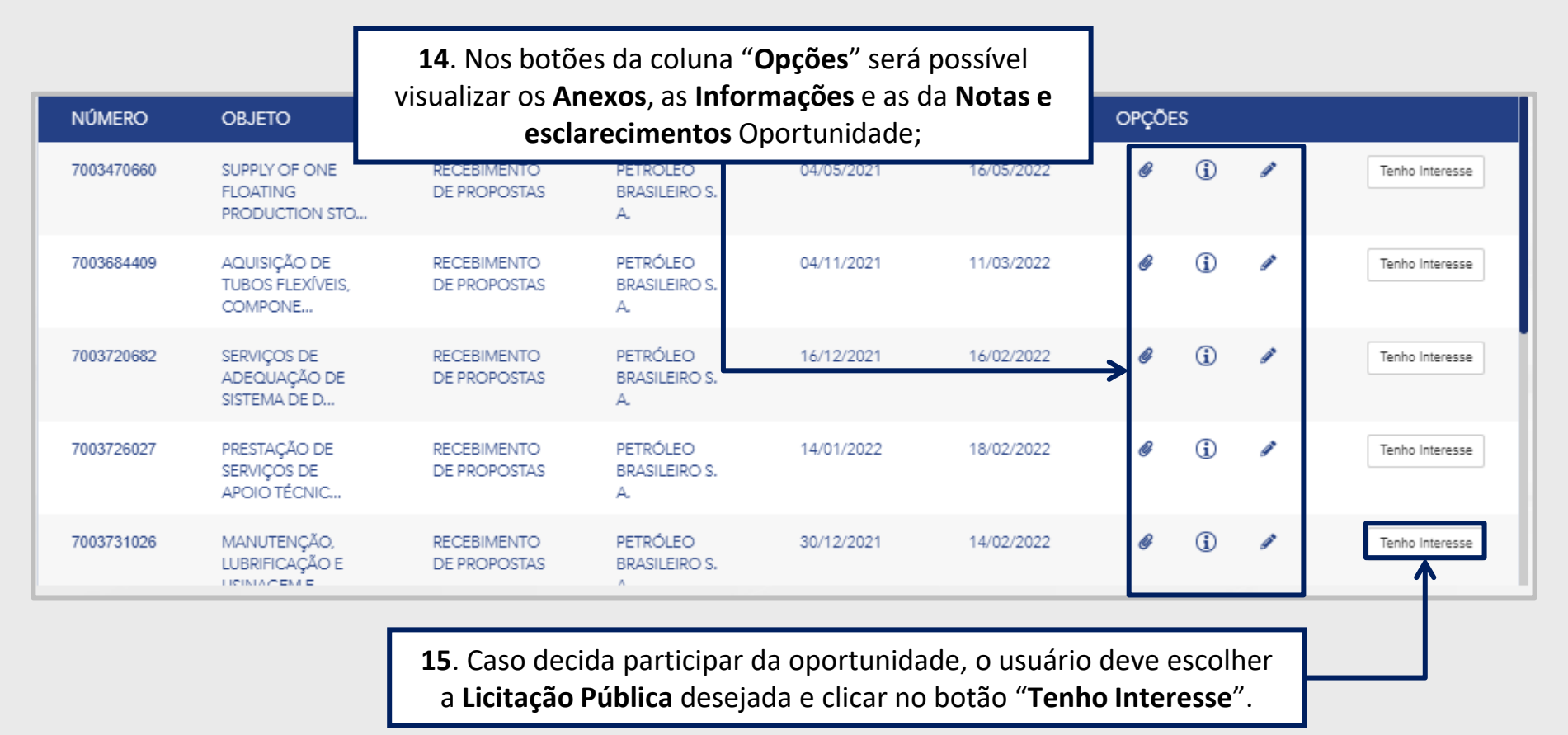

Importante: Para enviar proposta é preciso estar associado ao Grupo Sócio Fornecedor e somente após a compensação do boleto o sistema libera para o envio de proposta, tudo isso ocorre na área interna do Portal Petronect.

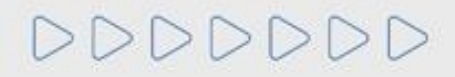

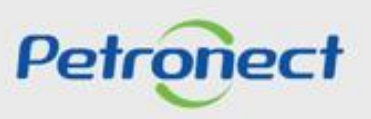

Ao manifestar interesse se a oportunidade for restrita, aparecerá a seguinte mensagem "Oportunidade restrita a Fornecedores Brasileiros. Deseja prosseguir?", selecione "Sim" se sua empresa for Nacional e selecione "Não" caso sua empresa seja Estrangeira.

| Oportunidade restrita a Fornecedores Brasileiros. Deseja Prosseguir? |         |
|----------------------------------------------------------------------|---------|
|                                                                      | Sim Não |

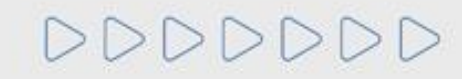

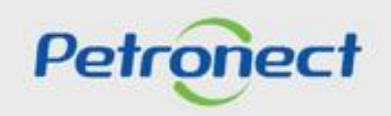

#### **Oportunidades - Visualização Área Pública**

Ao manifestar interesse, o usuário será orientado em como proceder até a inscrição na licitação desejada:

- Caso o usuário já possua acesso ao Portal Petronect ele deverá prosseguir com o seu login e senha, para acessar a lista de oportundades disponibilizada na área interna do Portal.
- Se o usuário **não possuir acesso** ao Portal Petronect, ele deverá **Iniciar Identificação**.

| Orientação para Inscrição em Oportunidade                                                                                                    | Pública                                                                                                    |
|----------------------------------------------------------------------------------------------------|----------------------------------------------------------------------------------------------------|
| <b>NÃO POSSUO registro na Petronect</b><br>Clique no Botão Iniciar Identificação para criação de seu Registro Parcial.                                                                                     | JÁ POSSUO registro na Petronect<br>Siga as etapas abaixo:                                                                                                    |
| Iniciar Identificação                                                                                                    | <ol> <li>Realize seu login no Portal Petronect</li> <li>Acesse o Menu Cotações Eletrônicas</li> <li>Acesse Painel de Oportunidades</li> <li>Realize a busca de oportunidades utilizando os critérios de pesquisa<br/>disponíveis</li> <li>Na tabela de resultados, selecione a oportunidade clicando no número<br/>da oportunidade ou no ícone []</li> <li>Ao visualizar os dados da oportunidade, clique no botão Criar Proposta<br/>no topo do formulário</li> <li>Preencha os campos e envie sua proposta.</li> </ol> |
| Importante: Se você é um fornecedor brasileiro, para participar de licitações<br>públicas é necessário validar seu e-CNPJ ou inscrever-se pelo "Quer se<br>Cadastrar" e obter aprovação no Critério Legal. | Importante: A inscrição em Oportunidade Pública é restrita aos Sócios<br>Fornecedores. Para participação neste tipo de processo é necessário que o<br>pagamento do boleto bancário anual tenha sido efetuado.<br>Acesse aqui um folder com informações importantes sobre o<br>processo.                                                                                                    |

**Observação**: Se você é um fornecedor brasileiro, para participar de licitações públicas é necessário validar seu e-CNPJ ou inscrever-se pelo "Quer se Cadastrar" e obter aprovação no Critério Legal.

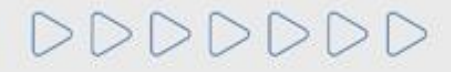

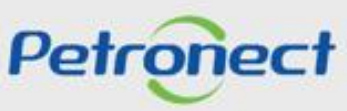

#### **Oportunidades - Visualização Área Pública**

Caso o fornecedor deseje acompanhar as licitações públicas em andamento, basta:

- 1. Acessar o menu Compras e Contratações;
- 2. Selecionar a opção Licitações Públicas;
- 3. Selecionar Em Análise de Propostas;
- 4. Selecionar o tipo de licitação que deseja.

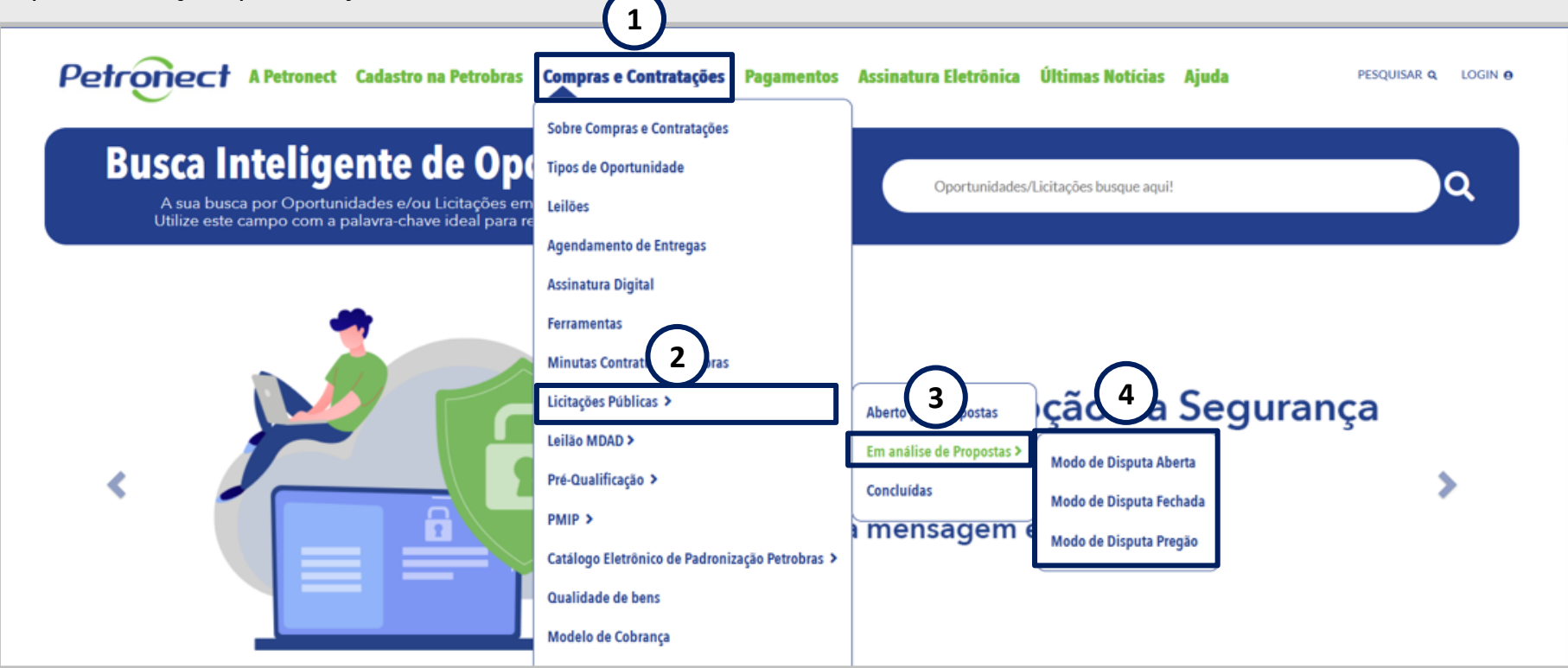

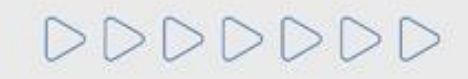

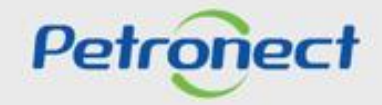

#### **Oportunidades - Visualização Área Pública**

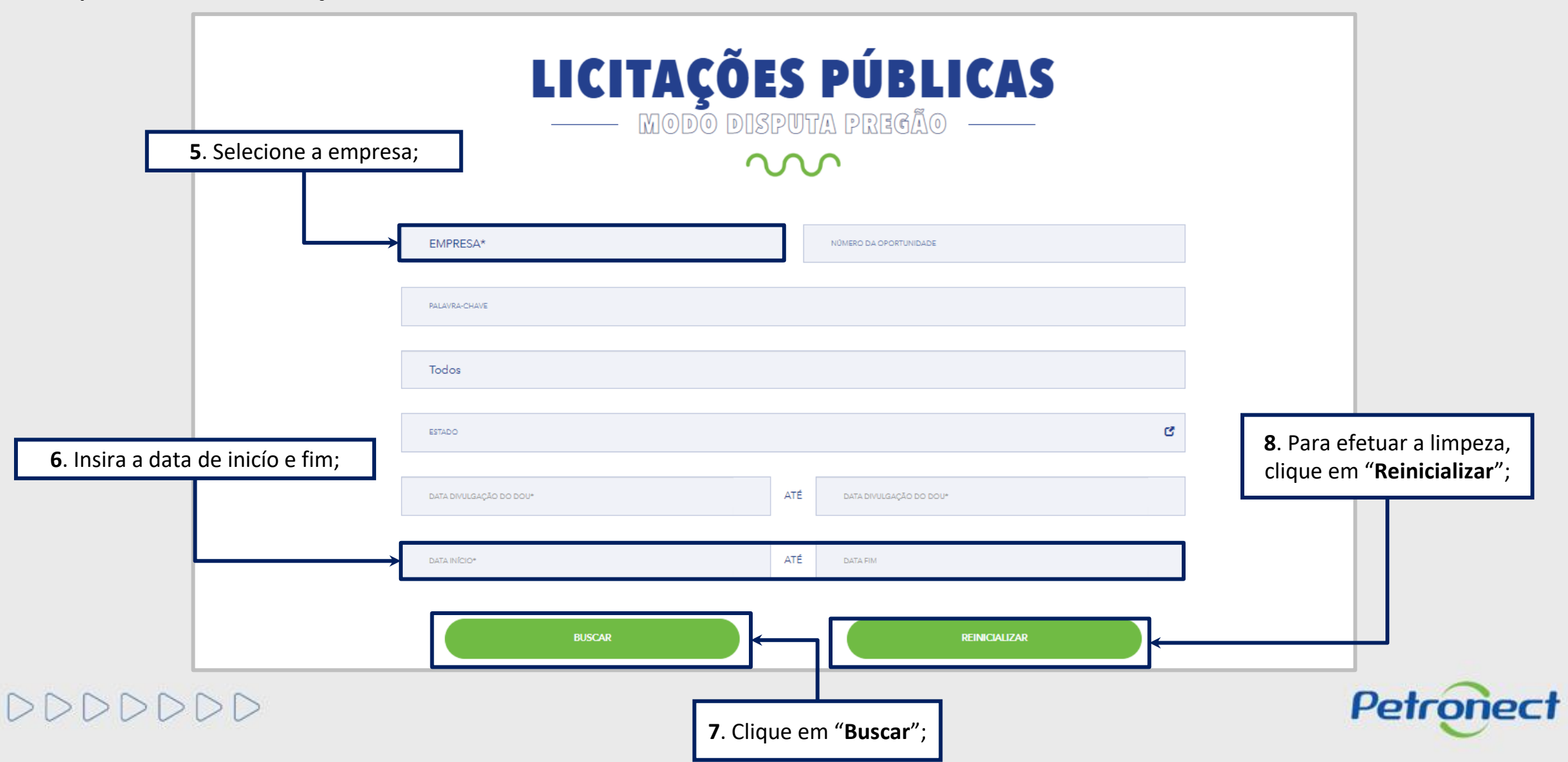

Será apresentada a lista de licitações em andamento referente ao tipo escolhido. Para aquelas oportunidades que estiverem com a etapa de lances aberta, será possível realizar o acompanhamento clicando em **Acompanhar Disputa.** 

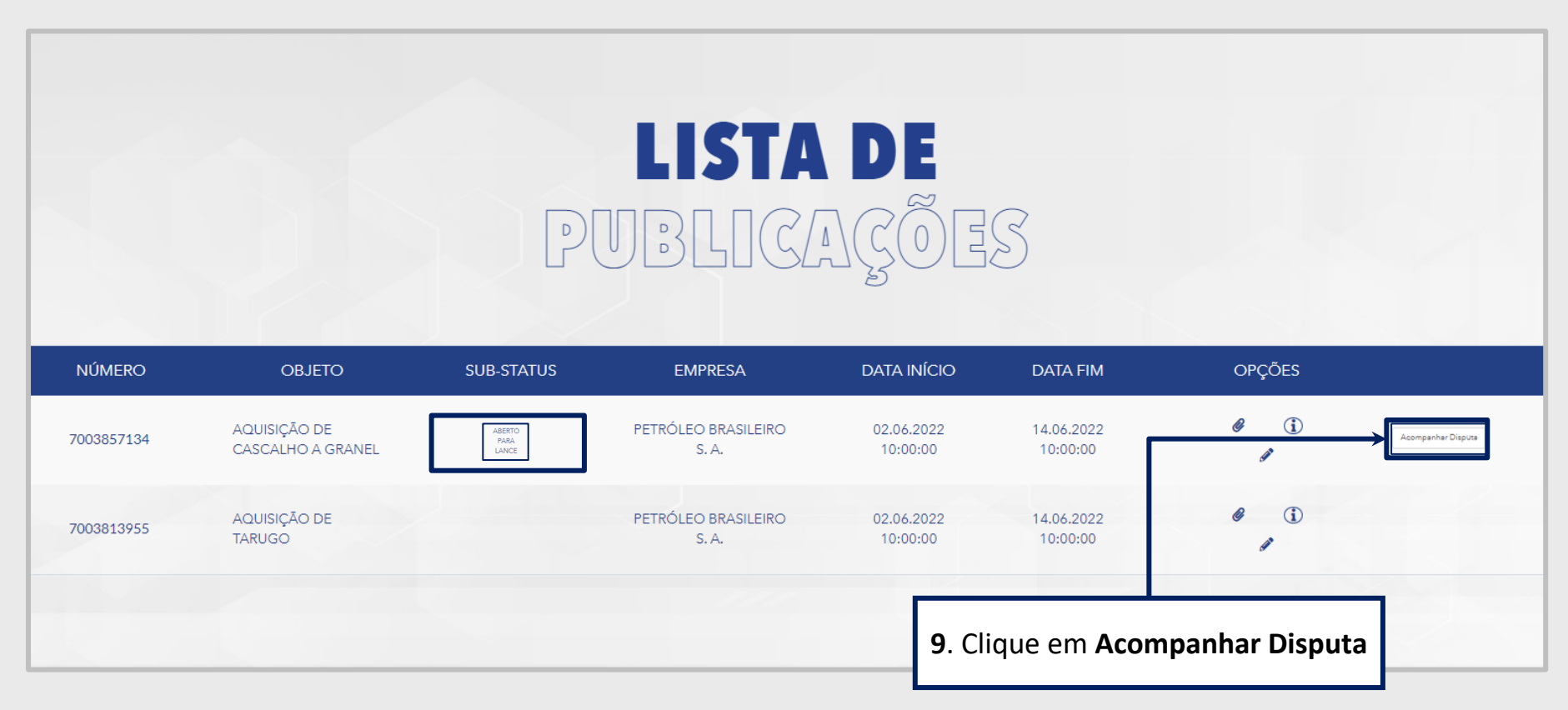

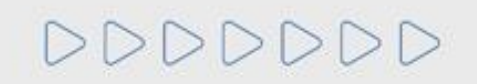

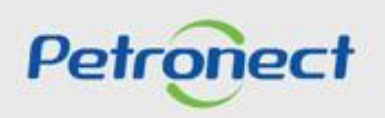

#### **Oportunidades - Visualização Área Pública**

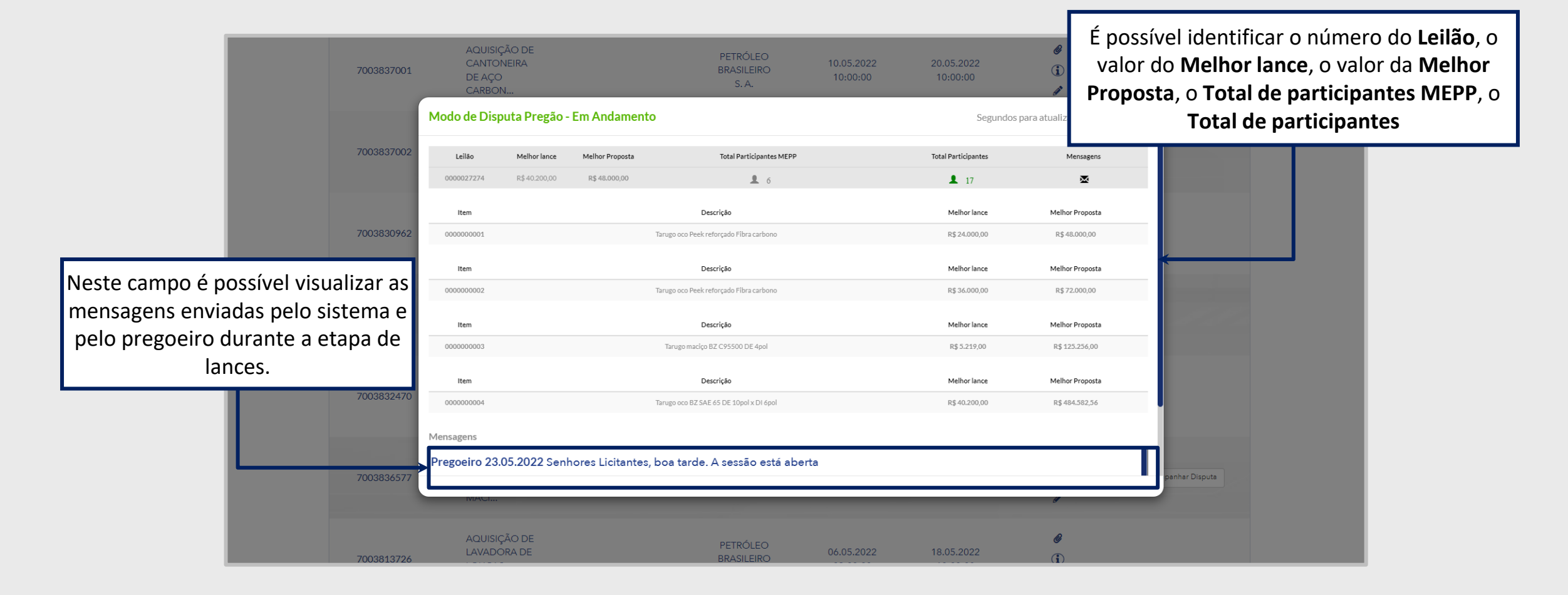

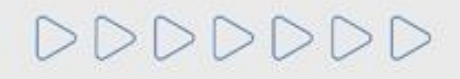

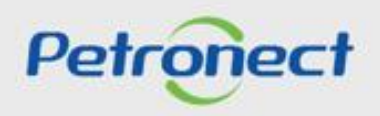

#### Identificação - Área Pública

Ao acionar o botão "Iniciar Identificação", será apresentada tela para preenchimento do formulário de identificação.

Nesta tela, deverão ser preenchidas todas as informações necessárias para criação do usuário e da empresa no Portal Petronect. Os campos do formulário estarão segmentados em quatro grupos:

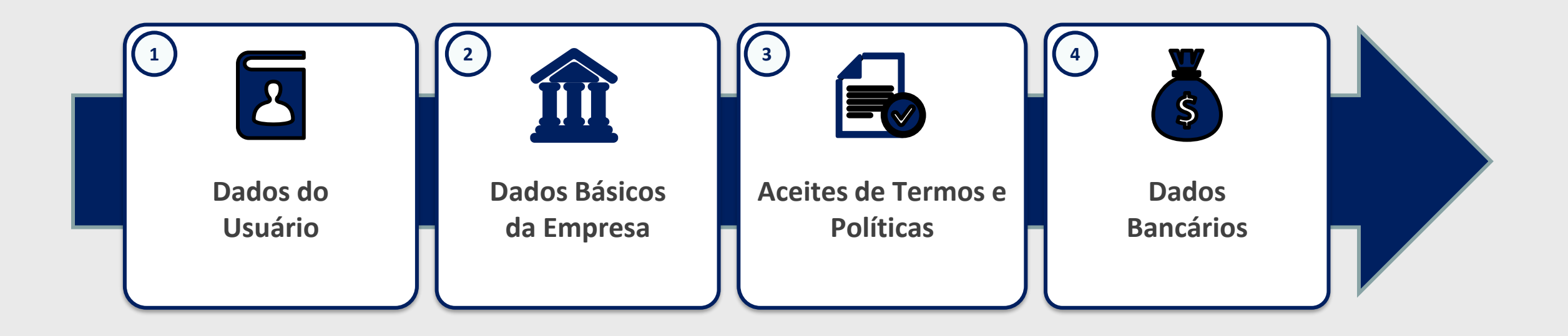

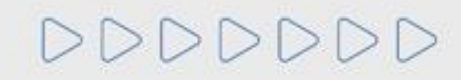

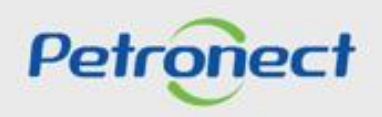

#### Identificação - Área Pública

Nesta seção o fornecedor deverá preencher os dados obrigatórios para criação do usuário.

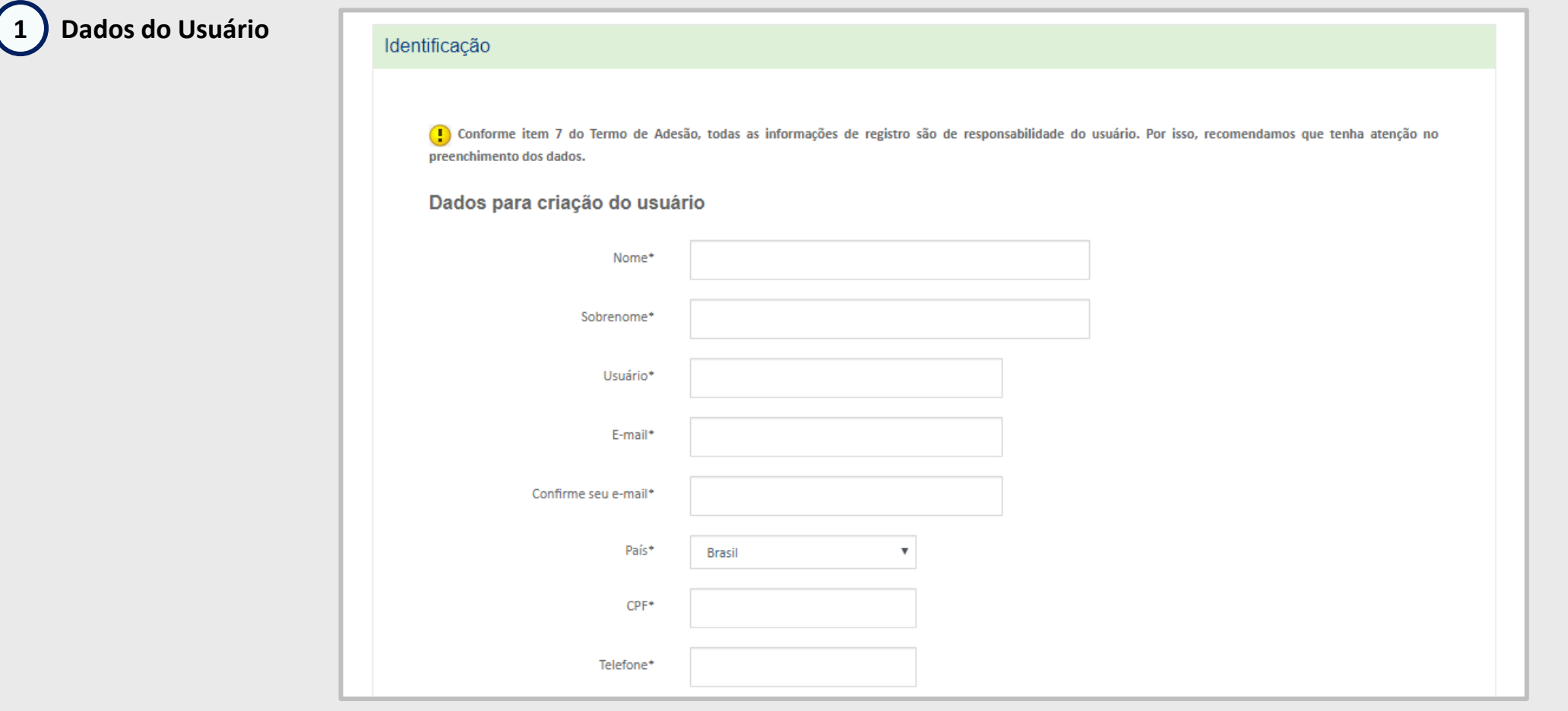

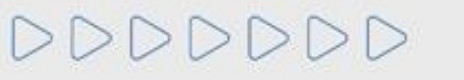

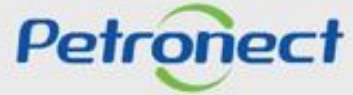

#### Identificação - Área Pública

Para prosseguir com a Identificação, será necessária a validação de autenticidade do e-CNPJ.

2) Dados básicos da empresa

Por estes botões será possível acessar os anexos, notas e esclarecimentos da oportunidade. Ao acionar o botão Validar e-CNPJ o sistema realizará as seguintes verificações:

Validação de existência de registro da empresa com mesmo CNPJ no Portal Petronect

Validação de autenticidade do CNPJ com o certificado e-CNPJ

Habilitação dos demais campos do formulário

Para empresas estrangeiras a validação de e-CNPJ não será necessária.

| Dados básicos da empresa    |                             |
|-----------------------------|-----------------------------|
|                             |                             |
| País*                       | Brasil 🗸                    |
| Número do registro do país* | 3 ht days (2001)            |
| (CNPJ para o Brasil)        |                             |
|                             |                             |
| Razao Social da Empresa#    |                             |
|                             |                             |
| Nome Fantasia               |                             |
| Operando polo SIMDI ES      | O Nin @ Sim                 |
| Optime pero simetos         |                             |
| Tipo de Sociedade*          | ✓                           |
|                             |                             |
| Inscrição Estadual          | V Número*                   |
|                             |                             |
| Inscrição Municipal         | O O Número*                 |
|                             | Não Sim                     |
|                             |                             |
| CEP*                        |                             |
| Fetada?                     | u Gluiet u                  |
| Evolu-                      | 4 0000- 4                   |
| Raimo*                      |                             |
| 54110                       |                             |
| Endersco                    | Número*                     |
|                             |                             |
| Complemento                 |                             |
| Comprehence                 |                             |
| Telefone*                   | 0000000000                  |
| 1.0101.00                   | loonlooneeree               |
| Zana Eranza da Marcara      |                             |
| zona manca de Manaus        |                             |
| Administradores*            | + Adicionar Administradores |
|                             |                             |
|                             | Nome Completo* CPE* Cargo*  |

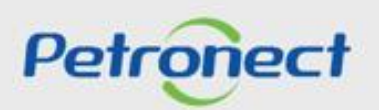

## Identificação - Área Pública

DDDDDD

Para seguir adiante com a Identificação, será necessário abrir e aceitar os termos e políticas.

# 3 Aceite de termos e políticas

|                                         | Clique no link dos " <b>termos e condições</b> ", " <b>política</b><br>de privacidade" e "termo de conduta éticas", |
|-----------------------------------------|----------------------------------------------------------------------------------------------------|
| Aceites de termos e políticas           | <u>efetue a leitura</u> e dê o Aceite aos " <b>Termos e</b><br><b>Políticas</b> ".                                  |
| 📃 Eu aceito o termo de adesão           |                                                                                                    |
| 📄 Eu aceito a política de privacidade 🗲 |                                                                                                    |
| Eu aceito o termo de conduta ética      |                                                                                                    |
| Dados bancários da empresa              |                                                                                                    |
| Banco                                   | ~                                                                                                    |
| Agência                                 |                                                                                                    |
| Conta Corrente                          | -                                                                                                    |
|                                         |                                                                                                    |
|                                         | Concluir                                                                                                    |

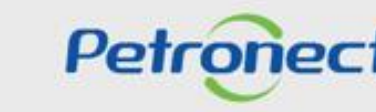

## Identificação - Área Pública

DDDDDD

Como última etapa da Identificação, serão preenchidos (opcionalmente) os dados bancários:

# 4 Dados bancários da empresa

| Aceites de termos e políticas | \$           |          |              |                           |
|-------------------------------|--------------|----------|--------------|---------------------------|
| Eu aceito o termo de a        | desão        | Preencha | o campo d    | o <b>"Dados bancários</b> |
| Eu aceito a política de       | privacidade  | da emp   | oresa e cliq | ue em <b>Concluir</b> .   |
| Eu aceito o termo de o        | onduta ética |          |              |                           |
| Dados bancários da empresa    | a            |          |              |                           |
| Banco                         |              | ~        |              |                           |
| Agência                       | -            | <        |              |                           |
| Conta Corrente                | -            |          |              |                           |
|                               |              |          |              |                           |
|                               | Concluir     |          |              |                           |
|                               |              |          |              | Petr                      |

## Identificação - Área Pública

Após concluída a Identificação, será exibida mensagem de confirmação do Portal Petronect para a criação dos acessos do usuário e da empresa.

- Sos dados de acesso (login e senha de usuário administrador) são enviados ao e-mail informado no formulário de Identificação e devem ser redefinidos no primeiro acesso ao Portal Petronect.
- Com o login e senha o fornecedor deverá acessar a área interna do Portal, onde poderá se inscrever em uma oportunidade caso manifeste interesse

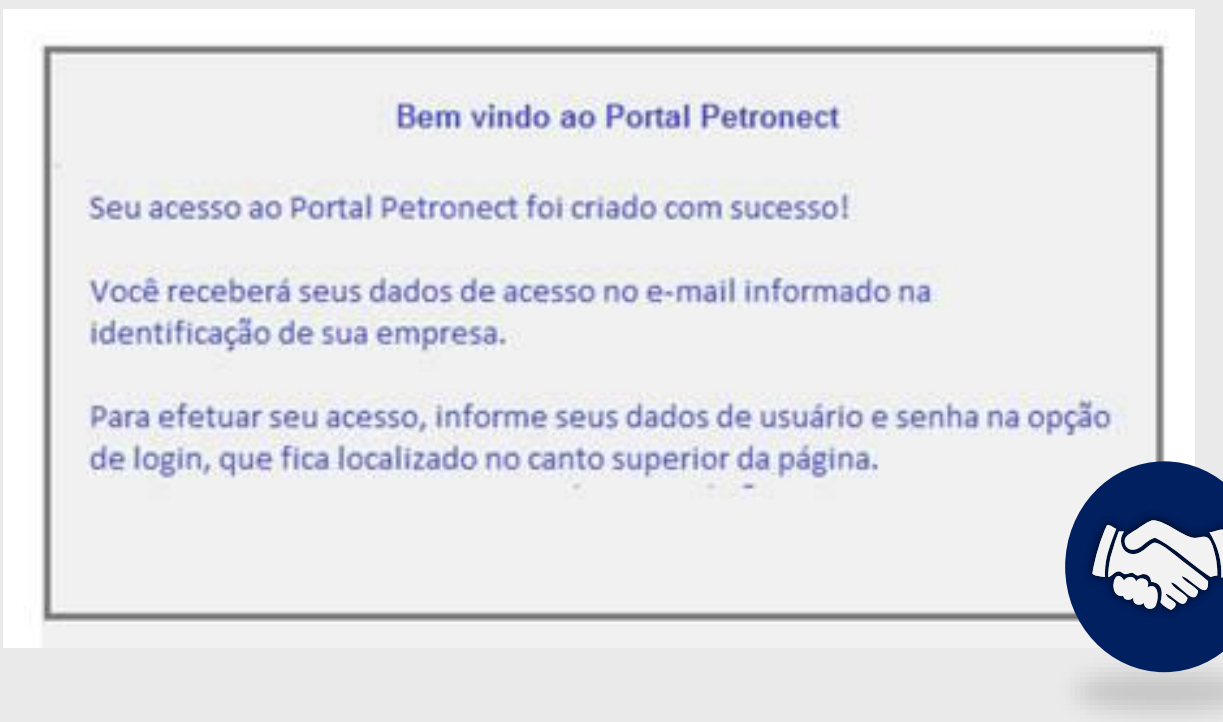

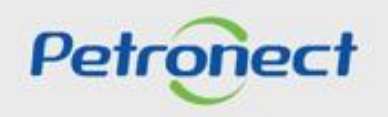

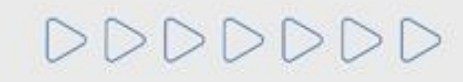

#### Taxa de Acesso

Para que a sua empresa consiga participar do processo de **Oportunidades Públicas** (ex.: realizar cotações) é necessário que realize o pagamento da **Taxa de Acesso**.

O pagamento deverá ser realizado por cada CNPJ da empresa, através de boleto bancário para empresas nacionais e pelo PayPal para empresas internacionais.

Após a geração do boleto no Portal Petronect e compensação do pagamento, será concedido o acesso às Oportunidades Públicas ficará habilitado até o período vigente selecionado na geração do boleto.

As empresas que não efetuarem o pagamento da Taxa de Acesso, encontrarão uma restrição à participação em oportunidades públicas, representado por um ícone do cadeado no "Painel de Oportunidades".

Mais informações sobre a Taxa de Acesso estão disponíveis no **Portal Petronect** em: <u>https://www.petronect.com.br/</u> > **Compras e Contratações** > **Taxa de Acesso**.

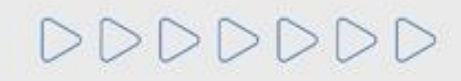

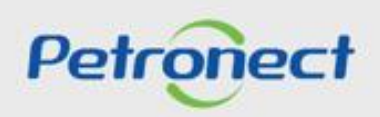

#### Taxa de Acesso

A Petronect está aplicando um Modelo de Cobrança em cima da participação de Oportunidades Públicas, expostas na área externa/pública do Portal. Para que a sua empresa consiga participar do processo de Oportunidades Públicas (ex: realizar cotações) é necessário que a mesma faça parte do grupo Sócio Fornecedor e realize o pagamento de uma Taxa de Acesso.

As empresas que não efetuarem tal pagamento e não realizarem sua assinatura, encontrarão uma restrição à participação em oportunidades públicas, representado por um ícone do cadeado no "Painel de Oportunidade".

| Dect R                                                                                                    | Registro da Minha Empresa                                                                                                    |                                                                                                    | Contratos e Pedidos                                                                                                    | Normas de Segurano                                                                                                    | a da Informação da Petro                                                                                                    | ihras                                                                                                    |                                                                                                    |                                                                                                    |                                                                                                    |                                                                                                    |                                                                                                    |                                                                                                    |                                                                                                    |             |
|----------------------------------------------------------------------------------------------------|----------------------------------------------------------------------------------------------------|----------------------------------------------------------------------------------------------------|----------------------------------------------------------------------------------------------------|----------------------------------------------------------------------------------------------------|----------------------------------------------------------------------------------------------------|----------------------------------------------------------------------------------------------------|----------------------------------------------------------------------------------------------------|----------------------------------------------------------------------------------------------------|----------------------------------------------------------------------------------------------------|----------------------------------------------------------------------------------------------------|----------------------------------------------------------------------------------------------------|----------------------------------------------------------------------------------------------------|----------------------------------------------------------------------------------------------------|-------------|
| Cotações Elet                                                                                                | etrônicas Painel de Opor                                                                                                    | tunidades Desbloquear                                                                                                    | Sessão Participações                                                                                                    | da Minha Empresa                                                                                                    | a da mornação da r enc                                                                                                    | 10105                                                                                                    |                                                                                                    |                                                                                                    |                                                                                                    |                                                                                                    |                                                                                                    |                                                                                                    |                                                                                                    |             |
| tilize os filtros<br>a aba "Minha<br>a aba "Leilõe<br>finhas Partici<br>cultar/ exibi<br>xportar ~<br>Número | os disponíveis em "Parâmet<br>as Participações" o sistema<br>es" é necessário utilizar alg<br>cipações (0) Pré-Qualifici<br>parametros de pusca<br>Descrição Obj                                                                                                    | ros de Busca' para realiza<br>exibe automaticamente te<br>um parâmetro de busca p<br>ações (0) Leilões (3)<br>de Contratação                                                                                                    | Ao<br>desa<br>redire<br>deve                                                                                                    | clicar no<br>ibilitado,<br>cionado<br>erá gerar                                                                                                    | número<br>ou no íc<br>para a te<br>o 1º Bol                                                                                                    | do do<br>one<br>la <b>"M</b><br>eto Ba                                                                                                    | ocumento<br><u></u> o for<br>inha Ass<br>ancário p                                                                                                    | o que e<br>neced<br><b>inatur</b><br>ara efe                                                                                                    | estiver<br>or será<br>a", ond<br>etuar o                                                                                                    | le                                                                                                    | cia Abrir                                                                                                    | Editar                                                                                                    | Bloqueio-Sócio ornec                                                                                                    | •           |
| 70038778                                                                                                    | B30 Aquisição de                                                                                                    | Feixe tubular p permuta                                                                                                    |                                                                                                    |                                                                                                    | pag                                                                                                    | gamer                                                                                                    | nto.                                                                                                    |                                                                                                    |                                                                                                    | 4                                                                                                    |                                                                                                    |                                                                                                    | € <mark>x</mark>                                                                                                    |             |
| 70038778                                                                                                    | Aquisição de                                                                                                    | Feixe tubular p permutad                                                                                                    |                                                                                                    | PETROBRAS                                                                                                    | 28.06.2022                                                                                                    | 08:00:00                                                                                                    | 05.07.2022                                                                                                    | 18:00:00                                                                                                    | Publicado                                                                                                    | Nacional                                                                                                    |                                                                                                    |                                                                                                    | <b>≗</b> x                                                                                                    |             |
| 70038778                                                                                                    | Aquisição de                                                                                                    | Feixe tubular p resfriad                                                                                                    |                                                                                                    | PETROBRAS                                                                                                    | 28.06.2022                                                                                                    | 08:00:00                                                                                                    | 05.07.2022                                                                                                    | 18:00:00                                                                                                    | Publicado                                                                                                    | Nacional                                                                                                    |                                                                                                    |                                                                                                    | <u>^</u>                                                                                                    | _           |
| 70038778                                                                                                    | 827 Aquisição de                                                                                                    | Feixe tubular p permutad                                                                                                    | I                                                                                                    | PETROBRAS                                                                                                    | 28.06.2022                                                                                                    | 08:00:00                                                                                                    | 05.07.2022                                                                                                    | 18:00:00                                                                                                    | Publicado                                                                                                    | Nacional                                                                                                    |                                                                                                    |                                                                                                    | €×                                                                                                    |             |
| 70038778                                                                                                    | 826 Aquisição de                                                                                                    | Feixe tubular p permutad                                                                                                    | I                                                                                                    | PETROBRAS                                                                                                    | 28.06.2022                                                                                                    | 08:00:00                                                                                                    | 05.07.2022                                                                                                    | 18:00:00                                                                                                    | Publicado                                                                                                    | Nacional                                                                                                    |                                                                                                    |                                                                                                    | <u>_</u>                                                                                                    | _           |
| 70038778                                                                                                    | 825 Aquisição de                                                                                                    | Feixe tubular p permutad                                                                                                    | 1                                                                                                    | PETROBRAS                                                                                                    | 28.06.2022                                                                                                    | 08:00:00                                                                                                    | 05.07.2022                                                                                                    | 18:00:00                                                                                                    | Publicado                                                                                                    | Nacional                                                                                                    |                                                                                                    |                                                                                                    | <b>≞</b> ×                                                                                                    |             |
| 70038778                                                                                                    | 823 Aquisição de                                                                                                    | Feixe tubular p condensa                                                                                                    | a                                                                                                    | PETROBRAS                                                                                                    | 28.06.2022                                                                                                    | 08:00:00                                                                                                    | 05.07.2022                                                                                                    | 18:00:00                                                                                                    | Publicado                                                                                                    | Nacional                                                                                                    |                                                                                                    |                                                                                                    | <b>≞</b> ×                                                                                                    |             |
| 70038777                                                                                                    | 764 Aquisição de                                                                                                    | Mangueira montada - BC                                                                                                    |                                                                                                    | PETROBRAS                                                                                                    | 27.06.2022                                                                                                    | 08:00:00                                                                                                    | 05.07.2022                                                                                                    | 18:00:00                                                                                                    | Publicado                                                                                                    | Nacional                                                                                                    |                                                                                                    |                                                                                                    | <b>≞</b> ×                                                                                                    |             |
| 70038777                                                                                                    | 741 Amônia gaso                                                                                                    | sa industrial em cilindro                                                                                                    |                                                                                                    | PETROBRAS                                                                                                    | 24.06.2022                                                                                                    | 08:00:00                                                                                                    | 01.07.2022                                                                                                    | 17:00:00                                                                                                    | Publicado                                                                                                    | Nacional                                                                                                    |                                                                                                    |                                                                                                    | Ê×                                                                                                    |             |
| 70038777                                                                                                    | 739 Barreira de co                                                                                                    | ontenção para uso no ma                                                                                                    | r                                                                                                    | TRANSPETRO                                                                                                    | 24.06.2022                                                                                                    | 10:00:00                                                                                                    | 01.07.2022                                                                                                    | 17:00:00                                                                                                    | Publicado                                                                                                    | Nacional                                                                                                    |                                                                                                    |                                                                                                    | <b>₽</b> ×                                                                                                    |             |
| 70038777                                                                                                    | 735 Bag polipropi                                                                                                    | leno                                                                                                    |                                                                                                    | TRANSPETRO                                                                                                    | 24.06.2022                                                                                                    | 10:00:00                                                                                                    | 01.07.2022                                                                                                    | 17:00:00                                                                                                    | Publicado                                                                                                    | Nacional                                                                                                    |                                                                                                    |                                                                                                    | Êx                                                                                                    | ~           |
|                                                                                                    |                                                                                                    |                                                                                                    |                                                                                                    |                                                                                                    |                                                                                                    |                                                                                                    |                                                                                                    |                                                                                                    |                                                                                                    |                                                                                                    | Últ                                                                                                    | ima atualizaçã                                                                                                    | io 29.06.2022 14:19:27 ZBRR.                                                                                                    | J Atualizar |
|                                                                                                    | inect<br>Cotações Ele<br>Cotações Ele<br>Cotações Ele<br>Cotações Ele<br>Inhas Partic<br>inhas Partic<br>inhas Par | Registro da Minha Empresa         Cotações Eletrônicas       Painel de Opor         Utize os filtros disponíveis em "Parâmeti a aba "Leilões" é necessáno utilizar alg         Unhas Participações (0)       Pré-Qualifici         Unhas Participações (0)       Pré-Qualifici         Utizer os filtros disponíveis em "Parâmeti a aba "Leilões" é necessáno utilizar alg         Unhas Participações (0)       Pré-Qualifici         Utizer os filtros de cousca       Obscrição Obj         Y003877830       Aquisição de         7003877828       Aquisição de         7003877826       Aquisição de         7003877825       Aquisição de         7003877623       Aquisição de         7003877623       Aquisição de         7003877763       Aquisição de         7003877763       Aquisição de         7003877763       Aquisição de         7003877763       Aquisição de         7003877739       Barreira de co         7003877735       Bag polipropi | Registro da Minha Empresa         Cotações Eletrônicas           Cotações Eletrônicas         Painel de Oportunidades         Desbloquear           tilize os filtros disponíveis em "Parâmetros de Busca" para realiza<br>a aba "Leilões" é necessário utilizar algum parâmetro de busca p         Inhas Participações" o sistema exibe automaticamente t           tilnhas Participações (0)         Pré-Qualificações (0)         Leilões (3)           uitlar/ exibit parâmetros de ousca         Inhas Participações (0)         Pré-Qualificações (0)         Leilões (3)           uitlar/ exibit parâmetros de ousca         Inhas Participações (0)         Pré-Qualificações (0)         Leilões (3)           vintar/ exibit parâmetros de ousca         Inhas Participações (0)         Pré-Qualificações (0)         Leilões (3)           vintar/ exibit parâmetros de ousca         Inhas Participações (0)         Descrição Obj. de Contratação         1003877 820           Número         Descrição Obj. de Feixe tubular p permutat         7003877 826         Aquisição de Feixe tubular p permutat           7003877825         Aquisição de Feixe tubular p permutat         1003877823         Aquisição de Feixe tubular p condensa           70038777823         Aquisição de Feixe tubular p condensa         1003877764         Aquisição de Mangueira montada - BC           7003877739         Barreira de contenção para uso no ma         1003877735         Bag polipropileno <td>nect       Registro da Minha Empresa       Cotações Eletrônicas       Contratos e Pedidos         Cotações Eletrônicas       Painel de Oportunidades       Desbloquear Sesão       Participações         Minhas Participações" o sistema exibe automaticamente ta a ba "Leilões" é necessário utilizar algum parâmetro de busca p       Aquisição de Contratação         Inhas Participações (0)       Pré-Qualificações (0)       Leilões (3)       Aquisição de Feixe tubular p permuta         Vúmero       Descrição Obj. de Contratação       Constratos ou cusca       Constratos ou cusca         1003877.830       Aquisição de Feixe tubular p permuta       Constratos ou cusca       Constratos ou cusca         7003877.826       Aquisição de Feixe tubular p permutad       7003877825       Aquisição de Feixe tubular p permutad         7003877823       Aquisição de Feixe tubular p condensa       70038777623       Aquisição de Feixe tubular p condensa         70038777623       Aquisição de Mangueira montada - BC       7003877764       Aquisição de Mangueira montada - BC         7003877739       Barreira de contenção para uso no mar       7003877735       Bag polipropileno</td> <td>nect         Registro da Minha Empresa         Cotações Eletrônicas         Contratos e Pedidos         Normas de Segurarço           Cotações Eletrônicas         Painel de Oportunidades         Desbloquear Sessão         Participações da Minha Empresa           Milare os filtros disponíveis em "Parâmetros de Busca" para realiza<br/>a aba "Leilões" é necessáno utilizar algum parâmetro de busca p<br/>a aba "Leilões" é necessáno utilizar algum parâmetro de busca p<br/>inhas Participações (o)         Peré-Qualificações (o)         Leilões (3)           Minas Participações (o)         Peré-Qualificações (o)         Leilões (3)         Acusição de Feixe tubular p permuta           Número         Descrição Obj. de Contratação         Normas de Segurarço           7003877 830         Aquisição de Feixe tubular p permutad         PETROBRAS           7003877 826         Aquisição de Feixe tubular p permutad         PETROBRAS           7003877827         Aquisição de Feixe tubular p permutad         PETROBRAS           7003877826         Aquisição de Feixe tubular p permutad         PETROBRAS           7003877823         Aquisição de Feixe tubular p condensa         PETROBRAS           7003877823         Aquisição de Feixe tubular p condensa         PETROBRAS           7003877823         Aquisição de Feixe tubular p condensa         PETROBRAS           70038777623         Aquisição de Mangueira montada - BC         PET</td> <td>nect       Registro da Minha Empresa       Cotações Eletrônicas       Contratos e Pedidos       Normas de Segurança da Informação da Petro         Cotações Eletrônicas       Painel de Oportunidades       Desbloquear Sessão       Participações da Minha Empresa         Hilze os filtros disponíveis em "Parâmetros de Busca" para realiza<br/>a aba "Leilões" é necessáno utilizar atgum parâmetro de busca p<br/>a aba "Leilões" é necessáno utilizar atgum parâmetro de busca p<br/>a aba "Leilões" é necessáno utilizar atgum parâmetro de busca p<br/>unhas Participações (0)       Pre-Qualificações (0)       Leilões (3)         Número       Descrição Obj. de Contratação       Ou consce       para a teliformaneous ucrosce         Número       Descrição Obj. de Contratação       Painte premutado       PETROBRAS       28.06.2022         7003877 8/30       Aquisição de Feixe tubular p permutado       PETROBRAS       28.06.2022         7003877 8/20       Aquisição de Feixe tubular p permutado       PETROBRAS       28.06.2022         7003877827       Aquisição de Feixe tubular p permutado       PETROBRAS       28.06.2022         7003877826       Aquisição de Feixe tubular p permutado       PETROBRAS       28.06.2022         7003877823       Aquisição de Feixe tubular p condensa       PETROBRAS       28.06.2022         7003877823       Aquisição de Feixe tubular p condensa       PETROBRAS       27.06.2022         700</td> <td>nect       Registro da Minha Empresa       Conções Eletrônicas       Contratos e Pedidos       Normas de Segurança da Informação da Petrobras         Cotações Eletrônicas       Painel de Oportunidados       Desto que assão       Participações da Minha Empresa         Hilze os filtros disponíveis em "Parâmetros de Busca" para realiza<br/>a da "Alumas Participações" o sistema exibe automaticamente da<br/>ta da "Leiliões" encessâno utilizar algum parametro de Dusca"<br/>eta da "Leiliões" encessâno utilizar algum parametro de Dusca"<br/>(portar       Ao a cliccar no número do da<br/>desabilitado, ou no ícone<br/>redirecionado para a tela "Min<br/>deverá gerar o 1º Boleto Ba<br/>pagametr         Número       Descrição Obj. de Contratação       Permote         Número       Descrição de Feixe tubular permutad       PETROBRAS       28.06.2022       08:00:00         700387 829       Aquisição de Feixe tubular p permutad       PETROBRAS       28.06.2022       08:00:00         7003877827       Aquisição de Feixe tubular p permutad       PETROBRAS       28.06.2022       08:00:00         7003877826       Aquisição de Feixe tubular p permutad       PETROBRAS       28.06.2022       08:00:00         7003877823       Aquisição de Feixe tubular p ornetad       PETROBRAS       28.06.2022       08:00:00         7003877823       Aquisição de Feixe tubular p ornetad       PETROBRAS       28.06.2022       08:00:00         7003877762       Aquisição de F</td> <td>net       Registro da Minta Empres       Catações Eletrónica       Contratos e Pedido:       Normas de Segurança da Informação da Petrobras         Cotações Eletrônica       Partiel do Oportunidade       Desbloquear Sessão       Participações da Minha Empres         Nuize os filtros disponíveis em "Parámetros de Busca" para realiza a da Tuñinas Participações o sistema exibe automaticamente a da tuñinas Participações (o)       Pré-Qualificações (o)       Letiões (a)         Ininas Participações (o)       Pré-Qualificações (o)       Letiões (a)       A o cliccar no número do documento da casabilitado, ou no ícone       Contratos de busca para exite automaticamente da busca para exite automaticamente da busca para da tella (Minha Ass deverá gerar o 1º Boleto Baancário pogamento.         Número       Descrição Ob) de Contratação       Permotada       PEIROBRAS       28.06.2022       86:00:00       05.07.2022         700387 823       Aquisição de Feixe tubular permutad       PEIROBRAS       28.06.2022       86:00:00       05.07.2022         7003877827       Aquisição de Feixe tubular permutad       PEIROBRAS       28.06.2022       86:00:00       05.07.2022         7003877826       Aquisição de Feixe tubular permutad       PEIROBRAS       28.06.2022       06:00:00       05.07.2022         7003877826       Aquisição de Feixe tubular permutad       PEIROBRAS       28.06.2022       06:00:00       05.07.2022</td> <td>net       Registro di Minita Empres       Cotições Eletifonicas       Contratos e Fedidor       Normas de Segurança de Informação da Petrobras         Cotações Eletifonicas       Participações do Minita Empresa       Participações do Minita Empresa         Normas de Segurança de Informação da Petrobras       Participações do Minita Empresa         Normas Participações (0)       Pet-Qualificações (0)       Leilões (2)         Ular evolutivar algum parametro de busca para realiza da Minita Empresa       A o Cliccar no número do documento que esta da sta funcionações (0)         Ular evolutivar algum parametro de busca para realiza da para da tella de Contratação       O fornecedor de contenção do gara a tella de Minita Assistinatur de vera digerar o 1º Boleto Bancário para efeto pagamento.         100387 820       Aquisição de Feixe tubular permuta       PETROBRAS       28.06.2022       08:00:00       05.07.2022       18:00:00         1003877827       Aquisição de Feixe tubular permutad       PETROBRAS       28.06.2022       08:00:00       05.07.2022       18:00:00         1003877827       Aquisição de Feixe tubular permutad       PETROBRAS       28.06.2022       08:00:00       05.07.2022       18:00:00         1003877826       Aquisição de Feixe tubular permutad       PETROBRAS       28.06.2022       08:00:00       05.07.2022       18:00:00         1003877826       Aquisição de Feixe tubular permutad</td> <td>end       Registro di Mindi Engress       Collações Electrónica       Contratos é Péddoa       Normas de Segurança da Informação da Petrobras         Colações Electrónica       Patricipações (a)       Patricipações (a)       Patricipaçõe (a)       Patricipaçõe (a)<td>end       Regetto da Minis Express       Conclude Electricular       Conclude Section         Colacides Electricular       Participações da Minis Empresa</td><td>red       Regeto da Mela Engreto       Conceles Endedia:       Conceles Endedia:       Conceles Endedia:       Dettoque da Mela Engreto         Undo da Oportunidadio       Dettoque da Mala       Percepede da Mela Engreto       Conceles Endedia:       On conceles da Mela Engreto         Undo da Oportunidadio       Dettoque da Mela       Percepede da Mela Engreto       Conceles da Mela Engreto         Undo da Oportunidadio       Descrição Col; de Contratação       Aquisição de Feixe tubular permutad.       Aquisição de Feixe tubular permutad.       PETROBRAS       20.06.022       060000       06.07.0222       1800.00       Publicado       Nacional         1003577855       Aquisição de Feixe tubular permutad       PETROBRAS       28.06.2022       0600.00       06.07.2022       1800.00       Publicado       Nacional         1003577855       Aquisição de Feixe tubular permutad       PETROBRAS       28.06.2022       0600.00       06.07.2022       1800.00       Publicado       Nacional         1003577855       Aquisição de Feixe tubular permutad       PETROBRAS       28.06.2022       0600.00       06.07.2022       1800.00       Publicado       Nacional         1003577855       Aquisição de Feixe tubular permutad       PETROBRAS       28.06.2022       0600.00       06.07.2022       1800.00       Publicado       Nacional<!--</td--><td>ref       Repete di Minis Emerges       Catagies Elettricaz       Vende la Pédeda       Names de Sepurange da Minimegide de Péteese         ref       Repete di Minis Emerges       Det di Construindadi       Det double de Setti       Names de Sepurange da Minimegide de Péteese         ref       Det di Construindadi       Det double de Setti       Det di Construindadi       Det double de Setti         ref       Descrição Obj. de Construindadi       Descrição Obj. de Construindadi       &lt;</td><td></td></td></td> | nect       Registro da Minha Empresa       Cotações Eletrônicas       Contratos e Pedidos         Cotações Eletrônicas       Painel de Oportunidades       Desbloquear Sesão       Participações         Minhas Participações" o sistema exibe automaticamente ta a ba "Leilões" é necessário utilizar algum parâmetro de busca p       Aquisição de Contratação         Inhas Participações (0)       Pré-Qualificações (0)       Leilões (3)       Aquisição de Feixe tubular p permuta         Vúmero       Descrição Obj. de Contratação       Constratos ou cusca       Constratos ou cusca         1003877.830       Aquisição de Feixe tubular p permuta       Constratos ou cusca       Constratos ou cusca         7003877.826       Aquisição de Feixe tubular p permutad       7003877825       Aquisição de Feixe tubular p permutad         7003877823       Aquisição de Feixe tubular p condensa       70038777623       Aquisição de Feixe tubular p condensa         70038777623       Aquisição de Mangueira montada - BC       7003877764       Aquisição de Mangueira montada - BC         7003877739       Barreira de contenção para uso no mar       7003877735       Bag polipropileno | nect         Registro da Minha Empresa         Cotações Eletrônicas         Contratos e Pedidos         Normas de Segurarço           Cotações Eletrônicas         Painel de Oportunidades         Desbloquear Sessão         Participações da Minha Empresa           Milare os filtros disponíveis em "Parâmetros de Busca" para realiza<br>a aba "Leilões" é necessáno utilizar algum parâmetro de busca p<br>a aba "Leilões" é necessáno utilizar algum parâmetro de busca p<br>inhas Participações (o)         Peré-Qualificações (o)         Leilões (3)           Minas Participações (o)         Peré-Qualificações (o)         Leilões (3)         Acusição de Feixe tubular p permuta           Número         Descrição Obj. de Contratação         Normas de Segurarço           7003877 830         Aquisição de Feixe tubular p permutad         PETROBRAS           7003877 826         Aquisição de Feixe tubular p permutad         PETROBRAS           7003877827         Aquisição de Feixe tubular p permutad         PETROBRAS           7003877826         Aquisição de Feixe tubular p permutad         PETROBRAS           7003877823         Aquisição de Feixe tubular p condensa         PETROBRAS           7003877823         Aquisição de Feixe tubular p condensa         PETROBRAS           7003877823         Aquisição de Feixe tubular p condensa         PETROBRAS           70038777623         Aquisição de Mangueira montada - BC         PET | nect       Registro da Minha Empresa       Cotações Eletrônicas       Contratos e Pedidos       Normas de Segurança da Informação da Petro         Cotações Eletrônicas       Painel de Oportunidades       Desbloquear Sessão       Participações da Minha Empresa         Hilze os filtros disponíveis em "Parâmetros de Busca" para realiza<br>a aba "Leilões" é necessáno utilizar atgum parâmetro de busca p<br>a aba "Leilões" é necessáno utilizar atgum parâmetro de busca p<br>a aba "Leilões" é necessáno utilizar atgum parâmetro de busca p<br>unhas Participações (0)       Pre-Qualificações (0)       Leilões (3)         Número       Descrição Obj. de Contratação       Ou consce       para a teliformaneous ucrosce         Número       Descrição Obj. de Contratação       Painte premutado       PETROBRAS       28.06.2022         7003877 8/30       Aquisição de Feixe tubular p permutado       PETROBRAS       28.06.2022         7003877 8/20       Aquisição de Feixe tubular p permutado       PETROBRAS       28.06.2022         7003877827       Aquisição de Feixe tubular p permutado       PETROBRAS       28.06.2022         7003877826       Aquisição de Feixe tubular p permutado       PETROBRAS       28.06.2022         7003877823       Aquisição de Feixe tubular p condensa       PETROBRAS       28.06.2022         7003877823       Aquisição de Feixe tubular p condensa       PETROBRAS       27.06.2022         700 | nect       Registro da Minha Empresa       Conções Eletrônicas       Contratos e Pedidos       Normas de Segurança da Informação da Petrobras         Cotações Eletrônicas       Painel de Oportunidados       Desto que assão       Participações da Minha Empresa         Hilze os filtros disponíveis em "Parâmetros de Busca" para realiza<br>a da "Alumas Participações" o sistema exibe automaticamente da<br>ta da "Leiliões" encessâno utilizar algum parametro de Dusca"<br>eta da "Leiliões" encessâno utilizar algum parametro de Dusca"<br>(portar       Ao a cliccar no número do da<br>desabilitado, ou no ícone<br>redirecionado para a tela "Min<br>deverá gerar o 1º Boleto Ba<br>pagametr         Número       Descrição Obj. de Contratação       Permote         Número       Descrição de Feixe tubular permutad       PETROBRAS       28.06.2022       08:00:00         700387 829       Aquisição de Feixe tubular p permutad       PETROBRAS       28.06.2022       08:00:00         7003877827       Aquisição de Feixe tubular p permutad       PETROBRAS       28.06.2022       08:00:00         7003877826       Aquisição de Feixe tubular p permutad       PETROBRAS       28.06.2022       08:00:00         7003877823       Aquisição de Feixe tubular p ornetad       PETROBRAS       28.06.2022       08:00:00         7003877823       Aquisição de Feixe tubular p ornetad       PETROBRAS       28.06.2022       08:00:00         7003877762       Aquisição de F | net       Registro da Minta Empres       Catações Eletrónica       Contratos e Pedido:       Normas de Segurança da Informação da Petrobras         Cotações Eletrônica       Partiel do Oportunidade       Desbloquear Sessão       Participações da Minha Empres         Nuize os filtros disponíveis em "Parámetros de Busca" para realiza a da Tuñinas Participações o sistema exibe automaticamente a da tuñinas Participações (o)       Pré-Qualificações (o)       Letiões (a)         Ininas Participações (o)       Pré-Qualificações (o)       Letiões (a)       A o cliccar no número do documento da casabilitado, ou no ícone       Contratos de busca para exite automaticamente da busca para exite automaticamente da busca para da tella (Minha Ass deverá gerar o 1º Boleto Baancário pogamento.         Número       Descrição Ob) de Contratação       Permotada       PEIROBRAS       28.06.2022       86:00:00       05.07.2022         700387 823       Aquisição de Feixe tubular permutad       PEIROBRAS       28.06.2022       86:00:00       05.07.2022         7003877827       Aquisição de Feixe tubular permutad       PEIROBRAS       28.06.2022       86:00:00       05.07.2022         7003877826       Aquisição de Feixe tubular permutad       PEIROBRAS       28.06.2022       06:00:00       05.07.2022         7003877826       Aquisição de Feixe tubular permutad       PEIROBRAS       28.06.2022       06:00:00       05.07.2022 | net       Registro di Minita Empres       Cotições Eletifonicas       Contratos e Fedidor       Normas de Segurança de Informação da Petrobras         Cotações Eletifonicas       Participações do Minita Empresa       Participações do Minita Empresa         Normas de Segurança de Informação da Petrobras       Participações do Minita Empresa         Normas Participações (0)       Pet-Qualificações (0)       Leilões (2)         Ular evolutivar algum parametro de busca para realiza da Minita Empresa       A o Cliccar no número do documento que esta da sta funcionações (0)         Ular evolutivar algum parametro de busca para realiza da para da tella de Contratação       O fornecedor de contenção do gara a tella de Minita Assistinatur de vera digerar o 1º Boleto Bancário para efeto pagamento.         100387 820       Aquisição de Feixe tubular permuta       PETROBRAS       28.06.2022       08:00:00       05.07.2022       18:00:00         1003877827       Aquisição de Feixe tubular permutad       PETROBRAS       28.06.2022       08:00:00       05.07.2022       18:00:00         1003877827       Aquisição de Feixe tubular permutad       PETROBRAS       28.06.2022       08:00:00       05.07.2022       18:00:00         1003877826       Aquisição de Feixe tubular permutad       PETROBRAS       28.06.2022       08:00:00       05.07.2022       18:00:00         1003877826       Aquisição de Feixe tubular permutad | end       Registro di Mindi Engress       Collações Electrónica       Contratos é Péddoa       Normas de Segurança da Informação da Petrobras         Colações Electrónica       Patricipações (a)       Patricipações (a)       Patricipaçõe (a)       Patricipaçõe (a) <td>end       Regetto da Minis Express       Conclude Electricular       Conclude Section         Colacides Electricular       Participações da Minis Empresa</td> <td>red       Regeto da Mela Engreto       Conceles Endedia:       Conceles Endedia:       Conceles Endedia:       Dettoque da Mela Engreto         Undo da Oportunidadio       Dettoque da Mala       Percepede da Mela Engreto       Conceles Endedia:       On conceles da Mela Engreto         Undo da Oportunidadio       Dettoque da Mela       Percepede da Mela Engreto       Conceles da Mela Engreto         Undo da Oportunidadio       Descrição Col; de Contratação       Aquisição de Feixe tubular permutad.       Aquisição de Feixe tubular permutad.       PETROBRAS       20.06.022       060000       06.07.0222       1800.00       Publicado       Nacional         1003577855       Aquisição de Feixe tubular permutad       PETROBRAS       28.06.2022       0600.00       06.07.2022       1800.00       Publicado       Nacional         1003577855       Aquisição de Feixe tubular permutad       PETROBRAS       28.06.2022       0600.00       06.07.2022       1800.00       Publicado       Nacional         1003577855       Aquisição de Feixe tubular permutad       PETROBRAS       28.06.2022       0600.00       06.07.2022       1800.00       Publicado       Nacional         1003577855       Aquisição de Feixe tubular permutad       PETROBRAS       28.06.2022       0600.00       06.07.2022       1800.00       Publicado       Nacional<!--</td--><td>ref       Repete di Minis Emerges       Catagies Elettricaz       Vende la Pédeda       Names de Sepurange da Minimegide de Péteese         ref       Repete di Minis Emerges       Det di Construindadi       Det double de Setti       Names de Sepurange da Minimegide de Péteese         ref       Det di Construindadi       Det double de Setti       Det di Construindadi       Det double de Setti         ref       Descrição Obj. de Construindadi       Descrição Obj. de Construindadi       &lt;</td><td></td></td> | end       Regetto da Minis Express       Conclude Electricular       Conclude Section         Colacides Electricular       Participações da Minis Empresa | red       Regeto da Mela Engreto       Conceles Endedia:       Conceles Endedia:       Conceles Endedia:       Dettoque da Mela Engreto         Undo da Oportunidadio       Dettoque da Mala       Percepede da Mela Engreto       Conceles Endedia:       On conceles da Mela Engreto         Undo da Oportunidadio       Dettoque da Mela       Percepede da Mela Engreto       Conceles da Mela Engreto         Undo da Oportunidadio       Descrição Col; de Contratação       Aquisição de Feixe tubular permutad.       Aquisição de Feixe tubular permutad.       PETROBRAS       20.06.022       060000       06.07.0222       1800.00       Publicado       Nacional         1003577855       Aquisição de Feixe tubular permutad       PETROBRAS       28.06.2022       0600.00       06.07.2022       1800.00       Publicado       Nacional         1003577855       Aquisição de Feixe tubular permutad       PETROBRAS       28.06.2022       0600.00       06.07.2022       1800.00       Publicado       Nacional         1003577855       Aquisição de Feixe tubular permutad       PETROBRAS       28.06.2022       0600.00       06.07.2022       1800.00       Publicado       Nacional         1003577855       Aquisição de Feixe tubular permutad       PETROBRAS       28.06.2022       0600.00       06.07.2022       1800.00       Publicado       Nacional </td <td>ref       Repete di Minis Emerges       Catagies Elettricaz       Vende la Pédeda       Names de Sepurange da Minimegide de Péteese         ref       Repete di Minis Emerges       Det di Construindadi       Det double de Setti       Names de Sepurange da Minimegide de Péteese         ref       Det di Construindadi       Det double de Setti       Det di Construindadi       Det double de Setti         ref       Descrição Obj. de Construindadi       Descrição Obj. de Construindadi       &lt;</td> <td></td> | ref       Repete di Minis Emerges       Catagies Elettricaz       Vende la Pédeda       Names de Sepurange da Minimegide de Péteese         ref       Repete di Minis Emerges       Det di Construindadi       Det double de Setti       Names de Sepurange da Minimegide de Péteese         ref       Det di Construindadi       Det double de Setti       Det di Construindadi       Det double de Setti         ref       Descrição Obj. de Construindadi       Descrição Obj. de Construindadi       < |             |

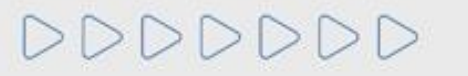

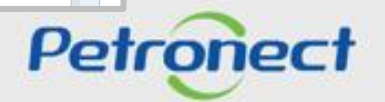

#### Taxa de Transação

Taxa cobrada pela Petrobras e devida apenas pelo usuário **ganhador do certame**, destinada a ressarcir parte dos custos incorridos com recursos de tecnologia da informação em relação ao processamento da licitação utilizado pela Entidade Licitante. As oportunidades que estarão sujeitas a tal cobrança, terão as condições e regras estabelecidas em seus respectivos Editais.

Para entidade licitante que já implementou a Taxa de Transação nos Editais das contratações pertinentes constará o montante de **0,2%** sobre o valor do contrato e **limitado à quantia de R\$ 45.000,00**, por cada instrumento a ser firmado.

O pagamento da taxa deverá ser realizado previamente a assinatura do contrato, tanto para fornecedor nacional quanto internacional.

Para Fornecedor Nacional, o mesmo receberá uma notificação através do e-mail "petronect@petronect.com.br" cujo título será "Notificação – Geração do Boleto", que será enviado para o e-mail do usuário criador da proposta, informando que já poderá acessar o Portal e realizar a emissão do boleto bancário para pagamento da Taxa. O boleto terá a validade de 10 dias corridos a partir da sua emissão e seu pagamento deverá ser efetuado na totalidade.

Para Fornecedor Internacional, a área de Finanças da Petrobras emitirá uma invoice e encaminhará via e-mail. Este é um processo manual, por este motivo pode ocorrer uma espera desde a aprovação da contratação até o efetivo recebimento do e-mail de cobrança.

Por decisão da Petrobras, estarão livres de cobrança as oportunidades do tipo dispensa por valor abaixo de R\$ 85.000,00 (oitenta e cinco mil) e os fornecedores declarados como microempresas e empresas de pequeno porte, conforme a Lei Complementar nº 123/2006.

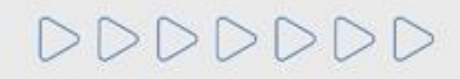

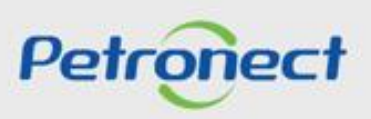

#### Taxa de Transação

Para a emissão do boleto elo Portal Petronect, o fornecedor deverá acessar o menu "Cotações Eletrônicas", sub menu "Painel de Oportunidades", em seguida a aba "Minhas Participações". Após pesquisar a oportunidade desejada utilizando os campos disponíveis para consulta, para acessá-la basta clicar no ícone representado por uma lupa " 🔍 " na tabela de resultados.

O Fornecedor será direcionado a tela de "Exibir Proposta", o mesmo poderá realizar a emissão do boleto bancário, através do link "Boleto Taxa de Transação" disponível na tela. Ao clicar no link "Boleto Taxa de Transação", será disponibilizado ao fornecedor a tela "Boleto", onde o mesmo deverá clicar no ícone do PDF para realizar a emissão do boleto bancário.

| Atiliates a second at the data        |                                                                    |                                   |                                              |                    |                 |           |        |                |                                |
|---------------------------------------|--------------------------------------------------------------------|-----------------------------------|----------------------------------------------|--------------------|-----------------|-----------|--------|----------------|--------------------------------|
| Jados gerais Notas e anexos Atributos |                                                                    |                                   |                                              |                    |                 |           |        |                |                                |
| <ul> <li>Dados básicos</li> </ul>     | 🕼   Fechar Comprovante de envis da proposta   Sala de colaboraçã   | o Visualizar Declarações          |                                              |                    |                 |           |        | ~              | itar para o Painel de Oportuni |
|                                       | Status Apresentado Nº de proposte 0000220400 Nº de oporter         | idade 7003751020 Norre da oportur | ridade - Aquisipão de Partes Equip Plovserve |                    |                 |           |        |                |                                |
| Parâmetros da oportunidade            | Cabeçalho tava Appio à Carettação                                  |                                   |                                              |                    |                 |           |        |                |                                |
| Moeda: Real - Brasil                  | Dados genals Notas e anecos Atributos                              |                                   |                                              | Boleto             |                 |           |        | ×              |                                |
|                                       | ▼ Dados béstos                                                     |                                   |                                              |                    |                 |           |        |                | 1                              |
| Boleto Taxa de Transação              | Parâmetros da oportunidade<br>Moerta: Reol - Brasil                | Número do boleto                  | Número da oportunidade                       | Data de vencimento | Data de criação | Status    | Boleto |                |                                |
| <u> </u>                              | Boleto Taxa de Transação                                           | 31580                             | 7000066827                                   | 23.05.2019         | 08.05.2019      | Em aberto | 1      | £              |                                |
|                                       | Condições de pagamenta: 80                                         |                                   |                                              |                    |                 |           |        |                |                                |
| Clicar <b>"Boleto Taxa de</b>         | <ul> <li>Informaçãos do parmeiro a sobre o formacimento</li> </ul> |                                   |                                              |                    |                 |           |        |                |                                |
|                                       | _                                                                  |                                   |                                              |                    |                 |           |        |                |                                |
| Iransação                             |                                                                    |                                   |                                              |                    |                 |           | E C    |                |                                |
|                                       |                                                                    |                                   |                                              |                    |                 |           | _      | Para gerar o b | oleto,                         |
|                                       |                                                                    |                                   |                                              |                    |                 |           | Fecha  | clicar no Pl   | DE                             |

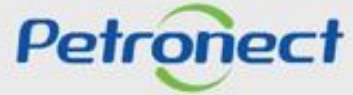

DDDD

Na opção "Oportunidades Públicas" serão apresentadas as oportunidades com os seguintes status:

- Publicado Esse status indica que a data início para envio de propostas ainda não foi alcançada. Enquanto a oportunidade estiver Publicado, o fornecedor consegue apenas visualizar os anexos e usar a sala de colaboração.
- **Memorizado** Oportunidade foi apenas acessada pelo fornecedor ou modificada e salva como rascunho.
- **Cotação apresentada** Esse status indica que o fornecedor enviou proposta ou declinou a oportunidade.

|                | C                                                                                                    |               |                         |                     |                |               |                     |                 |            |          |                     |               |       |        |
|----------------|----------------------------------------------------------------------------------------------------|---------------|-------------------------|---------------------|----------------|---------------|---------------------|-----------------|------------|----------|---------------------|---------------|-------|--------|
| A Petronect    | Cadastro na                                                                                                    | Petrobras     | Cotações Eletrônicas    | Contratos e Pedidos | Pagamentos     | Normas de Seg | urança da Informaçã | io da Petrobras |            |          |                     |               |       |        |
| Sobre as Cotaç | bre as Cotações Eletrônicas Painel de Oportunidades Desbloquear Sessão Participações da Minha Empresa                       |               |                         |                     |                |               |                     |                 |            |          |                     |               |       |        |
| Minhas         | Minhas Participações (0) Pré-Qualificações (0) Leilões (0) Oportunidades Públicas (8) Oportunidades Públicas Encerradas (0) |               |                         |                     |                |               |                     |                 |            |          |                     |               |       |        |
| Ocultar/       | Ocultar/ exibir parâmetros de busca                                                                                         |               |                         |                     |                |               |                     |                 |            |          |                     |               |       |        |
|                |                                                                                                    | Número:       |                         |                     |                |               |                     |                 |            |          |                     |               |       |        |
| Descrição      | o do Objeto de C                                                                                                    | ontratação:   |                         |                     |                |               |                     |                 |            |          |                     |               |       |        |
|                | Des                                                                                                    | crição ítem:  |                         |                     |                |               |                     |                 |            |          |                     |               |       |        |
|                |                                                                                                    | Empresa:      | C                       |                     |                |               |                     |                 |            |          |                     |               |       |        |
|                | Data                                                                                                    | publicação:   | > 14                    |                     | Até            | 14            | >                   |                 |            |          |                     |               |       |        |
|                | Dai                                                                                                    | ta de início: | > 14                    |                     | Até            | 14            |                     |                 |            |          |                     |               |       |        |
|                | [                                                                                                    | Data de fim:  | 08.06.2022              |                     | Até 13.06.     | 2022 🖽 🖻      | >                   |                 |            |          |                     |               |       |        |
|                | Família (                                                                                                    | do material:  |                         | C                   |                |               |                     |                 |            |          |                     |               |       |        |
|                | ,                                                                                                    | Estado:       | <u>د</u>                | -                   |                |               | >                   |                 |            |          |                     |               |       |        |
|                | Ultima a                                                                                                    | itualização:  | 14                      |                     | Até            | 14            |                     |                 |            |          |                     |               |       |        |
| Buscar         | Reinicializar                                                                                                    |               |                         |                     |                |               |                     |                 |            |          |                     |               |       |        |
| Exporta        | ar 🗸                                                                                                    |               |                         |                     |                |               |                     |                 |            |          |                     |               |       |        |
| nú             | mero                                                                                                    | Descrição Ol  | oj. de Contratação      |                     | Empresa        |               | Data início         | Hora início     | Data fim   | Hora fim | Status              | Abrangência   | Abrir | Editar |
| 700            | 03193135                                                                                                    | Teste de Rela | atório de Habilitação   |                     | EMPRESA TST 10 | 0 PEQ         | 08.06.2022          | 12:40:00        | 08.06.2022 | 14:09:00 | Publicado           | Nacional      |       |        |
| 700            | 03193127                                                                                                    | 441.ES06 - N  | fais de um item com ane | exo                 | EMPRESA TST 10 | 0 PEQ         | 06.06.2022          | 18:00:00        | 08.06.2022 | 10:00:00 | Cotação apresentada | Internacional |       |        |
| 700            | 03193126                                                                                                    | 441.ES06 - A  | nexo de comprador e m   | ais                 | EMPRESA TST 10 | 0 PEQ         | 06.06.2022          | 16:30:00        | 08.06.2022 | 17:00:00 | Memorizado          | Nacional      |       |        |
| 700            | 03193125                                                                                                    | 441.ES06 - A  | nexo de Comprador e F   | orne                | EMPRESA TST 10 | 0 PEQ         | 06.06.2022          | 16:20:00        | 08.06.2022 | 17:00:00 | Cotação apresentada | Internacional |       |        |
|                |                                                                                                    |               |                         |                     |                |               |                     |                 |            |          |                     |               |       | 110    |

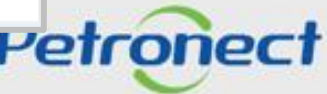

Na opção **"Oportunidades Públicas"** foi incluída a coluna "**Abrangência**" para identificar se a oportunidade é nacional ou internacional.

| A Petronect                                      | Cadastro na Petrob                              | cadastro na Petrobras Cotações Eletrônicas Normas de Segurança d |                     | de Segurança da Informação da Petrobras |             |             |            |                     |                     |               |   |
|--------------------------------------------------|-------------------------------------------------|------------------------------------------------------------------|---------------------|-----------------------------------------|-------------|-------------|------------|---------------------|---------------------|---------------|---|
| Sobre as Cotações I                              | Eletrônicas Paine                               | l de Oportunidades                                               | Desbloquear Sessão  | Participações da Minha Empresa          |             |             |            |                     |                     |               |   |
|                                                  | Núm                                             | ero:                                                             |                     |                                         |             |             |            |                     |                     |               |   |
| Descrição do Objeto de Contratação:              |                                                 |                                                                  |                     |                                         |             |             |            |                     |                     |               |   |
| Descrição ítem:                                  |                                                 | em:                                                              |                     |                                         |             |             |            |                     |                     |               |   |
| Empresa:                                         |                                                 | esa:                                                             | c                   |                                         |             |             |            |                     |                     |               |   |
| Data publicação:                                 |                                                 | ção: 🔷                                                           | 14                  | Até                                     | 2 🖻         |             |            |                     |                     |               |   |
| Data de início:                                  |                                                 | ício: 🗄                                                          | 14                  | Até                                     | a 🖻         |             |            |                     |                     |               |   |
|                                                  | Data de fim: 🚺 08.06.2022 🖼                     |                                                                  | Até 13.06.2022      | a 🖻                                     |             |             |            |                     |                     |               |   |
|                                                  | Família do mate                                 | erial:                                                           | C                   |                                         |             |             |            |                     |                     |               |   |
|                                                  | Esta                                            | ado: 🚸                                                           | C                   |                                         | <b>\$</b>   |             |            |                     |                     |               |   |
|                                                  | Ultima atualiza                                 | ção: 🚸                                                           | [14]                | Ate                                     | ā 🚽         |             |            |                     |                     |               |   |
| Buscar                                           | Reinicializar                                   |                                                                  |                     |                                         |             |             |            |                     |                     |               |   |
| Exportar $\sim$                                  |                                                 |                                                                  |                     |                                         |             |             |            |                     |                     |               |   |
| 1 Número                                         | Descri                                          | ição Obj. de Contrata                                            | ação                | Empresa                                 | Data início | Hora início | Data fim   | Hora fim            | Status              | Abrangência   | A |
| 700319                                           | 7003193135 Teste de Relatório de Habilitação    |                                                                  |                     | EMPRESA TST 100 PEQ                     | 08.06.2022  | 12:40:00    | 08.06.2022 | 14:09:00            | Publicado           | Nacional      |   |
| 700319                                           | 7003193127 441.ES06 - Mais de um item com anexo |                                                                  |                     | EMPRESA TST 100 PEQ                     | 06.06.2022  | 18:00:00    | 08.06.2022 | 10:00:00            | Cotação apresentada | Internacional |   |
| 7003193126 441.ES06 - Anexo de comprador e mais  |                                                 |                                                                  | EMPRESA TST 100 PEQ | 06.06.2022                              | 16:30:00    | 08.06.2022  | 17:00:00   | Cotação apresentada | Nacional            |               |   |
| 7003193125 441.ES06 - Anexo de Comprador e Forne |                                                 |                                                                  | EMPRESA TST 100 PEQ | 06.06.2022                              | 16:20:00    | 08.06.2022  | 17:00:00   | Cotação apresentada | Internacional       |               |   |
| 700319                                           | 3124 441.E                                      | S06 - Somente anex                                               | o de fornecedo      | EMPRESA TST 100 PEQ                     | 06.06.2022  | 16:20:00    | 08.06.2022 | 10:00:00            | Publicado           | Nacional      |   |
| 700319                                           | 3123 Anexo                                      | s Comprador - 441.E                                              | ES06                | EMPRESA TST 100 PEQ                     | 06.06.2022  | 16:30:00    | 09.06.2022 | 19:00:00            | Cotação apresentada | Internacional |   |

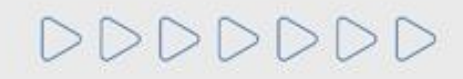

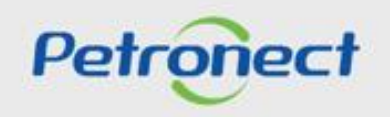

Na opção "Minhas Participações" serão apresentadas as oportunidades com os seguintes status:

| A Petronect       Registro da Minha Empresa       Image: Cotações Eletrônicas       Normas de Segurança da Informação da Petrobras         Sobre as Cotações Eletrônicas       Painel de Oportunidades       Participações da Minha Empresa |                                                                                                    |                                    |             |             |            |          |                     |                        |   |   |          |     |   |
|----------------------------------------------------------------------------------------------------|----------------------------------------------------------------------------------------------------|------------------------------------|-------------|-------------|------------|----------|---------------------|------------------------|---|---|----------|-----|---|
|                                                                                                    | <ul> <li>Utilize os filtros disponíveis em "Parâmetros de Busca" para realizar buscas.<br/>Na aba "Minhas Participações" o sistema exibe automaticamente todas as oportunidades em período de envio de propostas.<br/>Na aba "Leilões" é necessário utilizar algum parâmetro de busca para a exibição de resultados.</li> </ul> |                                    |             |             |            |          |                     |                        |   |   |          |     | - |
|                                                                                                    | cultar/ exibir parâr                                                                                                    | metros de busca                    |             | - Opendani  |            | ,(2420)  |                     |                        |   |   |          |     |   |
| Ē                                                                                                    | Número                                                                                                    | Nome                               | Data Início | Hora Início | Data Fim   | Hora Fim | Status              | Tipo de Processo       |   |   |          |     | ^ |
|                                                                                                    | 7003189897                                                                                                    | INCOMPLETO - 0005371185 - TESTE    | 02.04.2018  | 21:10:00    | 09.04.2018 | 21:10:00 | Não criada          | Outros                 |   |   | R        |     |   |
|                                                                                                    | 7003189895                                                                                                    | teste Disputa aberta proposta      | 29.03.2018  | 16:30:00    | 05.04.2018 | 16:35:00 | Cotação apresentada | Oportunidades Públicas | ٩ | Ø | Q        |     |   |
|                                                                                                    | 7003189893                                                                                                    | COMP_LEI_05_teste_criterio_técnico | 18.12.2017  | 13:00:00    | 31.12.9999 | 00:59:59 | Em Habilitação      | Pré-Qualificações      | ٩ |   | <b>Q</b> | ₽ 目 |   |
|                                                                                                    | 7003189882                                                                                                    | COMP_BOS_2 27.03.2018 17:54        | 27.03.2018  | 18:00:00    | 27.11.2018 | 18:00:00 | Memorizado          | Outros                 | ٩ | Ø | Q        |     |   |
|                                                                                                    | 7003189873                                                                                                    | SIR 10569                          | 26.03.2018  | 17:44:00    | 30.12.9999 | 23:59:59 | Avaliação Concluída | Pré-Qualificações      | Q | Ø | 8        |     |   |
|                                                                                                    | 7003189872                                                                                                    | TESTE PRE QUALI 2                  | 23.03.2018  | 20:44:00    | 30.12.9999 | 23:59:59 | Em Pré-Qualificação | Pré-Qualificações      | ٩ | Ø | 8        |     |   |

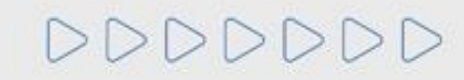

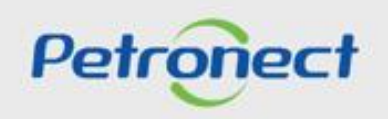

- Não Criada Esse status indica que a data início para envio de propostas ainda não foi alcançada. Enquanto publicada, o fornecedor consegue apenas visualizar os anexos e usar a sala de colaboração.
- **Memorizado** A oportunidade foi apenas acessada pelo fornecedor ou modificada e salva como rascunho.
- Em Pré-Qualificação Quando fornecedor está participando de um procedimento auxiliar prévio à contratação, que realiza a avaliação dos requisitos de qualificação técnica.
- Avaliação Concluída Fornecedor já concluiu a etapa de avaliação.
- **Cotação apresentada** Esse status indica que o fornecedor enviou a proposta ou declinou a oportunidade.
- Em Habilitação Nesta fase serão exigidos os documentos de habilitação apenas do Licitante classificado em primeiro lugar, salvo no caso de inversão de fases. Para habilitação, os Licitantes deverão atender os requisitos técnicos, econômico-financeiros e jurídicos indicados no Edital.

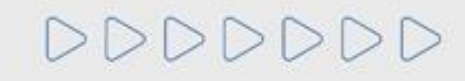

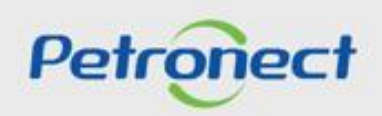

#### MENU

I. Oportunidades II. Envio de Proposta III. Etapa de lances III.I. Início 1ª Rodada III.II. Inicio 2ª Rodada III.III. Etapa de desempate IV. Negociação V. Habilitação **VI. Fase recursal** 

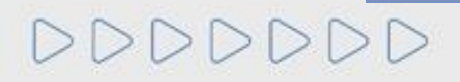

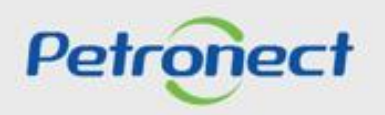
Para realizar o **Envio de Proposta em uma Oportunidade Pública**, os seguintes passos devem ser realizados:

| Petronect Cadas<br>re as Cotações Eletrônic<br>Minhas Participaçõ<br>Ocultar/ exibir parân | tro na Palinel de Oportunidades Desbloquear Sessão 2<br>5es (0) Pré-Qualificações (0) Leilões (0) Oportunidades Púr<br>netros de busca                    | Entregas Pagamentos N<br>Bes da Minha Empresa<br>Dilicas (52) Oportunidades Públicas Encerra | armas di<br>()<br>()<br>()<br>()<br>()<br>()<br>()<br>()<br>()<br>()<br>()<br>()<br>() | . No <b>Par</b><br>Oportur<br><b>iscar</b> ", c<br>preen<br><b>Buscar</b> " | ametro<br>nidade r<br>caso não<br>icha um<br>para eno | de Bu<br>lo cam<br>o saiba<br>dos ca<br>contrar | sca preend<br>po "Núme<br>o número<br>impos data<br>r a oportur | cha o número<br><b>ro</b> " e clique<br>da oportuni<br>a e clique em<br>nidade desej | o da<br>em<br>dade,<br>1<br>ada;            |                                        |                                                  |
|--------------------------------------------------------------------------------------------|----------------------------------------------------------------------------------------------------|----------------------------------------------------------------------------------------------|----------------------------------------------------------------------------------------|-----------------------------------------------------------------------------|-------------------------------------------------------|-------------------------------------------------|-----------------------------------------------------------------|--------------------------------------------------------------------------------------|---------------------------------------------|----------------------------------------|--------------------------------------------------|
| Descrição do Objeto<br>[<br>Fan                                                            | de Contratação:<br>Descrição item:<br>Empresa:<br>Data publicação:<br>Data de início:<br>Data de início:<br>Data de fim:<br>Estado:<br>Estado:<br>€<br>CP | Até 29.06.2022 tđ 🗭<br>Até td 🕏                                                              | <                                                                                      |                                                                             |                                                       |                                                 |                                                                 | <b>4</b> .<br>for<br>para                                                            | Clicando<br>necedor j<br>confirma<br>na opo | no íco<br>á é eno<br>ção de<br>ortunid | ne " 🕻 " o<br>caminhado<br>participação<br>lade. |
| Últi<br>Buscar Reinicial<br>Exportar ~                                                     | ima atualização: 💊 🔛                                                                                                    | Até 🛛 🖬 🕈                                                                                    |                                                                                        |                                                                             |                                                       |                                                 |                                                                 |                                                                                      |                                             |                                        |                                                  |
| Número                                                                                     | Descrição Obj. de Contratação                                                                                                    | Empresa                                                                                      | Data início                                                                            | Hora início                                                                 | Data fim                                              | Hora fim                                        | Status                                                          | Abrangência                                                                          | Aleir Editar                                |                                        |                                                  |
| 7003193184                                                                                 | leste Atributo Substituição Tributária                                                                                                    | TRANSPETRO-2                                                                                 | 29.06.2022                                                                             | 00:00:00                                                                    | 25.11.2022                                            | 15:00:00                                        | Publicado                                                       | Nacional                                                                             |                                             | 1                                      |                                                  |
| 700319371                                                                                  | REN 004                                                                                                    |                                                                                              | 11.06.2022                                                                             | 00:00:00                                                                    | 02.07.2022                                            | 00:00:00                                        | Publicado                                                       | Nacional                                                                             |                                             | _                                      |                                                  |
| 70031931 IS<br>70031931 IS<br>70031931 IZ                                                  | Teste de R<br>441 ESOS<br>Visualização,                                                                                                    | nk do número, a<br>sem gerar autor                                                           | oportun                                                                                | idade se<br>ente a ir                                                       | erá exib<br>nscrição                                  | ida em<br>do for                                | n modo de<br>necedor.                                           | Nacional                                                                             |                                             |                                        |                                                  |

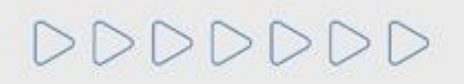

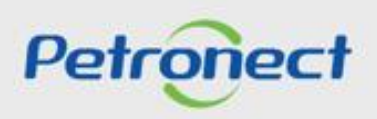

## Envio de Proposta

| A Petronect Cadastro           | o na Petrobras Cotações Eletrônicas Norma                                                                                                    | s de Segurança da Informação da Petrobras |                                        |                                       |
|--------------------------------|----------------------------------------------------------------------------------------------------|-------------------------------------------|----------------------------------------|---------------------------------------|
| Sobre as Cotações Eletrônicas  | Painel de Oportunidades De                                                                                                    | Clique em                                 | Exibir oportunidade:                   |                                       |
| Cabeçal<br>Dados básicos       | ho Itens<br>Notas e anexos                                                                                                    | colaboração                               | Validade da Prop:                      | Voltar para o Painel de Oportunidades |
| * Descrição do Obje            | * Data Início:         01.01.2022         00:00:00           * Data Imício:         90.1.2022         00:00:00           Data de abertura:         29.01.2022         00:00:00           Data de contratação:         teste área externa |                                           |                                        |                                       |
| 2. Clique em<br>Dados básicos. | Moeda: BRL Opportunity type: Itério de julgamento: Menor preço ade restrita a MEPP:                                                                                                    |                                           | Informações básicas<br>da oportunidade |                                       |

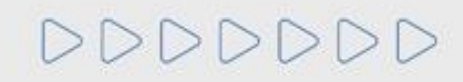

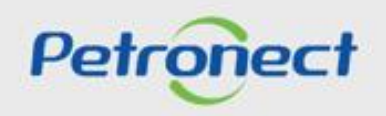

Após a identificação das informações da oportunidade, para participar da disputa, é necessário que o fornecedor clique em "**Preparar Proposta**". Este campo estará disponível para clicar apenas uma vez sendo posteriormente possível apenas editar a proposta.

|   |                                   |                                                                             |                                                      |                                                                                                    |                                                                             |                                                                  |                                             |                | Exibir oportunidade:     |                |              |               |       |          |                       |              |       |
|---|-----------------------------------|-----------------------------------------------------------------------------|------------------------------------------------------|----------------------------------------------------------------------------------------------------|-----------------------------------------------------------------------------|------------------------------------------------------------------|---------------------------------------------|----------------|--------------------------|----------------|--------------|---------------|-------|----------|-----------------------|--------------|-------|
| đ |                                   | Relatório da Sal                                                            | a de Colabo                                          | ração 🛛 🖬 🗤 🗤 🗤                                                                                     | tunidada 🗲 Pre                                                              | eparar Proposta                                                  | Sala de cola                                | boração        |                          |                |              |               |       | Vo       | ltar para o Painel de | Oportunidade | les   |
| ſ | 5                                 | . Clique                                                                    | e nes                                                | te botão p                                                                                          | oara in                                                                     | iciar                                                            |                                             |                |                          |                |              |               |       |          |                       | Ē            |       |
|   |                                   | ор                                                                          | repa                                                 | ro da prop                                                                                          | oosta;                                                                      |                                                                  |                                             | Descrição      | Categoria do produto     | Qtd            |              | UM            | Moeda | Remessa  | Notas                 | Anexos       |       |
|   |                                   | o001 📷                                                                      | Metro                                                | Material                                                                                            |                                                                             |                                                                  |                                             | teste          |                          |                | 1,000        | М             | BRL   |          | 0                     | 0            |       |
|   |                                   |                                                                             |                                                      |                                                                                                    |                                                                             |                                                                  |                                             |                |                          |                |              |               |       |          |                       | _            |       |
| J | Utilize<br>Na ab<br>Na ab<br>Minh | e os filtros dispo<br>a "Minhas Part<br>a "Leilões" é no<br>as Participaçõe | oníveis em<br>icipações"<br>ecessário u<br>es (0) Pr | "Parâmetros de Busca"<br>o sistema exibe automa<br>tilizar algum parâmetro<br>é-Qualificações (472) | <sup>2</sup> para realizar<br>aticamente too<br>de busca par<br>Leilões (1) | buscas.<br>das as oportunid<br>ra a exibição de<br>Oportunidade: | lades em pe<br>resultados.<br>s Públicas (* | ríodo de envic | o de propostas.          |                |              |               |       | 1        |                       |              |       |
|   | )culta                            | r/ evibir parâme                                                            | atros de bu                                          | 202                                                                                                 |                                                                             |                                                                  |                                             |                | Confirmar parti          | cipação        | <b>6</b> . S | elecione "Sir | n″    |          |                       |              |       |
|   | Expor                             | tar 🗸                                                                       |                                                      |                                                                                                    |                                                                             |                                                                  |                                             | Você tem c     | erteza que quer particip | ar da Licitaçã | ра           | ra prossegui  | r;    |          |                       |              |       |
| Ę | N                                 | úmero                                                                       | [                                                    | Descrição Obj. de Cont                                                                              | ratação                                                                     |                                                                  | Empre                                       |                |                          |                |              | icio Data f   | im    | Hora fim | Status                |              |       |
|   | 7                                 | 000181124                                                                   | 1                                                    | Feste DFP Serv x Bens                                                                               |                                                                             |                                                                  | PETRO                                       |                | Sim Sim                  | Não            |              | 0 26.08.      | 2020  | 12:00:00 | Publicado             |              | )<br> |
|   |                                   |                                                                             |                                                      |                                                                                                    |                                                                             |                                                                  |                                             |                |                          |                |              |               |       |          |                       |              |       |

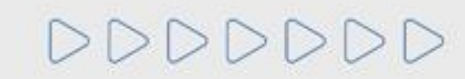

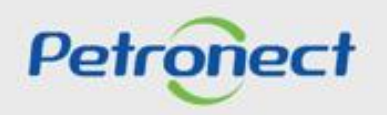

As oportunidades podem ser criadas englobando apenas um ou mais itens. Ao criar a oportunidade o comprador poderá escolher o critério de julgamento da oportunidade.

Para o critério de julgamento por **Por Item** pode existir um melhor classificado para cada item da oportunidade será aquele que enviar a melhor proposta para cada item da oportunidade. Para visualizar qual o critério de julgamento, o fornecedor pode clicar no botão **"Resumo da oportunidade"** e baixar o arquivo.

| A   | Petronect     | Cadastro na Petrobras      | Cotações Eletrônicas  | Normas de Segurança da Informação da Petrobras |                      |                                       |
|-----|---------------|----------------------------|-----------------------|------------------------------------------------|----------------------|---------------------------------------|
| Sol | re as Cotaçõe | s Eletrônicas Painel de O  | portunidades Desb     | loquear Sessão Participações da Minha Empresa  |                      |                                       |
| Þ   |               |                            |                       |                                                | Exibir oportunidade: |                                       |
|     | ¢             | Relatório da Sala de Colab | pração Resumo da      | oportunidade                                   |                      | Voltar para o Painel de Oportunidades |
|     | С             | abeçalho Itens             |                       |                                                |                      |                                       |
|     | Dados I       | básicos Notas e anex       | (0S                   |                                                |                      |                                       |
|     |               | Nº solic cotac             | ão: 7003189346        |                                                | Validade da Prop:    |                                       |
|     |               | Fuso horá                  | rio: ZBRDF            |                                                | validade da Frop.    |                                       |
|     |               | * Data inío                | tio: 01.01.2022       | Clique no botão Resi                           | umo da Oportunidade  |                                       |
|     |               | * Data f                   | im: 29.01.2022        |                                                |                      |                                       |
|     |               | Data de abertu             | ra: 29.01.2022        | para obter informaç                            | oes da oportunidade. |                                       |
|     | * Descri      | ção do Objeto de Contrataç | ão: teste área exterr | a                                              |                      |                                       |
|     |               |                            |                       |                                                |                      |                                       |
|     |               |                            |                       |                                                |                      |                                       |
|     |               | Moe                        | da: BRL               |                                                |                      |                                       |
|     |               | Opportunity ty             | pe:                   |                                                |                      |                                       |
|     |               | Critério de julgame        | nto: Menor preço      |                                                |                      |                                       |
|     |               | Oportunidade restrita a ME | PP:                   |                                                |                      |                                       |
|     |               |                            |                       |                                                |                      |                                       |

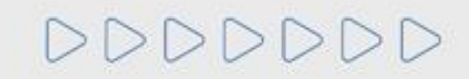

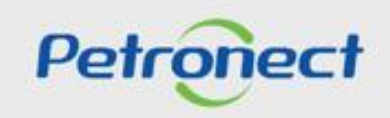

Ao baixar o arquivo do "Resumo da Oportunidade" o fornecedor tem acesso a diversas informações importantes, incluindo o Critério de julgamento.

|              | Petronect                    | Resumo da Oportunidade<br>Pregão 01 | Número da Oportunidade<br>7000058069 |  |  |  |  |  |
|--------------|------------------------------|-------------------------------------|--------------------------------------|--|--|--|--|--|
|              |                              | Dados Básicos                       |                                      |  |  |  |  |  |
|              | Número da proposta           |                                     |                                      |  |  |  |  |  |
|              | Tipo de Oportunidade         | Pregão N-Int ITEM                   |                                      |  |  |  |  |  |
|              | Critério de Julgamento       | Por item                            |                                      |  |  |  |  |  |
|              | ID da Oportunidade           | 7000058069                          |                                      |  |  |  |  |  |
|              | Nome da Oportunidade         | Pregão 01                           |                                      |  |  |  |  |  |
|              | Data da publicação           | 26.04.2018 / 14:30:22               |                                      |  |  |  |  |  |
|              | Início do período de cotação | 26.04.2018 / 14:35:00               | 26.04.2018 / 14:35:00                |  |  |  |  |  |
| Critério de  | Fim do período de cotação    | 03.05.2018 / 00:00:00               | 03.05.2018 / 00:00:00                |  |  |  |  |  |
| lasmonto do  | Status da proposta           | Nenhuma cotação criada              | Nenhuma cotação criada               |  |  |  |  |  |
| ilgamento do | Moeda Principal              | BRL Real - Brasil                   |                                      |  |  |  |  |  |
| Pregão       |                              |                                     |                                      |  |  |  |  |  |
|              |                              | Informações do Comprador            |                                      |  |  |  |  |  |
|              | Comentários do comprador     |                                     |                                      |  |  |  |  |  |
|              | Anexos                       |                                     |                                      |  |  |  |  |  |

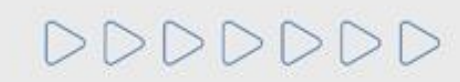

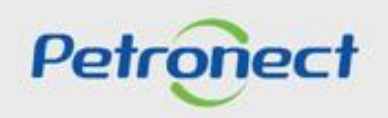

## Envio de Proposta

| Proposta                                                                                                    |                                                                                                    |                                       |  |  |  |  |  |  |  |  |
|----------------------------------------------------------------------------------------------------|----------------------------------------------------------------------------------------------------|---------------------------------------|--|--|--|--|--|--|--|--|
| Enviar Verificar Fechar Sala de colaboração Resumo d                                                                                                    | da Oportunidade Salvar como rascunho Download Importar Visualizar Declarações Declínio Total                                                              | Voltar para o Painel de Oportunidades |  |  |  |  |  |  |  |  |
| Proposta '8010005382' criada                                                                                                    | Proposta '8010005382' criada                                                                                                    |                                       |  |  |  |  |  |  |  |  |
| Cabeçall o     Itens       Dados básicos     Atributos     Notas e anexos       Parâmetros da opo tunidade     Moeda:     Real Brasil       Valor total:     0,00     Itens | 7. Uma mensagem de confirmação da<br>criação da proposta será exibida no topo<br>da oportunidade;<br>Modificado por: Senhor Fornecedor SRM7 teste BETZ 01 |                                       |  |  |  |  |  |  |  |  |

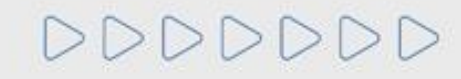

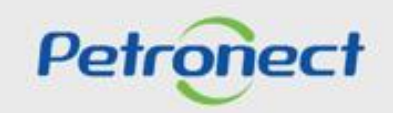

Após a criação da proposta, o usuário deverá clicar em "Atributos" para, obrigatoriamente, informar se são Microempresa ou Empresa de Pequeno Porte, selecionando a opção "Sim" para o caso de microempresa ou selecionando a opção "Não" para o caso de Empresa de Grande Porte, e informar também, sobre a situação financeira da empresa, através do preenchimento do campo "Recuperação Judicial".

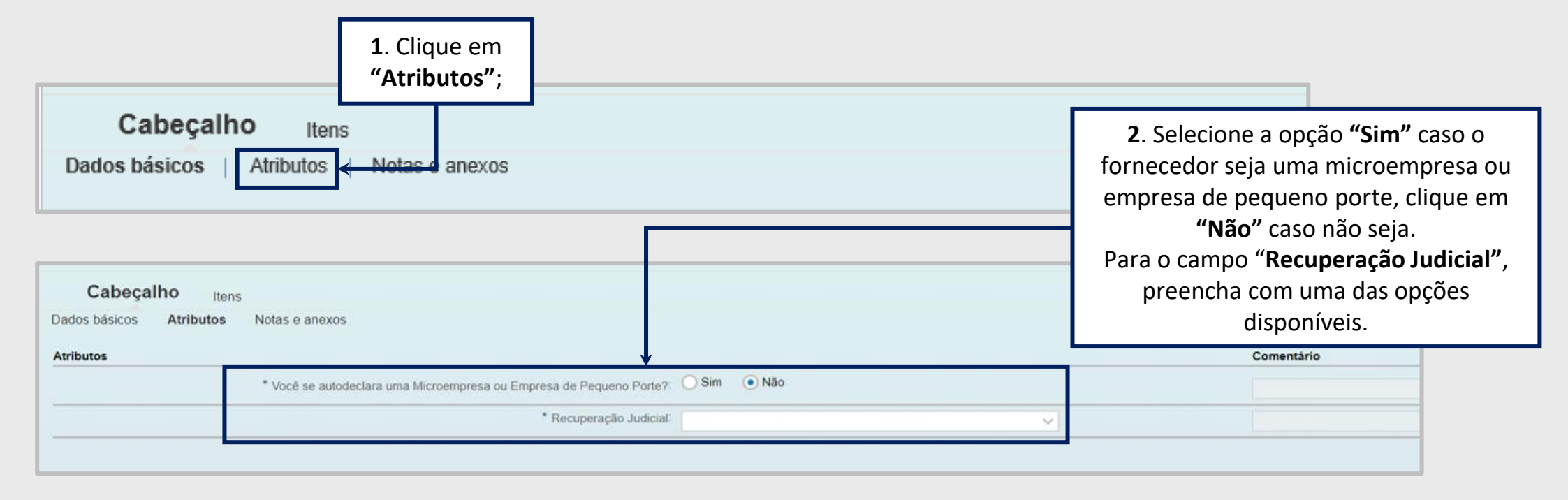

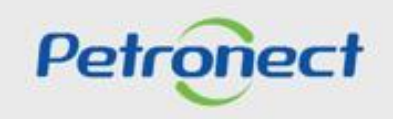

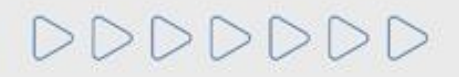

Para as oportunidades públicas da **Transpetro** e para as oportunidades das empresas **TAG e PBIO** (Empresa 9000), o fornecedor deverá marcar a caixa de seleção para o atributo "Li e estou de acordo com os termos do Documento "Declaração Unificada", adendo ao Edital", esse atributo é obrigatório e não será possível enviar a proposta caso o aceite não seja marcado.

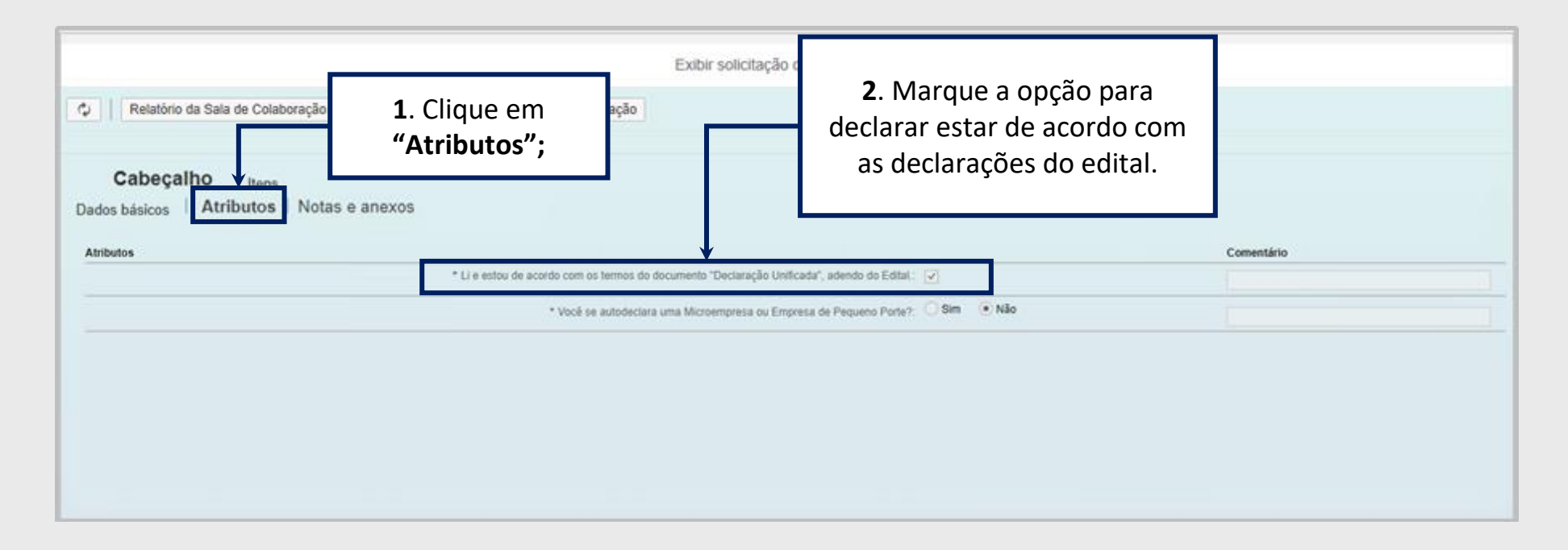

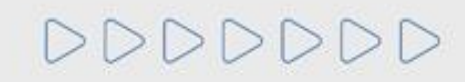

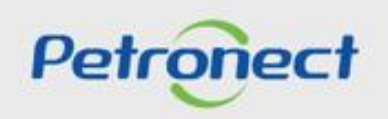

8. Clique em "Cabeçalho" e em seguida em "Notas e anexos" é possível conferir se o comprador adicionou algum anexo referente a oportunidade e fazer o download do arquivo. Além disso, o fornecedor pode também inserir anexos com informações extras do material a ser fornecido clicando no ícone de "Inserir Anexos".

| 1                       | Fechar Sala de colaboração Resumo da Oportunidade Salva                                                                                                    | Pronosta<br>Instrur anexo<br>Aquí é possivei efetuar o upicad de um file e anexá-lo no cabeçalho<br>Arquivo - Obcos Silo - No filo starco | <ol> <li>Procure o arquivo salvo n<br/>"Tipo" do anexo e insi<br/>docume</li> </ol> | o computador; marque<br>ra um nome para o<br>ento; |
|-------------------------|----------------------------------------------------------------------------------------------------|----------------------------------------------------------------------------------------------------|-------------------------------------------------------------------------------------|----------------------------------------------------|
| Cabeçalh<br>dos básicos | IO Itens<br>Atributos Notas e anexos                                                                                                    | Tipo: Choose File No tile chosen Tipo: Choose File No tile chosen Descrição: Anexo Proposta técnica                                       |                                                                                     |                                                    |
| Inserido por            | Categoria                                                                                                    | 1) O nome do arquivo (composto pelo caminho mais o nome) não                                                                              |                                                                                     | ^ ^                                                |
| Comprador               | Textos de Centro                                                                                                    | deve conter mais de 250 caracteres.<br>2) Não serão permitidos caracteres especiais.                                                      |                                                                                     |                                                    |
| Comprador               | Textos de Forma de Pagamento                                                                                                    | <ol> <li>O tamanho máximo total permitido para anexos é de 200 MB<br/>por proposta.</li> </ol>                                            |                                                                                     |                                                    |
| Comprador               | Textos de Organização Compras                                                                                                    |                                                                                                    |                                                                                     |                                                    |
| Comprador               | Textos do Tipo Serv Engenharia                                                                                                    | Atenção ao inserir seus documentos na oportunidade.<br>Os tipos de anexos são:                                                            |                                                                                     |                                                    |
| Fornecedor              | Notas do propronente                                                                                                    | Proposta técnica : anexar somente documente de<br>Anexo : anexar somente documentos comerci                                               | <b>5</b> . Clique em <b>"OK</b> "                                                   |                                                    |
| Fornecedor              | Comentários                                                                                                    | OK (                                                                                                    | Cancelar                                                                            |                                                    |
| Anexos                  |                                                                                                    |                                                                                                    |                                                                                     |                                                    |
| Inserir anexo           | anar vescrigeo - conneron - Balxar lodos os anexos                                                                                                    |                                                                                                    |                                                                                     |                                                    |
|                         | and the second second sec | 22000020000000 (22000000)                                                                                                    | Manffords and Manfford                                                              | 20.0520                                            |

**Importante**: No campo **"Tipo"**, poderá vir outros tipos de diferentes Anexos, como a PPU e DFP. É muito importante que selecione a opção certa e anexe o documento relacionado ao campo **"Tipo"** selecionado.

Não devem ser utilizados caracteres especiais para preenchimento do campo "Notas", "Anexos" e/ou "Justificativas" e arquivos com extensão tipo (.txt) não são permitidos.

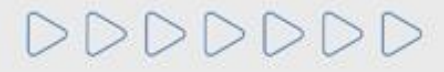

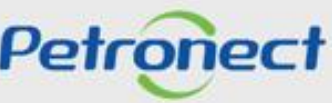

**9**. Para inserir um comentário ao Comprador/Contratador clique no link "**Comentários**" da opção Fornecedor conforme destaque.

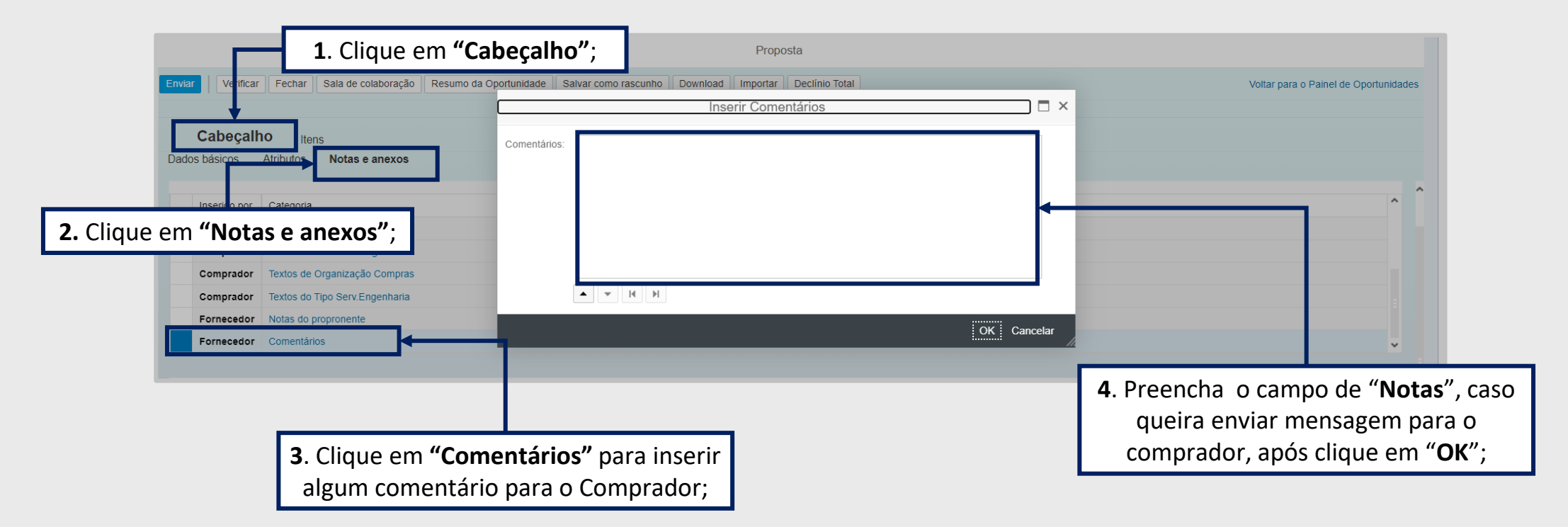

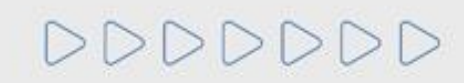

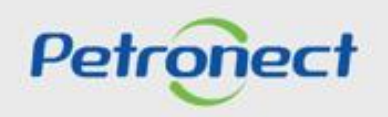

Importante:

- No campo "Tipo", poderá vir outros tipos de diferentes Anexos, como a PPU e DFP. É muito importante que selecione a opção certa e anexe o documento relacionado ao campo "Tipo" selecionado.
- Ao anexar documentos na aba "Cabeçalho > Notas e Anexos > Notas", "Cabeçalho > Notas e Anexos > Anexos", e /ou inserir justificativa: Verifique se o nome do arquivo contém algum tipo de caracter especial, pois não poderá conter nenhum.
- O **nome do arquivo** não poderá ultrapassar de **250** caracteres.
- O tamanho máximo total permitido de anexos é de **200M**B por proposta e na Sala de Colaboração. Caso ultrapasse, fracione o arquivo.
- Caso a sua sessão esteja travada por abertura de várias sessões do Portal Petronect, clique em "Cotações Eletrônicas", após "Desbloquear Sessão" e destrave a sessão.

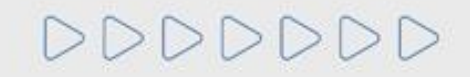

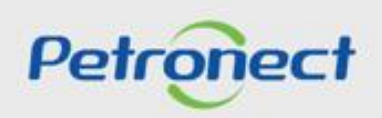

## Envio de Proposta - Critério "Menor Preço"

- 1. Para iniciar o preenchimento da proposta, clique inicialmente em Itens;
- 2. O preço de cada unidade fornecida deve ser preenchido no campo Preço conforme orientação do campo Tipo de Preço;
- 3. O valor total será o valor preenchido automaticamente, sendo o valor do preço multiplicado pela quantidade descrita no campo Qtd;
- **4**. Caso o fornecedor deseje fornecer apenas um dos itens da oportunidade, preenche-se apenas os valores referentes ao item que deseja-se fornecer. Além disso, é necessário **Declinar** o item que não será fornecido.

|                        | Octores Itens                                                                                                    |                                                   |                                    |                                                                                                 |                         |                                    |                                                                                                    |                  |                       |     |      |                                |                                |                                                                    |                            |     |  |
|------------------------|----------------------------------------------------------------------------------------------------|---------------------------------------------------|------------------------------------|-------------------------------------------------------------------------------------------------|-------------------------|------------------------------------|----------------------------------------------------------------------------------------------------|------------------|-----------------------|-----|------|--------------------------------|--------------------------------|--------------------------------------------------------------------|----------------------------|-----|--|
|                        | Passo a Passo para Proposta: Acesse os detalhes de cada item clicar<br>Selecione o link "Item Seguinte" e preencha os dados para os próximo<br>Preço líquido corresponde ao preço sem o IPI e o ICMS.<br>PIS/PASEP e COFINS devem ser discriminados nos campos específic<br>Para enviar sua proposta, clique no botão "Enviar". |                                                   |                                    | <ol> <li>Caso não deseje<br/>fornecer algum item,<br/>aperte o botão de<br/>Declinar</li> </ol> |                         |                                    | apenas números (caso o preço não contenha centavos) ou seguindo o formato 1.234.567,89 e clique na aba "Atributos" para preencher demais informações. |                  |                       |     |      | ormações.                      | а                              | <ol> <li>Valor total<br/>preenchido<br/>utomaticamente;</li> </ol> |                            |     |  |
|                        | Para a visualização de todos os ite<br>Número                                                                                                    | ns ( 6 ), poderá ser necessár<br>Descrição UM Tip | io a utiliz<br>o de preço Declínio | Decin<br>Estado de entre ja                                                                     | nar.<br>Descrição       | Tipo item                          | Descrição Categoria                                                                                                    | Qtd              | Categoria do produto  | Por | UM   | Preço                          | Remessa                        | Valor tota                                                         |                            |     |  |
|                        | <ul> <li>✓ □ 8003</li> <li>✓ □ 8003.AB</li> </ul>                                                                                                    | Unidade de atividade                              | Declin                             | ar RJ                                                                                           | Lote A<br>Teste serviço | Estrutura<br>Estrutura             |                                                                                                    | 1,000<br>1,000   | S0001                 | 1   | UA   |                                | Em 12.07.2021<br>Em 30.12.2021 | 0                                                                  | .00 1/0 0/0<br>.00 0/0 1/0 |     |  |
|                        | 00 8003.AB.AA                                                                                                    | Dias Pre<br>Dias Pre                              | ço Bruto<br>ço Bruto               | RJ                                                                                              | LServ1<br>Lserv 2       | Prestação de se<br>Prestação de se |                                                                                                    | 10,000<br>20,000 | s 0001                | 1   |      | 0,00<br>0,00                   | Em 30.12.2021<br>Em 30.12.2021 | 0                                                                  | ,00 0/0 0/<br>,00 0/0 0/   |     |  |
| 1. Clique em<br>Itens; | € 8003.AC                                                                                                    | Unidade Pre                                       | ço Líquido<br>Declin               | RJ                                                                                              | Teste<br>Lote B         | Material<br>Estrutura              | 10.000 p142101                                                                                                    |                  | <b>10,000</b> 0142101 | 1   | UN   | 0,00                           | Em 02.12.2021<br>Em 12.07.2021 | 0                                                                  | ,00 1/0 1/<br>,00 0/0 0/   | 0   |  |
|                        | € 8004.AA                                                                                                    | Unidade Pre                                       | ço Líquido                         | RJ                                                                                              | Teste<br>Teste serviço  | Material<br>Estrutura              |                                                                                                    |                  | or                    | UN  | 0,00 | Em 02.12.2021<br>Em 30.12.2021 | 0                              | 00 0/0 1/<br>00 0/0 0/                                             |                            |     |  |
|                        | 00 8004.AB.001A                                                                                                    | Dias Pre<br>Dias Pre                              | ço Bruto<br>ço Bruto               | RJ                                                                                              | LServ1<br>Lserv 2       | Prestação de se<br>Prestação de se |                                                                                                    | 20,000           |                       |     | D    | 0,00                           | Em 30.12.2021<br>Em 30.12.2021 | 0                                                                  | ,00 1/0 0/<br>,00 0/0 0/   | · · |  |

OBSERVAÇÃO: Ao preencher o preço, atentar-se nas casas decimais, em caso de centavos, utilizar a vírgula.

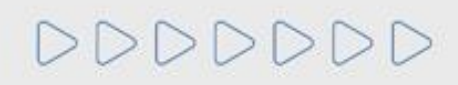

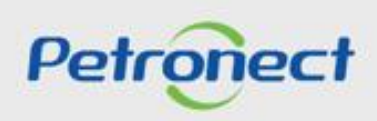

#### Envio de Proposta - Critério "Maior Desconto"

**1**. Para iniciar o preenchimento da proposta, clique inicialmente em "**Itens**";

2. Preencher o valor do percentual de desconto e, automaticamente, os campos "Preço" e "Valor total" serão preechidos;

**3**. No campo "**Preço**", o preço de cada unidade fornecida será preenchido automaticamente, conforme informação inserida no campo "Percentual de Desconto. Este campo ficará desabilitado para edição;

O valor total será o valor preenchido automaticamente, sendo o valor do preço multiplicado pela quantidade descrita no campo "Qtd"

**4**. Caso o fornecedor deseje fornecer apenas um dos itens da oportunidade, preenche-se apenas os valores referentes ao item que deseja-se fornecer. Além disso, é necessário **Declinar** o item que não será fornecido .

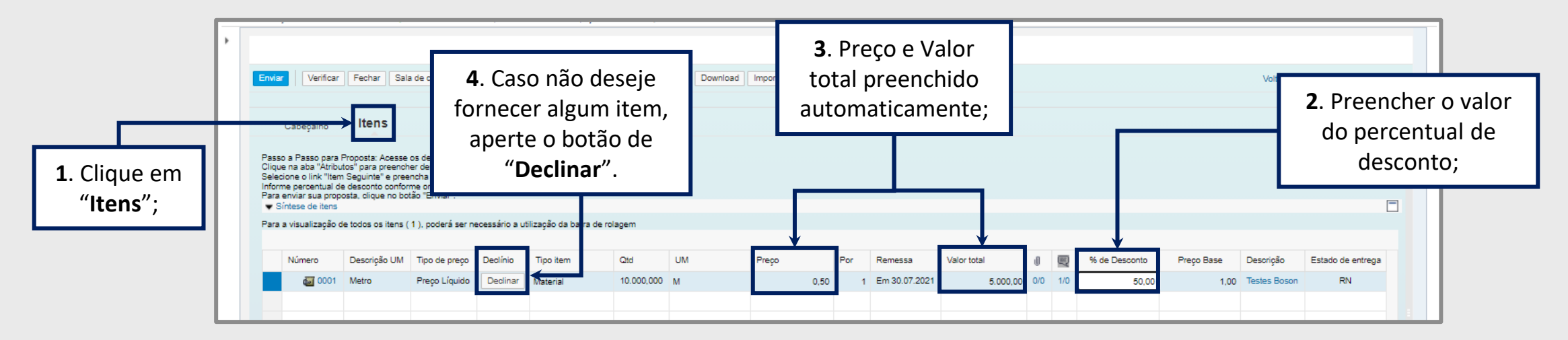

OBSERVAÇÃO: Ao preencher o preço, atentar-se nas casas decimais, em caso de centavos, utilizar a vírgula.

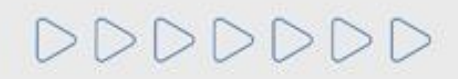

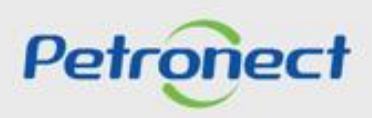

#### Envio de Proposta - Declinar Item

Caso o fornecedor tenha declinado o fornecimento de algum item da oportunidade, será necessário justificar o motivo selecionando um dos motivos listados e preenchendo o campo "**Responder**" sem utilizar nenhum caracteres especiais:

| Cabeçalho Ite                          | ens          |                                                            |  |  |  |  |  |  |
|----------------------------------------|--------------|------------------------------------------------------------|--|--|--|--|--|--|
| Dados do item Atributos Notas e anexos |              |                                                            |  |  |  |  |  |  |
| ributo                                 |              | Responder                                                  |  |  |  |  |  |  |
|                                        |              | * Justificativa de declínio:                               |  |  |  |  |  |  |
| alores permitidos                      |              |                                                            |  |  |  |  |  |  |
| Seleção                                | Val.atributo | Descrição breve                                            |  |  |  |  |  |  |
|                                        | 027          | Curto prazo para a entrega                                 |  |  |  |  |  |  |
|                                        | 021          | Dificuldade para entrega na região ou não atende na região |  |  |  |  |  |  |
|                                        | 041          | Falta de comprovação documental                            |  |  |  |  |  |  |
|                                        | 037          | Falta de estoque                                           |  |  |  |  |  |  |
|                                        | 039          | Item não pertence à linha de produtos da empresa           |  |  |  |  |  |  |
|                                        | 035          | Não atende a especificação técnica                         |  |  |  |  |  |  |

Importante: Não inserir nenhum caracter especial nas abas: "Cabeçalho > Notas e Anexos > Notas", "Cabeçalho > Notas e Anexos > Anexos", e /ou inserir justificativa.

Atenção! Declinar somente as oportunidades públicas que o fornecedor se inscrever.

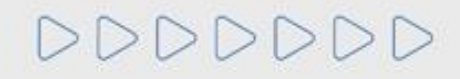

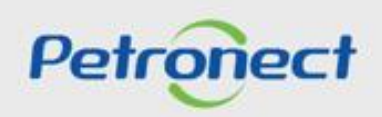

## Envio de Proposta - Atributos

10. Clique em "Atributos" e preencha os campos obrigatórios (\*)

| Cabeçalho                                                   | 1<br>Itens                 |                                         |   |   |                                       |
|-------------------------------------------------------------|----------------------------|-----------------------------------------|---|---|---------------------------------------|
| Dados do                                                    | m Atributos Notas e anexos | Tipo de Fornecimento                    |   |   |                                       |
| Atributos                                                   |                            | Base de redução de ICMS (%):            |   |   | Comentário                            |
|                                                             |                            |                                         |   |   | <b>3</b> . Campos<br>obrigatórios com |
|                                                             |                            | * ICMS (%):<br>* IPI (%):               |   |   | asterisco (*)                         |
| 2. Clique em Atributos para<br>preenchimento das informaçõe |                            | * COFINS (%):                           |   |   |                                       |
| solicitadas.                                                |                            | * PIS/PASEP (%):                        |   | < |                                       |
|                                                             | * A descrição do           | item ofertado é a mesma do solicitado?: | V |   |                                       |
|                                                             |                            | * NCM:                                  |   |   |                                       |
|                                                             |                            | * Origem do Material:                   |   | ~ |                                       |
|                                                             |                            | * Prazo de entrega (em dias):           | 0 |   |                                       |

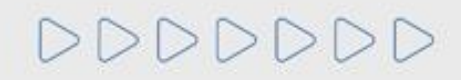

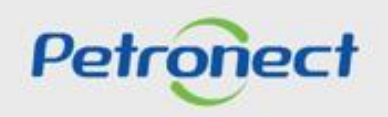

#### Envio de Proposta - Tipo de Fornecimento

**11**. Para os casos em que a oportunidade for referente ao fornecimento de bens, é importante inserir o **"Tipo de Fornecimento"**. Acesse a aba de **"Tipo de fornecimento**" e selecione uma das opções entre:

- Fabricante e Comerciante;
- Não Fabricante e Revendedor.

| Cabes 1 Itens                                                                                                    |                                                                                                |
|----------------------------------------------------------------------------------------------------|------------------------------------------------------------------------------------------------|
| Detalhes para o item                                                                                                    |                                                                                                |
| Dados do item Atributos Notas e anexos Tipo de Fornecimento                                                               |                                                                                                |
| Tipo de Fornecimento                                                                                                    | -                                                                                              |
| Fabricante e Comerciante     Não Fabricante e Revendedor                                                                  | 2. Acesse a aba Tipo de<br>Fornecimento                                                        |
| Informações do Fabricante<br>Em caso de participação como revendedor será i<br>Adicionar Excluir <b>3</b> . Selecione uma | -<br>um fabricante. Itens que possuam a mesma família, compartilham as informações de fabrican |
| País do Fabricante Código Fiscal das opções                                                                               |                                                                                                |

**OBSERVAÇÃO**: Essa aba encontra-se disponível para algumas empresas compradoras, **não se aplicando a todas**, e seu preenchimento é necessário apenas para oportunidades de **fornecimento de bens**. Para fornecimento de **prestação de serviço** não é aplicável.

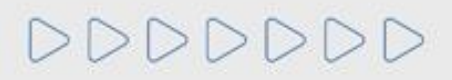

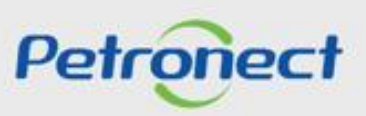

#### Envio de Proposta - Apoio à Contratação

12. O "Apoio à Contratação" permite o controle de minutas, assim como sua divulgação e manutenção, gerando uma padronização para a utilização nos processos de contratação da Petrobras.

Para visualizar as informações das Minutas Contratuais, acesse o menu "Cotações Eletrônicas" e o submenu "Painel de Oportunidades".

| A Petronect To na Petrobras<br>Sobre as Cotação 2 Painel de Op | Cotações Eletrônicas Normas de Segurança da Informação da Petrobr<br>ortunidades Desbloquear Sessão Paticipações da Minha Empresa | 3. Selecione a aba<br>"Oportunidades<br>Públicas" |   |
|----------------------------------------------------------------|----------------------------------------------------------------------------------------------------|---------------------------------------------------|---|
| Minhas Participações (3) Pré-Qualif                            | icações (0) Leilões (0) Oportunidades Públicas (74) Oportunidad                                                                   | es Públicas Encerradas (0)                        | ^ |
| Ocultar/ exibir parâmetros de busca<br>Número:                 |                                                                                                    |                                                   |   |
| Descrição do Objeto de Contratação:                            |                                                                                                    |                                                   |   |
| Descrição item:                                                |                                                                                                    |                                                   |   |
| Empresa:                                                       | C                                                                                                    |                                                   |   |
| Data publicação:                                               | la.                                                                                                    |                                                   |   |
| Data de início: 🔌                                              | Até 🖌                                                                                                    |                                                   |   |
| Data de fim: 🔌                                                 | Até 🗐                                                                                                    | e 🖻                                               |   |
| Família do material:                                           | CP                                                                                                    |                                                   |   |
| Estado: <                                                      | 9 P                                                                                                    | \$                                                |   |
| Processado desde:                                              | Últ.90 dias V                                                                                                    |                                                   |   |
| Buscar Reinicializar                                           |                                                                                                    |                                                   | - |

ATENÇÃO! Caso a oportunidade não tenha vínculo com o Apoio à Contratação, a aba "Apoio à Contratação" não estará disponível para visualização.

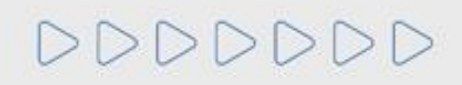

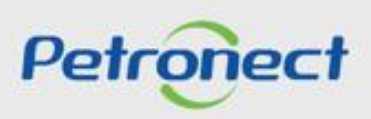

### Envio de Proposta - Apoio à Contratação

Ao clicar na aba "Apoio à Contratação", as seguintes informações serão exibidas nas colunas:

| PDF Anexos |
|------------|
|            |
|            |
|            |
|            |
|            |
|            |

- "Ferramenta": exibirá todos os Nº GMC's vinculados a esta oportunidade;
- "Descrição": Exibirá a descrição da minuta consumida;
- "PDF": será possível gerar um arquivo compactado com a minuta no formato PDF e seus anexos;
- "Anexos": será possível gerar um arquivo compactado com todos os anexos da minuta consumida.

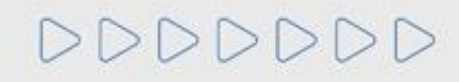

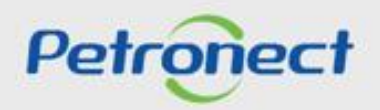

## Envio de Proposta - Apoio à Contratação

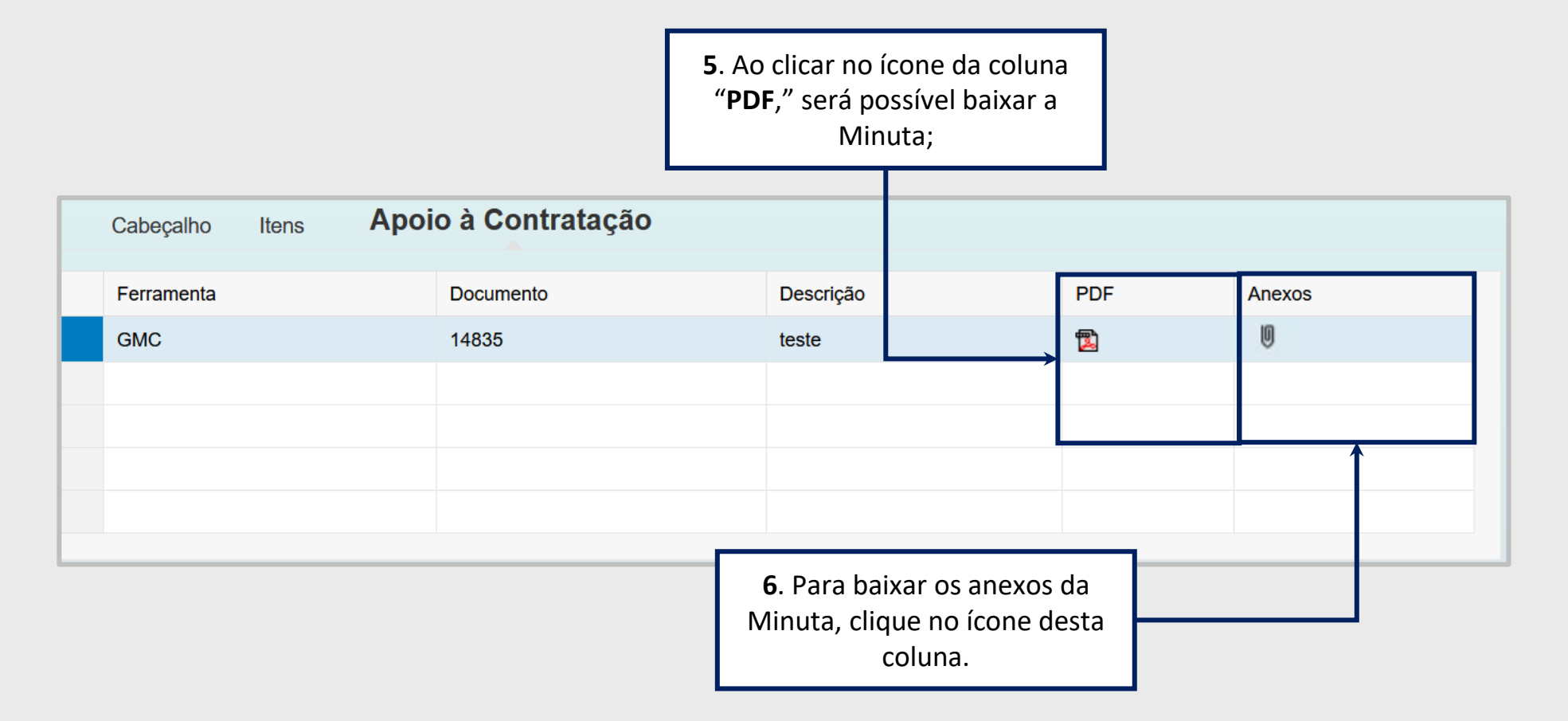

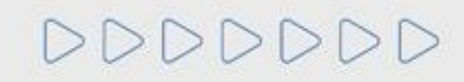

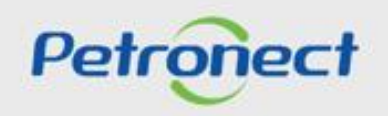

#### Envio de Proposta - Apoio à Contratação

7. Após inserir os dados solicitados, clicando em "Verificar" o sistema mostra se já foram inseridas todas as informações necessárias para o envio da proposta.

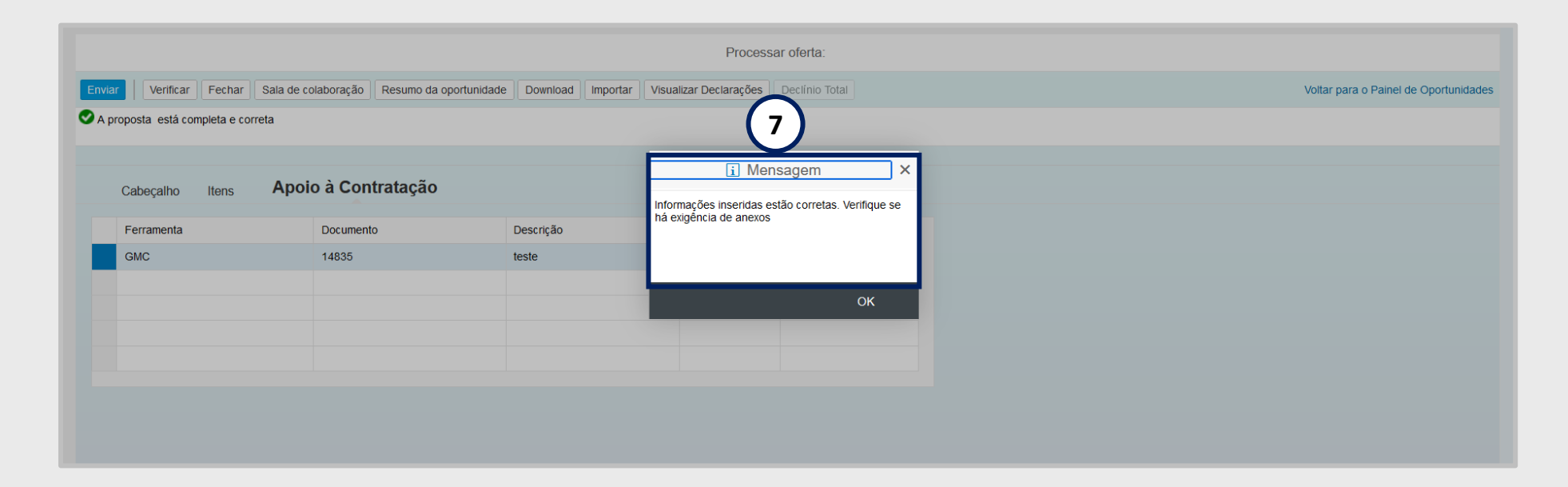

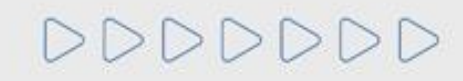

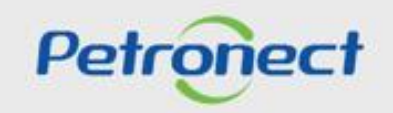

#### Envio de Proposta - Enviar

**13**. Após adicionar todas as informações necessárias, para o envio da proposta é necessário clicar em **"Enviar"**. Verifique a mensagem de sucesso exibida.

| Enviar                                   | Verificar                                                                                       | Fechar Sala                                                                                            | de colaboração                                                                                 | Resumo d                                        | la oportunidade                                    | Download                           | Visualizar Declarações                                    |                                        |            |                            |                              |             |                |                     | Voltar p     | ara o Paiı | nel de Oportui | nidades |
|------------------------------------------|-------------------------------------------------------------------------------------------------|----------------------------------------------------------------------------------------------------|------------------------------------------------------------------------------------------------|-------------------------------------------------|----------------------------------------------------|------------------------------------|-----------------------------------------------------------|----------------------------------------|------------|----------------------------|------------------------------|-------------|----------------|---------------------|--------------|------------|----------------|---------|
|                                          | Cabeçalho                                                                                       | Itens                                                                                                  |                                                                                                |                                                 |                                                    |                                    |                                                           |                                        |            |                            |                              |             |                |                     |              |            |                |         |
| Passo<br>Selec<br>Preço<br>PIS/P<br>Para | o a Passo para F<br>tione o link "Item<br>o líquido corresp<br>ASEP e COFIN<br>enviar sua propo | Proposta: Acesse<br>I Seguinte" e pree<br>onde ao preço se<br>S devem ser discr<br>osta, clique no bot | os detalhes de ca<br>ncha os dados pa<br>m o IPI e o ICMS<br>iminados nos car<br>ião "Enviar". | ada item clica<br>ara os próxim<br>mpos específ | ando no número d<br>los itens.<br>icos na seção "A | do item deseja<br>tributos'' e dev | ado. Preencha o campo "Pre<br>vem estar contidos no preço | ço" utilizando apenas nú<br>informado. | úmeros (ca | aso o preço não contenha c | xentavos) ou seguindo o forn | nato 1.234. | 567,89 e cliqu | ie na aba "Atributo | s" para pree | encher de  | mais informaç  | ões.    |
| <b>▼</b> Si                              | íntese de itens                                                                                 |                                                                                                    |                                                                                                |                                                 |                                                    |                                    |                                                           |                                        |            |                            |                              |             |                |                     |              |            |                |         |
| Para                                     | a visualização d                                                                                | e todos os itens (                                                                                     | 1 ), poderá ser n                                                                              | ecessário a u                                   | itilização da barra                                | a de rolagem                       |                                                           |                                        |            |                            |                              |             |                |                     |              |            |                |         |
|                                          |                                                                                                 |                                                                                                    |                                                                                                |                                                 |                                                    |                                    |                                                           |                                        |            |                            |                              |             |                |                     |              |            |                |         |
|                                          | Número                                                                                          | Descrição UM                                                                                           | Tipo de preço                                                                                  | Declínio                                        | Tipo item                                          |                                    | Categoria do produto                                      | Descrição Categoria                    | Qtd        | UM                         | Preço                        | Por         | Remessa        | Valor total         |              | 0 8        | Descrição      |         |
|                                          | a 0001                                                                                          | Unidade                                                                                                | Preço Líquido                                                                                  | Declinar                                        | Material                                           |                                    |                                                           |                                        | 10,000     | UN                         | 100,00                       | 1           |                |                     | 1.000,00     | 0/0 0/     | D ITEM 1       |         |
|                                          |                                                                                                 |                                                                                                    |                                                                                                |                                                 |                                                    |                                    |                                                           |                                        |            |                            |                              |             |                |                     |              |            |                |         |
|                                          |                                                                                                 |                                                                                                    |                                                                                                |                                                 |                                                    |                                    |                                                           |                                        |            |                            |                              |             |                |                     |              |            |                |         |

| <ul> <li>A proposta está completa e correta</li> <li>Proposta 8000047016 enviada com suc</li> </ul> | esso.                                                                       |  |
|----------------------------------------------------------------------------------------------------|-----------------------------------------------------------------------------|--|
| Cabeçalho Itens<br>Dados básicos   Atributos   Notas e anexos                                       | Verifique a mensagem de sucesso ao<br>clicar no botão " <b>Verificar</b> ". |  |

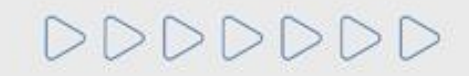

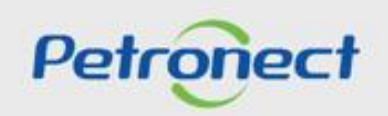

## Envio de Proposta - Enviar

14. É possível gerar um comprovante de envio de proposta clicando no botão "Comprovante de envio da proposta".

| Exibir oferta:                                                                                                    |                                       |
|----------------------------------------------------------------------------------------------------|---------------------------------------|
| Editar     Fechar     Sala de colaboração     Comprovante de envio da proposta     Resumo da oportunidade     Download     Visualizar Declarações     Declínio Total | Voltar para o Painel de Oportunidades |
| Cabeçalho Itens                                                                                                    |                                       |

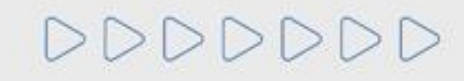

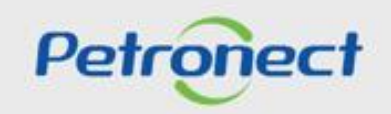

#### Envio de Proposta - Modificar Proposta

Enquanto a oportunidade pública ainda não tenha atingido a Data Fim e Hora Fim, o fornecedor pode realizar alterações na proposta e nos documentos enviados. Para isso é necessário:

- 1. Acessar o menu Cotações Eletrônicas e o submenu Painel de Oportunidades
- 2. Na opção Minhas Participações, localizar a oportunidade desejada e clicar no ícone " 🦉 " na linha correspondente.

Petro

|                                                                                                    | 1 Catarões Eletrôpicas - Normas de Se                                                                                                    | gurance de Informação de Pr | atrobras                |                                |                        |                                                   |                                                               |                                                          |       |
|----------------------------------------------------------------------------------------------------|----------------------------------------------------------------------------------------------------|-----------------------------|-------------------------|--------------------------------|------------------------|---------------------------------------------------|---------------------------------------------------------------|----------------------------------------------------------|-------|
| pre as Cotações Eletrônicas                                                                                                    | Painel de Oportunidades Desbloguear Sessão                                                                                                    | Participações da Minha El   | mpresa                  |                                |                        |                                                   |                                                               |                                                          |       |
| re as Cotações Eletrónicas<br>Minhas Participações (6<br>Ocultar/ exibir parámetros<br>Descrição do Objeto de Co<br>Desc<br>Data p<br>[<br>Família d<br>Tipo de | Painel de Oportunidade Desbloquear Sessão  Pré-Qualificações (0) Leilões (0) Oportunidad  s de busca Número: ontratação: crição îtem: publicação: Data inicio: Data inicio: Data fim: Data fim: Dat | Até a <b>Data</b>           | idades Públicas Encerra | das (0)                        |                        | <b>4</b> . Clic<br>par<br>enviada<br>e <b>Hor</b> | que no ícor<br>a editar a p<br>a enquanto<br><b>a Fim</b> não | ne" 🧳 "<br>proposta<br>o a <b>Data Fim</b><br>tenha sido | Xat   |
| Processa<br>Status<br><u>Buscar</u> Reinicializar<br>Baixar Notas e Anexos                                                                                      | ado desde:<br>: do evento:<br>Exportar ~                                                                                                    | ora Fim.                    |                         |                                |                        |                                                   | atingiu                                                       | a.                                                       | Feedb |
| n Número                                                                                                    | Desc. do Objeto de Contratação                                                                                                    | Data Início                 | Hora Início Data Fim    | Hora Fim Status                | Tipo de Processo       |                                                   |                                                               |                                                          |       |
| 7003189679                                                                                                    | Teste QA E-Contrato Produção 0604                                                                                                    | 06.04.2022                  | 12:20:00 30.04.202      | 2 10:00:00 Não criada          | Outros                 |                                                   |                                                               |                                                          |       |
| 7003189352                                                                                                    | TESTE AL11                                                                                                    | 17.12.2021                  | 17:45:00 05.01.202      | 3 00:00:00 Cotação apresentada | Oportunidades Públicas | ٩                                                 |                                                               |                                                          |       |
| 7003189350                                                                                                    | TESTE AL11                                                                                                    | 18.03.2022                  | 16:35:00 05.01.202      | 3 00:00:00 Memorizado          | Oportunidades Públicas | ٩                                                 |                                                               |                                                          |       |
| 7003189278                                                                                                    | Teste Débora                                                                                                    | 08.12.2021                  | 13:00:00 09.12.202      | 2 16:00:00 Cotação apresentada | Outros                 | ٩                                                 | / 📀                                                           | B                                                        |       |
| 7003188421                                                                                                    | OS 093 - Teste Lote                                                                                                    | 30.06.2021                  | 16:00:00 28.04.202      | 2 00:00:00 Não criada          | Oportunidades Públicas |                                                   | Q                                                             |                                                          |       |
| 7003188138                                                                                                    | Testes Usuários QA - 5                                                                                                    | 30.04.2021                  | 12:00:00 21.05.202      | 2 06:00:00 Cotação apresentada | Oportunidades Públicas | ٩                                                 | 2 😒                                                           |                                                          |       |
|                                                                                                    |                                                                                                    |                             |                         |                                |                        | -                                                 | - 100                                                         |                                                          |       |

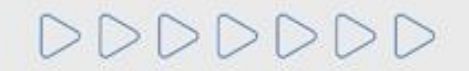

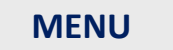

I. Oportunidades II. Envio de Proposta III. Etapa de lances III.I. Início 1ª Rodada III.II. Inicio 2ª Rodada III.III. Etapa de desempate IV. Negociação V. Habilitação **VI. Fase recursal** 

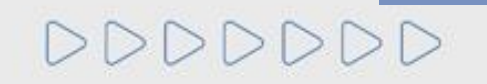

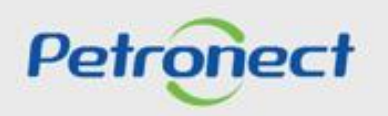

## Etapa de Lances

Quando o período de envio de propostas finalizar o comprador já poderá compilar e iniciar o leilão. Para o fornecedor participar da etapa de lances online é necessário:

1. Acessar o menu Cotações Eletrônicas e o submenu Painel de Oportunidades

2. Na opção Leilões, localize a oportunidade desejada e clicar no ícone 🏃 na linha correspondente para participar da etapa online.

| A Petro<br>Sobre as | Cotações Eletrôni<br>tilize os filtros dis<br>a aba "Minhas Pi<br>a aba "Leilões" é                              | tro da Minne<br>cas Painel de Oportunidades Desbid<br>sponíveis em "Parâmetros de Busca"<br>necessário utilizar algum parâmetro | cas Contratos e F<br>quear Sessão Par<br>r buscas.<br>das as oportun<br>ara a exibição d | Pedidos Normas de a<br>ticipações da Minha Empr<br>Idades em período de e<br>e resultados. | Segurança da Informaç<br>esa<br>nvio de propostas.       | ão da Petrobras                                      |             |                                                           |                      |                                |                                                                                            | ^                             |                                                                             |
|---------------------|----------------------------------------------------------------------------------------------------|----------------------------------------------------------------------------------------------------|------------------------------------------------------------------------------------------|--------------------------------------------------------------------------------------------|----------------------------------------------------------|------------------------------------------------------|-------------|-----------------------------------------------------------|----------------------|--------------------------------|--------------------------------------------------------------------------------------------|-------------------------------|-----------------------------------------------------------------------------|
| Stat<br>Me          | linhas Participaçi<br>cultar/ exibir parâl<br>Nº evento:<br>Nome:<br>tus do evento:<br>eus lances de:<br>Estado: | ees (0) Pre-Qualificações (0) Leilões (<br>metros de busca                                                                      | 3) Oportunidades                                                                         | Publicas (679)    Oport                                                                    | unidades Publicas Er                                     | icerradas (2043)                                     |             |                                                           |                      | Г                              | <ol> <li>Na opção<br/>oportunidade de<br/>"<sup>2</sup> na linha<br/>participar</li> </ol> | Leilá<br>seja<br>corr<br>da e | ŏes, localizar a<br>da e clicar no ícone<br>espondente para<br>tapa online. |
| Leedback            | xportar ~<br>N° evento<br>25763<br>25731<br>25677                                                                | Desc. do Objeto de Contratação<br>Pregão MT Gestão da Mudança<br>teste Patricia - envio de lance IE<br>F.PREGAO.18 - SIR 9634   | Tipo de evento<br>I Pregão REV<br>I Pregão REV<br>Leilão Direto                          | Status do evento<br>Não criada                                                             | Data de inicio<br>23.07.2021<br>23.07.2021<br>23.07.2021 | Data final<br>23.07.2021<br>23.07.2021<br>23.07.2021 | Nº do lance | Status do lance<br>Não criada<br>Não criada<br>Não criada | Lupa de visualização | Ath Bloqueio<br>22<br>22<br>22 | -SócioFornec Exibir relatório com                                                          |                               |                                                                             |

**Observação<sup>1</sup>**: Só terá acesso a etapa de Leilão quem criou a proposta e não quem enviou.

**Observação<sup>2</sup>**: A etapa de lances só começa quando o Pregoeiro compila o pregão, caso o Pregoeiro não o inicie, o fornecedor poderá utilizar a Sala de Colaboração para maiores esclarecimentos.

DDDDDD

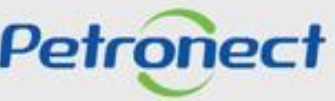

## Etapa de Lances - Acesso simultâneo de usuários

É possível acessar o leilão com mais de um usuário da mesma empresa, porém não será possível acessar o LAC com mais de um usuário da empresa de forma simultânea.

| Petronect                                                                                                    |                                                  |                                                  | Bem                      | -vindo: Usuário  | CVE.TESTE Quarta-f  | eira, 19 de Junho de 2019 Minha Co | nta Treiname | entos Fale Con | osco Termos | Minha | Assinatura | Sair com | segurança |        |
|----------------------------------------------------------------------------------------------------|--------------------------------------------------|--------------------------------------------------|--------------------------|------------------|---------------------|------------------------------------|--------------|----------------|-------------|-------|------------|----------|-----------|--------|
| A Petronect Pastas Eletrônicas<br>Pobre as Cotações Eletrônicas Pa                                                                                                    | Cadastro na Petrobras<br>nel de Oportunidades Pa | Cotações Eletrônicas<br>rrticipações da Minha Em | Normas de Segurar        | nça da Informaçã | o da Petrobras Fale | Conosco Ca                         | so um        | usuário        | tente       | ace   | sso a      | io leil  | ão er     | quanto |
| Utilize os filtros disponíveis em "Parâmetros de Busca" para realizar buscas.<br>Na aba "Minhas Participações" o sistema exibe automaticamente todas as oportunidades em período de envio de propostas.<br>Na aba "Liteñese" de necessário utilizar algum parámetro de busca para a exibição de resultados. |                                                  |                                                  |                          |                  |                     |                                    |              |                | logado,     |       |            |          |           |        |
| Minhas Participações (1)                                                                                                    | Pré-Qualificações (0)                            | Leilões (1) Op                                   | ortunidades Públicas (1) |                  |                     |                                    |              |                |             |       |            |          |           |        |
| Ocultar/ exibir parâmetros de bu                                                                                                    | sca                                              |                                                  |                          |                  |                     |                                    |              |                |             |       |            |          |           |        |
| Numero:<br>Descrição da oportunidade:                                                                                                    | 7000175701                                       |                                                  | L                        | Acesso a et      | apa de lances nao   |                                    |              |                |             |       |            |          |           |        |
| Descrição ítem:                                                                                                    |                                                  |                                                  | Só                       | é permitido um   | acesso por empresa. |                                    |              |                |             |       |            |          |           |        |
| Data publicação:                                                                                                    | 14                                               |                                                  |                          |                  |                     | ←                                  |              |                |             |       |            |          |           |        |
| Data início:                                                                                                    | 14                                               |                                                  |                          |                  |                     |                                    |              |                |             |       |            |          |           |        |
| Data fim:                                                                                                    | 14                                               |                                                  |                          |                  |                     | ок                                 |              |                |             |       |            |          |           |        |
| Família do Material:                                                                                                    | P                                                |                                                  |                          |                  |                     |                                    |              |                |             |       |            |          |           |        |
| Tipo de processo:                                                                                                    |                                                  | $\sim$                                           |                          |                  |                     |                                    |              |                |             |       |            |          |           |        |
| Estado: 🗇                                                                                                    | 6                                                | \$                                               |                          |                  |                     |                                    |              |                |             |       |            |          |           |        |
| Processado desde:                                                                                                    |                                                  | ~                                                |                          |                  |                     |                                    |              |                |             |       |            |          |           |        |
| Status:                                                                                                    |                                                  | $\sim$                                           |                          |                  |                     |                                    |              |                |             |       |            |          |           |        |
| Buscar Reinicializar                                                                                                    |                                                  |                                                  |                          |                  |                     |                                    |              |                |             |       |            |          |           |        |
| Exportar ~                                                                                                    |                                                  |                                                  |                          |                  |                     |                                    |              |                |             |       |            |          |           |        |
| h Número Nome                                                                                                    |                                                  | Data Início H                                    | ora Início Data Fim      | Hora Fim S       | Status              | Tipo de Processo                   |              |                |             |       |            |          |           |        |
| 7000475704 40550                                                                                                    |                                                  | 44.00 2040 4                                     |                          | 40.07.00         |                     |                                    | 0            |                |             | _     | ~          | ine      |           |        |

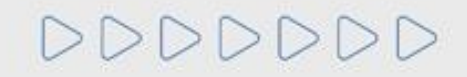

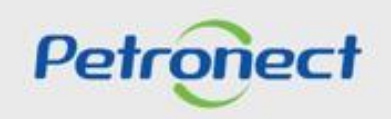

#### Etapa de Lances - Acesso simultâneo de usuários

Não será possível o acesso simultâneo de usuários de empresas diferentes caso estes possuam o mesmo CPF, ou seja, podem acessar um por vez.

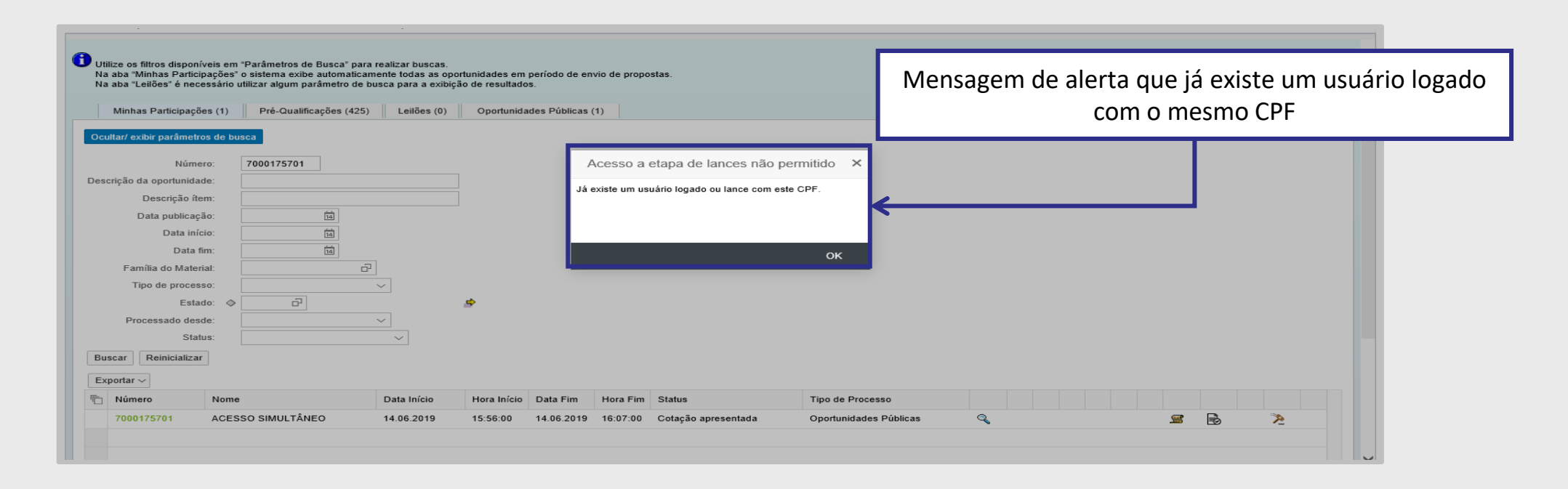

**Observação**: Caso um usuário de empresa diferente e com mesmo CPF envie lance, o outro usuário não conseguirá mais acessar ao LAC em nenhum momento.

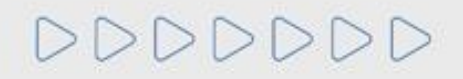

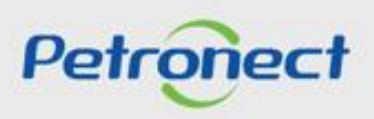

## Etapa de Lances "Menor Preço"

Será apresentada a tela do leilão online onde é possível visualizar as informações de posição do pregão, como o valor do **Melhor lance** no leilão, referente à empresa que está melhor classificada com o melhor lance enviado no leilão.

Durante essa sessão pública, todos os licitantes são informados, em tempo real, do valor do melhor lance registrado, sendo possível verificar qual licitante está vencendo em cada item do LAC, na coluna "Melhor Licitante".

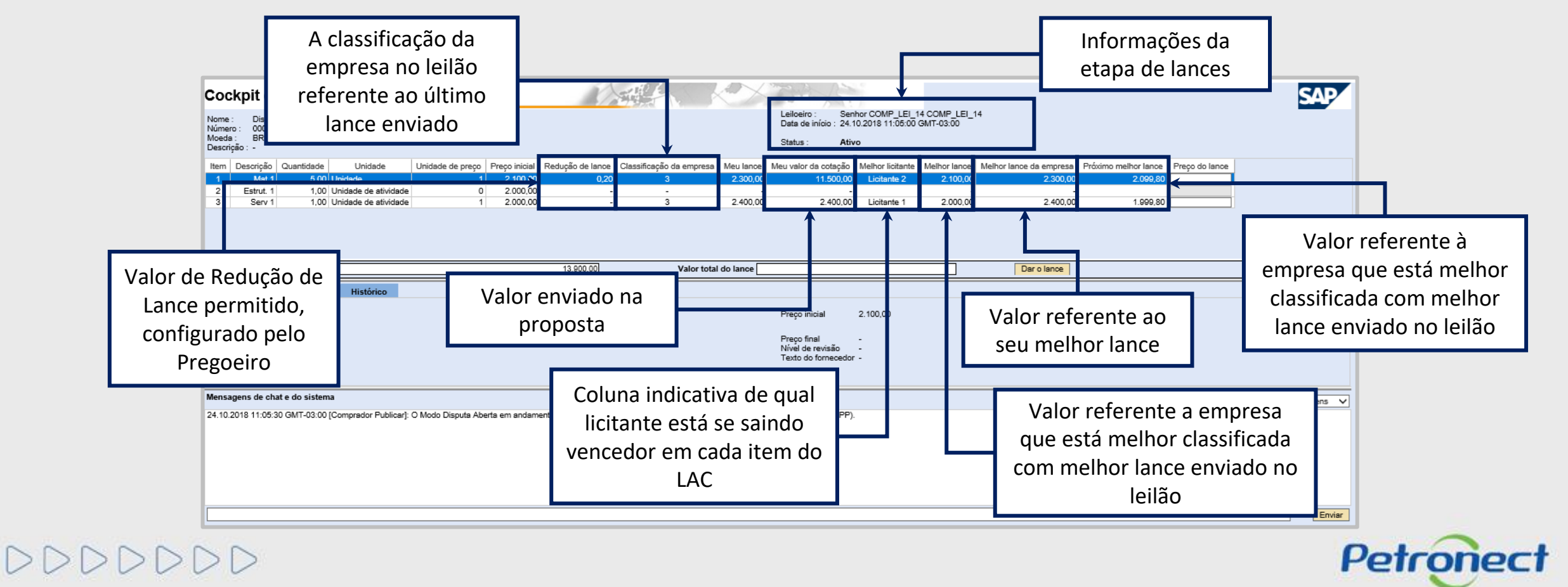

#### Etapa de Lances "Maior Desconto"

Será apresentada a tela do leilão online, onde é possível ver as informações de posição do pregão, como a **Classificação da empresa**, a partir do lance dado no campo **Meu lance**; qual o valor do **Melhor lance** no leilão e qual o **Próximo melhor lance**.

Durante essa sessão pública, todos os licitantes são então informados, em tempo real, do valor do melhor lance registrado, sendo possível verificar qual licitante está vencendo em cada item do LAC, na coluna "Melhor Licitante".

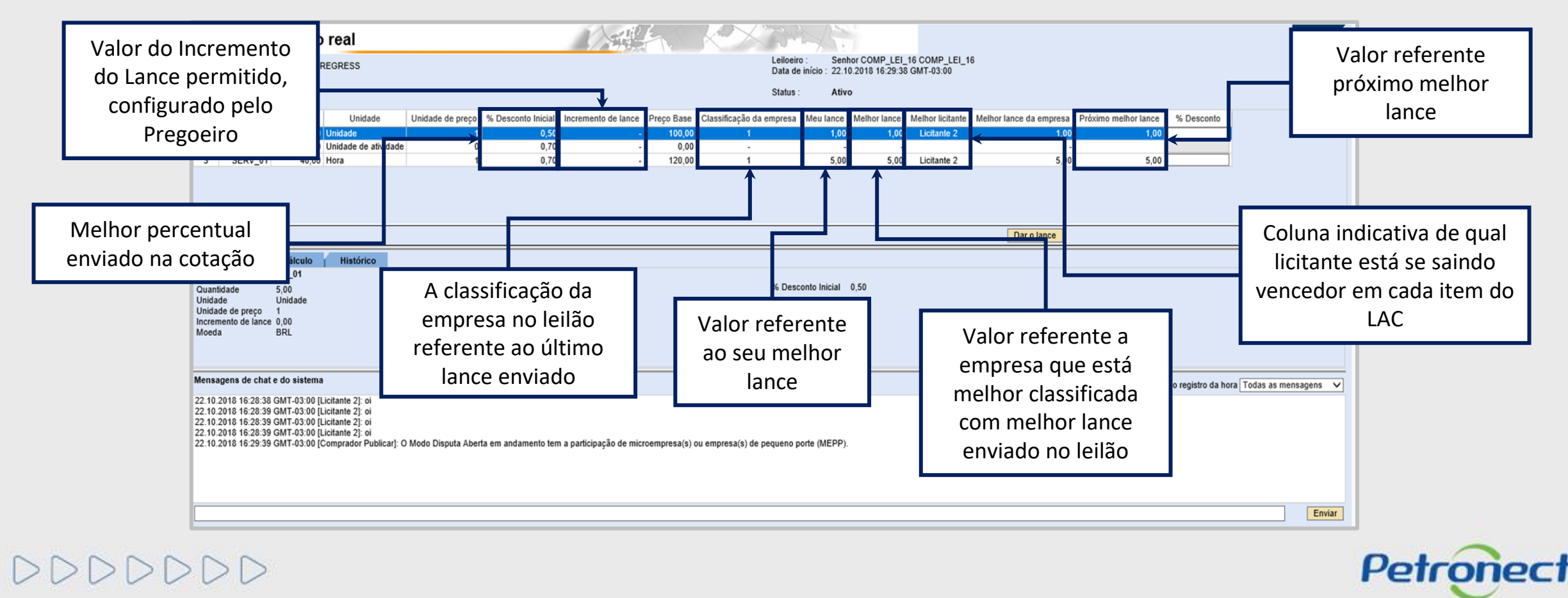

## Redução de Lance "Critério Menor preço"

Durante o leilão, os lances a serem enviados devem obedecer o valor registrado na coluna de Redução de Lance.

Isso significa que é necessário obedecer um intervalo mínimo de diferença de valores entre os lances, tanto para os lances intermediários, quanto em relação ao intervalo mínimo para cobrir a melhor oferta de proposta.

Esta redução é calculada automaticamente a cada lance efetuado.

| Co                            | ckpit er                                                                                                    | n temp     | o real               |                  |               | - S              |                          | <          | Tora A:              | 1                |              |                         |                      |                | SAP |
|-------------------------------|----------------------------------------------------------------------------------------------------|------------|----------------------|------------------|---------------|------------------|--------------------------|------------|----------------------|------------------|--------------|-------------------------|----------------------|----------------|-----|
| Nome<br>Núme<br>Moed<br>Desce | Iome:     Disputa Aberta - Manor Preço     Leiloeiro:     Senhor COMP_LEL_14       Júmero:     0000012099     Data de início:     24.10.2018 11:05:00 GMT-03:00       Joeda:     BRL     Status:     Ativo |            |                      |                  |               |                  |                          |            |                      |                  |              |                         |                      |                |     |
| Item                          | Descrição                                                                                                    | Quantidade | Unidade              | Unidade de preço | Preço inicial | Redução de lance | Classificação da empresa | Meu lance  | Meu valor da cotação | Melhor licitante | Melhor lance | Melhor lance da empresa | Próximo melhor lance | Preço do lance |     |
| 1                             | Mat 1                                                                                                    | 5,00       | Unidade              | 1                | 2.100,00      | 0,20             | 3                        | 2.300,00   | 11.500,00            | Licitante 2      | 2.100,00     | 2.300,00                | 2.099,80             |                | 1   |
| 2                             | Estrut. 1                                                                                                    | 1,00       | Unidade de atividade | 0                | 2.000,00      | -                | -                        | -          | -                    |                  | -            | -                       |                      |                |     |
| 3                             | Serv 1                                                                                                    | 1,00       | Unidade de atividade | 1                | 2.000,00      | -                | 3                        | 2.400,00   | 2.400,00             | Licitante 1      | 2.000,00     | 2.400,00                | 1.999,80             |                |     |
|                               |                                                                                                    |            |                      |                  |               |                  |                          |            |                      |                  |              |                         |                      |                |     |
| Valor                         | total dos me                                                                                                    | eus lances |                      |                  |               | 13.900,00        | Valor total              | l do lance |                      |                  |              | Dar o lance             |                      |                |     |
|                               |                                                                                                    | /          |                      |                  |               |                  |                          |            |                      |                  |              |                         |                      |                |     |

Lances intermediários são aqueles lances iguais ou inferiores ao maior lance já ofertado, mas ainda superior ao lance dado pelo próprio licitante quando o critério de julgamento é o de **maior oferta de preço.** Enquanto para os **demais critérios de julgamento**, é o lance igual ou superior ao menor já ofertado, mas inferior ao último lance ofertado pelo próprio licitante.

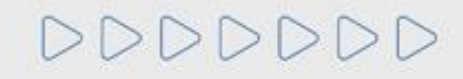

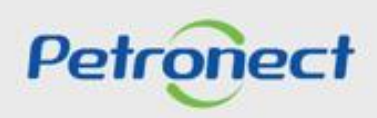

#### Redução de Lance "Critério Maior Desconto"

Durante o leilão, os lances a serem enviados devem obedecer o valor registrado na coluna de Incremento de Lance.

Isso significa que é necessário obedecer a um intervalo mínimo de diferença de valores entre os lances, tanto para os lances intermediários, quanto em relação ao intervalo mínimo para cobrir a melhor oferta de proposta.

Este INCREMENTO é calculado automaticamente a cada lance efetuado.

| Cod                           | Cockpit em tempo real                                                                                                    |            |                      |                  |                    |                     |            |                          |           |              |                  |                         |                      |            |
|-------------------------------|----------------------------------------------------------------------------------------------------|------------|----------------------|------------------|--------------------|---------------------|------------|--------------------------|-----------|--------------|------------------|-------------------------|----------------------|------------|
| Nome<br>Núme<br>Moed<br>Descr | Nome:         PREGÃO - MD - N Integrada - V_02         Leiloeiro :         Senhor Comprador COMP_LEI_20           Número :         000007222         Data de início :         17.10.2018 12:00:00 GMT-03:00           Moeda :         BRL         Status :         Ativo |            |                      |                  |                    |                     |            |                          |           |              |                  |                         |                      |            |
| Item                          | Descrição                                                                                                    | Quantidade | Unidade              | Unidade de preço | % Desconto Inicial | Incremento de lance | Preço Base | Classificação da empresa | Meu lance | Melhor lance | Melhor licitante | Melhor lance da empresa | Próximo melhor lance | % Desconto |
| 1                             | MAT_01                                                                                                    | 1,00       | Unidade              | 1                | 0,40               | -                   | 100,00     | 3                        | 0,30      | 0,40         | Licitante 2      | 0,30                    | 0,40                 |            |
| 2                             | MAT_02                                                                                                    | 6,00       | Unidade              | 1                | 0,40               | 0,40                | 120,00     | 4                        | 0,20      | 0,40         | Licitante 3      | 0,20                    | 0,80                 |            |
| 3                             | SERV_01                                                                                                    | 1,00       | Unidade de atividade | 0                | 0,40               | -                   | 0,00       | -                        | -         | -            |                  | -                       |                      |            |
| 4                             | SERV_01                                                                                                    | 40,00      | Hora                 | 1                | 0,40               | -                   | 160,00     | 1                        | 0,40      | 0,40         | Licitante 4      | 0,40                    | 0,70                 |            |
| 5                             | SERV_02                                                                                                    | 1,00       | Unidade de atividade | 0                | 0,40               | -                   | 0,00       | -                        | -         | -            |                  | -                       |                      |            |
| 6                             | SERV_02                                                                                                    | 60,00      | Hora                 | 1                | 0,40               | -                   | 180,00     | 4                        | 0,10      | 0,40         | Licitante 1      | 0,10                    | 0,40                 |            |
|                               |                                                                                                    |            |                      |                  |                    |                     |            |                          |           |              |                  |                         |                      |            |
|                               |                                                                                                    |            |                      |                  |                    |                     |            |                          |           |              |                  | Dar o lance             |                      |            |
|                               |                                                                                                    |            |                      |                  |                    |                     |            |                          |           |              |                  |                         |                      |            |

Lances intermediários são aqueles lances iguais ou inferiores ao maior lance já ofertado, mas ainda superior ao lance dado pelo próprio licitante quando o critério de julgamento é o de **maior oferta de preço e maior desconto.** Enquanto para os demais **critérios de julgamento**, é o lance igual ou superior ao menor já ofertado, mas inferior ao último lance ofertado pelo próprio licitante.

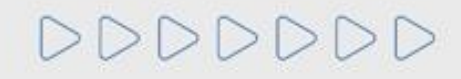

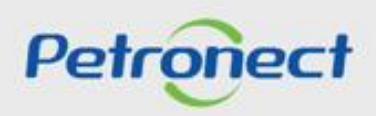

## Redução de Lance "Critério Menor preço"

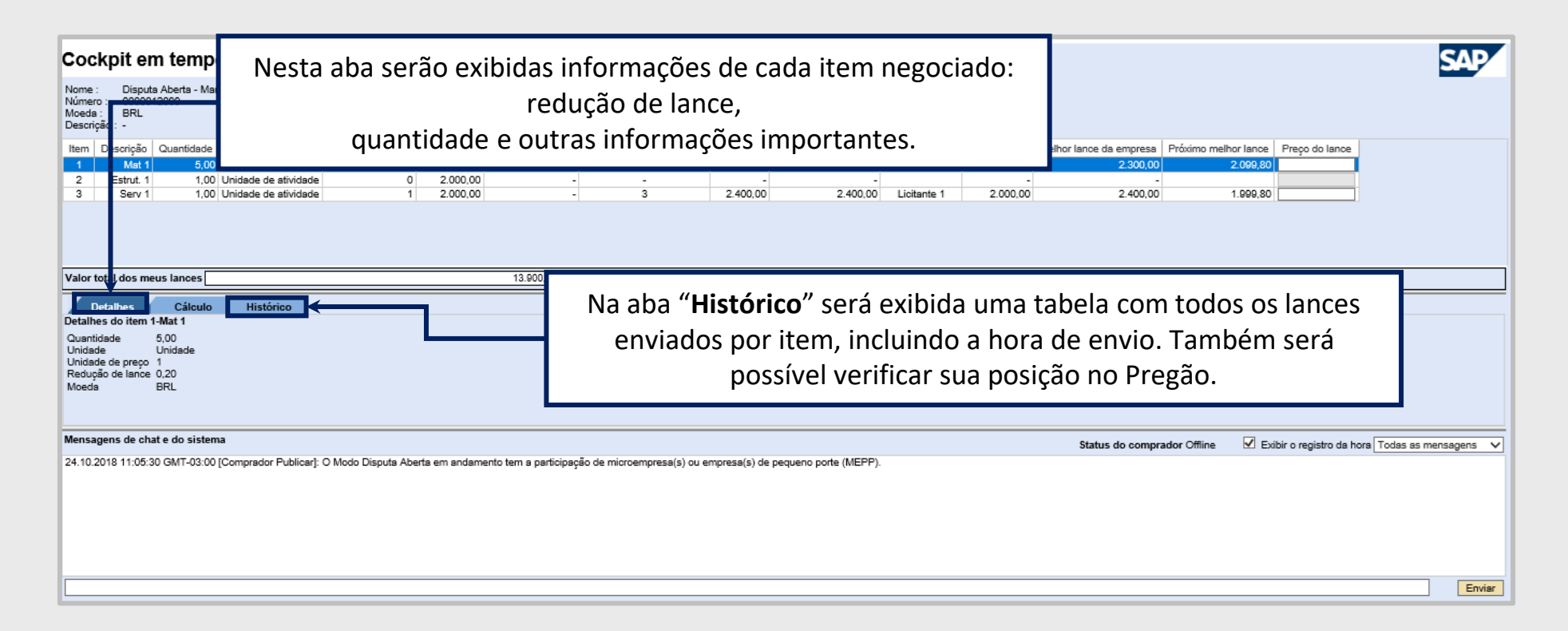

Atenção: Não é possível visualizar o nome dos demais proponentes, devido à confidencialidade das informação.

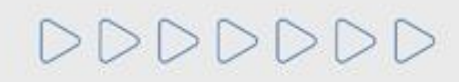

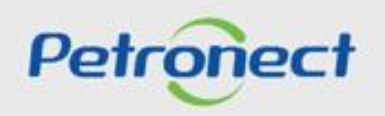

### Etapa de Lances - Dar Lance

- 1. Inserir o valor do próximo lance na coluna "Preço do lance";
- 2. Necessário apertar o botão "Dar o lance";

|                                                                                                    |                                                                                                    | <ol> <li>Inserir no campo "Preço do<br/>lance" o valor do próximo lance</li> </ol> |
|----------------------------------------------------------------------------------------------------|----------------------------------------------------------------------------------------------------|------------------------------------------------------------------------------------|
| Cockpit em tempo real                                                                                                    |                                                                                                    | ser enviado;                                                                       |
| Nome : Disputa Aberta - Manor Preço<br>Número : 0000012099<br>Moeda : BRL<br>Descrição : -                                                                                                    | Leiloeiro : Senhor COMP_LEI_14 COMP_LEI_14<br>Data de início : 24.10.2018 11:05:00 GMT-03:00<br>Status : Ativo                                                                                                    |                                                                                    |
| Item         Descrição         Cuandadoe         Unidade         Unidade de preço         Preço inicial         Nedu;           1         Mat 1         6.00         1.01         2.000,00         2         2.100,00         2         2.000,00         3         Serv 1         1,00         Unidade de atividade         0         2.000,00         3         Serv 1         1,00         Unidade de atividade         1         2.000,00         3         3         Serv 1         1,00         Unidade de atividade         1         2.000,00         3         3         3         3         3         3         3         3         3         3         3         3         3         3         3         3         3         3         3         3         3         3         3         3         3         3         3         3         3         3         3         3         3         3         3         3         3         3         3         3         3         3         3         3         3         3         3         3         3         3         3         3         3         3         3         3         3         3         3         3         3 | In operation         Classificação da empresa         Meu rance         Meu valor da cotação         Meunor incrame         Meunor iance         Meunor iance | 2.099,80<br>1.999,80                                                               |
| Valor total dos meus lantes                                                                                                    | .900.00 Valor total do lance Dar o lance                                                                                                    |                                                                                    |
| Detalhes Câ sulo Histórico<br>Detalhes do item 1-Mat 1<br>ue a classificação da empresa                                                                                                    | Preço inicial 2.100,00<br>Preço final -<br>Nível de revisão -<br>Texto do fornecedor -                                                                                                    |                                                                                    |
| Odra Cada umi aos ilens.           Mensagens de chat e do sistema           24.10.2018 11:05:30 GMT-03:00 [Compredor Publicar]: O Modo Dispute Aberta em andamento ter                                                                                                    | <sup>a participar</sup> <b>2</b> . Clicar em " <b>Dar o lance</b> " após <u>Status o comprador Offine</u><br>inserir o valor no campo acima.                                                                                                    | Exibir o registro da hora Todas as mensagens V                                     |
|                                                                                                    |                                                                                                    |                                                                                    |
|                                                                                                    |                                                                                                    | Enviar                                                                             |

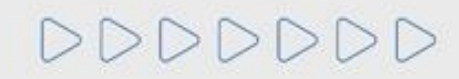

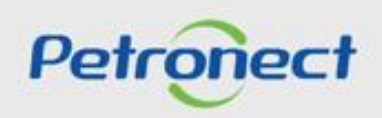

### Etapa de Lances - Dar Lance

000

Uma mensagem para a confirmação do envio do lance será apresentada na tela incluindo o valor total do lance, sendo necessário clicar em "**OK**" para o lance ser enviado.

| COC                                      | kpit er                                   | n temp                  | o real                          |                  |               |                  |                             |             | 1 |
|------------------------------------------|-------------------------------------------|-------------------------|---------------------------------|------------------|---------------|------------------|-----------------------------|-------------|---|
| Nome<br>Númer<br>Moeda<br>Descri         | : Disput<br>ro: 00000<br>a: BRL<br>ição:- | a Aberta - Mai<br>12099 | nor Preço                       |                  |               |                  |                             |             |   |
| Item                                     | Descrição                                 | Quantidade              | Unidade                         | Unidade de preço | Preço inicial | Redução de lance | Classificação da empres     | a Meu lance | M |
| 1                                        | Mat 1                                     | 5,00                    | Unidade                         | 1                | 2.100,00      | 0,20             | 3                           | 2.300,00    |   |
| 2                                        | Estrut. 1<br>Serv 1                       | 1,00                    | Unida<br>Unida<br>Confirmar açã | 0                | 0.000.00      |                  |                             | 2.400,00    |   |
| Valor                                    | total dos me                              | eus lances              | Item 1: 1.99                    | 9,90 BRL         | ок            | Cancela          |                             | Jo lance    |   |
| Detall                                   | Detalhes<br>les do item f                 | Cálculo<br>1-Mat 1      | Histórico                       |                  | - I r         | Nococcário o     | licar om " <b>OK</b> " para |             |   |
|                                          | tidade                                    | 5,00<br>Unidade         |                                 |                  | - 4           | confirmar        | o envio do lance.           |             |   |
| Quan<br>Unida<br>Unida<br>Reduç<br>Moeda | de<br>de de preço<br>ção de lance<br>a    | 1<br>0,20<br>BRL        |                                 |                  |               |                  |                             |             |   |

#### **Etapa de Lances - Mensagens**

Será apresentada uma mensagem do lance enviado na área **"Mensagens de chat e do sistema"**. Esse espaço possibilita que o usuário fornecedor se comunique com o Pregoeiro durante a realização do leilão. Para isso, é necessário escrever a mensagem no espaço em branco na parte inferior da tela e clicar no botão **"Enviar"**.

Além disso, na tabela da parte superior é possível visualizar a nova classificação da empresa no leilão após o envio do novo lance.

| Cockpit em tempo real                                                                                                    | A STATE                                                      |                                                                                                    |                                                                                                    | SAP                                                |
|----------------------------------------------------------------------------------------------------|--------------------------------------------------------------|----------------------------------------------------------------------------------------------------|----------------------------------------------------------------------------------------------------|----------------------------------------------------|
| Nome : Disputa Aberta - Manor Preço<br>Número : 0000012099<br>Moeda : BRL<br>Descrição : -                                                                                                    |                                                              | Leiloeiro : Senhor COMF<br>Data de início : 24.10.2018 11<br>Status : Ativo                            | 2_LEI_14_COMP_LEI_14<br>:05:00 GMT-03:00                                                                   |                                                    |
| Item         Descrição         Quantidade         Unidade         Unidade de preço         Preço inicia           1         Mat 1         5.00         Unidade         1         2.100.00           2         Estrut. 1         1.00         Unidade de stividade         0         2.000.00           3         Serv 1         1.00         Unidade de atividade         1         2.000.00 | Redução de lance Classificação da empresa<br>0 0.20 1<br>3 3 | a Meu Iance Meu valor da cotação Melhor lic<br>1.999,90 9,999,50 Licitan<br>2.400,00 2.400,00 Licitan  | citante Melhor lance Melhor lance da empresa Próximo n<br>te 3 1.999,90 1.999,90<br>te 1 2.000,00 2.400,00 | melhor lance Preço do lance  1.998.70  1.999.80    |
| Detalhes         Cálculo         Histórico           Detalhes do item 1-Mat 1         Guantidade         5,00           Unidade         Unidade         Unidade           Unidade do preço 1         Redução de lance 0,20           Moeda         BRL                                                                                                    | 12.399.50 Valor tota                                         | tal do lance<br>Preço inicial 2.100,00<br>Preço final -<br>Nível de revisão -<br>Texto do fornecedor - | Verifique a nova cla<br>da empresa                                                                         | ssificação                                         |
| Mensagens de chat e do sistema<br>24.40.2059 41.05.20 CNT 02.00 (Commender Diebling): O Mode Dispute Abada en ender<br>25.10.2018 16:51:34 GMT-03:00 (Sistema): O Iance para o item 1 foi apresentado                                                                                                    | verifique a mensagem no c                                    | e empresa(s) de pequeno porte (MEPP).<br>N<br>Chat.                                                    | Status do comprador Offline                                                                                | a I Exibir o registro da hora Todas as mensagens ∨ |
|                                                                                                    |                                                              |                                                                                                    |                                                                                                    |                                                    |

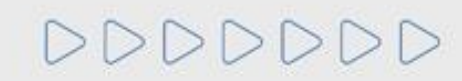

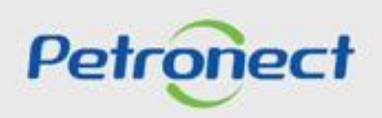

### Etapa de Lances - Classificação da empresa

Durante o leilão, enquanto outros fornecedores dão lances melhores, a **"Classificação da empresa"** muda de posição. Dessa forma, caso o fornecedor queira continuar participando do leilão dando lances melhores é necessário identificar qual o **"Próximo melhor lance"** e realizar o mesmo procedimento de lance.

|                                                                                           | Cockpit em tempo real                                                                                                    | S                                                                                                    | AP     |
|-------------------------------------------------------------------------------------------|----------------------------------------------------------------------------------------------------|----------------------------------------------------------------------------------------------------|--------|
| Nome : Disputa Aberta - Manor Preço<br>Número : 000012099<br>Moeda : BRL<br>Descrição : - |                                                                                                    | Leiloeiro : Senhor COMP_LEI_14 COMP_LEI_14<br>Data de início : 24.10.2018 11:05:00 GMT-03:00<br>Status : <b>Ativo</b>                                                                                                    |        |
|                                                                                           | Item         Descrição         Quantidade         Unidade         Unidade de preço         Preço inicial         Redução de las           1         Mat 1         5,00         Unidade         1         2,100,00         (1)           2         Estrut. 1         1,00         Unidade de atividade         0         2,000,00         (1)           3         Serv 1         1,00         Unidade de atividade         1         2,000,00         (1) | noe Classificação da empresa Meu lance Meu valor da cotação Melhor licitante Melhor lance Melhor lance da empresa Próximo melhor lance Preço do lance<br>0,20 1 1.999,90 9.999,50 Licitante 3 1.999,90 1.999,90 1.999,70 1.999,70 3<br>3 2.400,00 2.400,00 Licitante 1 2.000,00 2.400,00 1.999,80 1.999,8 |        |
| A " <b>C</b><br>con                                                                       | lassificação da empresa", de acordo<br>n último lance enviado, é atualizada<br>em tempo real.                                                                                                    | Valor total do lance<br>Verifique o "Próximo<br>melhor lance".                                                                                                    |        |
|                                                                                           | Mensagens de chat e do sistema<br>24.10.2018 11:05:30 GMT-03:00 [Comprador Publicar]: O Modo Disputa Aberta em andamento tem a partic<br>25.10.2018 16:51:34 GMT-03:00 [Sistema]: O lance para o item 1 foi apresentado                                                                                                    | Status do comprador Offline 🗹 Exibir o registro da hora Todas as mensa<br>cipação de microempresa(s) ou empresa(s) de pequeno porte (MEPP).                                                                                                    | gens V |
|                                                                                           |                                                                                                    |                                                                                                    |        |

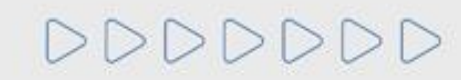

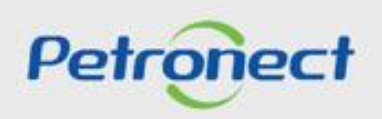
### Etapa de Lances - Primeira Rodada Finalizada

Não será possível enviar lances caso a primeira rodada de lances esteja finalizada.

| -                                                                                                    | Coc                                      | kpit em                                                          | i tempo                                                      | real                                                                 |                                                                                  |                                 |                                        |                                          | K                             | XRA                                    | 15.1                          |                 |                            |                         | SAP            | ſ  |
|----------------------------------------------------------------------------------------------------|------------------------------------------|------------------------------------------------------------------|--------------------------------------------------------------|----------------------------------------------------------------------|----------------------------------------------------------------------------------|---------------------------------|----------------------------------------|------------------------------------------|-------------------------------|----------------------------------------|-------------------------------|-----------------|----------------------------|-------------------------|----------------|----|
|                                                                                                    | Nome :<br>Númer                          | DA - ME                                                          | NOR VALOR                                                    | - ITEM                                                               |                                                                                  |                                 |                                        |                                          | Leiloeiro :<br>Data de início | Senhor COMP_LE<br>0 : 07.02.2019 10:58 | EI_16 COMP_LE<br>40 GMT-02:00 | 1_16            |                            |                         |                | l  |
|                                                                                                    | Moeda<br>Descrig                         | ção:-                                                            |                                                              |                                                                      |                                                                                  |                                 |                                        |                                          | Status :                      | Ativo                                  |                               |                 |                            |                         |                | l  |
|                                                                                                    | Item                                     | Descrição                                                        | Quantidade                                                   | Unidade                                                              | Unidade de<br>preço                                                              | Preço<br>inicial                | Redução de<br>lance                    | Classificação da<br>empresa              | Meu<br>lance                  | Meu valor da<br>cotação                | Melhor<br>licitante           | Melhor<br>lance | Melhor lance da<br>empresa | Próximo melhor<br>lance | Preço do lance |    |
|                                                                                                    | 1                                        | MAT_01                                                           | 5,00                                                         |                                                                      | 1                                                                                | 900,00                          | 20,00                                  | 1                                        | 880,00                        | 4.400,00                               | Licitante 1                   | 880,00          | 880,00                     | 860,00                  |                | ı  |
|                                                                                                    | 2                                        | MAT_02                                                           | 10,00                                                        |                                                                      | 1                                                                                | 1.000,00                        | -                                      | 3                                        | 1.200,00                      | 12.000,00                              | Licitante 3                   | 1.000,00        | 1.200,00                   |                         |                | 47 |
|                                                                                                    | 3                                        | ESTRUT_01                                                        | 1,00                                                         | Unidade de<br>atividade                                              | 0                                                                                | 22.000,00                       | -                                      | -                                        | -                             | -                                      |                               | -               | -                          |                         |                | ľ  |
|                                                                                                    | 6                                        | SERV_01                                                          | 20,00                                                        | Hora<br>Unidade de                                                   | 1                                                                                | 1.100,00                        | 20,00                                  | 3                                        | 1.400,00                      | 28.000,00                              | Licitante 3                   | 1.100,00        | 1.400,00                   |                         |                |    |
| , i                                                                                                    | 4                                        | ESTRUI_02                                                        | 1,00                                                         | atividade                                                            | 0                                                                                | 36.000,00                       | -                                      | -                                        | -                             | -                                      |                               | -               | -                          |                         |                |    |
|                                                                                                    | Valor t                                  | total dos meu                                                    | s lances                                                     |                                                                      |                                                                                  | 92.                             | 400,00                                 | Valor total do lance                     |                               |                                        | 2.500,00                      | Dar o lanc      | e                          |                         | <b>1</b>       | 1  |
|                                                                                                    | D                                        | etalhes                                                          | Cálculo                                                      | Histórico                                                            |                                                                                  |                                 |                                        |                                          |                               |                                        |                               |                 |                            |                         |                |    |
|                                                                                                    |                                          |                                                                  | Empresa                                                      |                                                                      | Proponent                                                                        | e                               | Preço do I                             | Alerta                                   |                               | >                                      | a                             |                 |                            |                         |                | 1  |
|                                                                                                    | Lic                                      | citante 1                                                        |                                                              |                                                                      | Licitante 1                                                                      |                                 |                                        |                                          |                               |                                        |                               |                 |                            |                         |                | U. |
|                                                                                                    | Lic                                      | citante 1                                                        |                                                              |                                                                      | Licitante 1                                                                      |                                 |                                        | Nesta etapa do leilão n                  | ão é possível                 | o envio de lances.                     |                               |                 |                            |                         |                | 11 |
|                                                                                                    | LIC                                      | citante 3                                                        |                                                              |                                                                      | Licitante 3                                                                      |                                 |                                        |                                          |                               |                                        |                               |                 |                            |                         |                | 11 |
|                                                                                                    | Lic                                      | citante 2                                                        |                                                              |                                                                      | Licitante 2                                                                      |                                 | 1.00                                   | 0.00 06.02.2019 13:03:2                  | 0 CHT 02:00                   |                                        |                               |                 |                            |                         |                | U. |
|                                                                                                    | LIC                                      |                                                                  |                                                              |                                                                      |                                                                                  |                                 | 1.00                                   | 0,00 00.02.2019 14.37.2                  | 0 GN 1-02.00                  |                                        |                               |                 |                            |                         |                | Ľ  |
|                                                                                                    | Mensa                                    | gens de chat                                                     | e do sistema                                                 |                                                                      |                                                                                  |                                 |                                        |                                          |                               |                                        | Status do d                   | comprador On-I  | ine 🗹 Exibir o re          | gistro da hora Todas    | as mensagens   | 5  |
|                                                                                                    | 07.02.2<br>07.02.2<br>07.02.2<br>07.02.2 | 2019 10:58:45<br>2019 10:59:18<br>2019 11:02:15<br>2019 11:02:34 | GMT-02:00 [0<br>GMT-02:00 [5<br>GMT-02:00 [L<br>GMT-02:00 [5 | Comprador Pu<br>Sistema]: Exist<br>icitante 1]: oi<br>Sistema]: Cota | blicar]: O Modo Disputa A<br>em cotações eventualme<br>ção inválida para item: 1 | berta em anda<br>nte antigas do | mento tem a parti<br>processo anterior | icipação de microempresa<br>no hist.cot. | a(s) cu empresa               | a(s) de pequeno porte                  | e (MEPP).                     |                 |                            |                         |                |    |
| nalização da primeira rodada não será<br>com duração aleatória. A gualquer momento a primeira el apa de lances será encerrada. |                                          |                                                                  |                                                              |                                                                      |                                                                                  |                                 |                                        |                                          |                               |                                        |                               |                 |                            |                         |                |    |
| pos                                                                                                    | ssiv                                     | el o en                                                          | ivio de                                                      | lance                                                                | 5.                                                                               |                                 |                                        |                                          |                               |                                        |                               |                 |                            |                         | Enviar         |    |

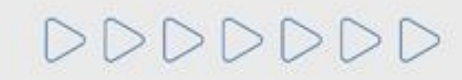

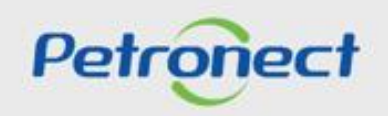

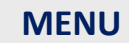

I. Oportunidades II. Envio de Proposta III. Etapa de lances III.I. Início 1ª Rodada III.II. Inicio 2ª Rodada III.III. Etapa de desempate IV. Negociação V. Habilitação **VI. Fase recursal** 

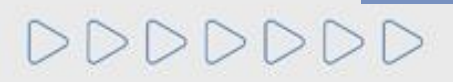

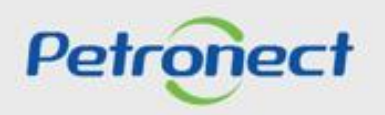

## Etapa de Lances - Segunda Rodada em Andamento

Segunda Rodada de Lances em andamento - vencedor tenta enviar lance no item em que é o vencedor:

| Cockpit                                                                                                    | em tempo real                                                                                                    |                                                                                                    |                                                                                             |                                                                                                    | ALC: N                                                                                                    | × ×                                       | TO PLAN                                         |                            |           |                        |                       | SAP            |
|----------------------------------------------------------------------------------------------------|----------------------------------------------------------------------------------------------------|----------------------------------------------------------------------------------------------------|---------------------------------------------------------------------------------------------|----------------------------------------------------------------------------------------------------|----------------------------------------------------------------------------------------------------|-------------------------------------------|-------------------------------------------------|----------------------------|-----------|------------------------|-----------------------|----------------|
| Nome : PF<br>Número : 00<br>Moeda : BF<br>Descrição : -                                                                                                    | REGÃO - VALOR - ITEM<br>00007516<br>RL                                                                                                    |                                                                                                    |                                                                                             |                                                                                                    |                                                                                                    | Leiloeiro :<br>Data de início<br>Status : | Senhor Comprador<br>25.03.2019 10:05:2<br>Ativo | COMP_LEI_20<br>3 GMT-03:00 |           |                        |                       | _              |
| item Descri                                                                                                    | çao Quantidade Unidade                                                                                                    | 00000                                                                                                    | inicial                                                                                     | Innee                                                                                                    | ompros 3                                                                                                    | lance                                     | ootaoão                                         | licitante                  | Janco     | 0000003                | lance                 | Preço do lance |
| 1 MA                                                                                                    | T 01 5 00 Unidade                                                                                                    | 1                                                                                                    | 899.00                                                                                      | Tarroo -                                                                                                    | 3                                                                                                    | 1 000 00                                  | 5 000 00                                        | Licitante 4                | 899.00    | 1 000 00               | TUTIOG                | · · · · · ·    |
| 2 MA                                                                                                    | T 02 8,00 Unidade                                                                                                    | 1                                                                                                    | 1.100,00                                                                                    | -                                                                                                    | 1                                                                                                    | 900,00                                    | 7.200,00                                        | Licitante 1                | 900,00    | 900.00                 | 900,00                |                |
| 3 ESTRU                                                                                                    | T 01 1.00 Unidade de                                                                                                    | 0                                                                                                    | 20.000,00                                                                                   | -                                                                                                    | -                                                                                                    | -                                         | -                                               |                            | -         | -                      |                       |                |
| 6 SER                                                                                                    | V 01 20.00 Hora                                                                                                    | 1                                                                                                    | 1.000.00                                                                                    | -                                                                                                    | 3                                                                                                    | 1.200.00                                  | 24.000.00                                       | Licitante 2                | 1.000.00  | 1.200.00               |                       |                |
| 4 ESTRU                                                                                                    | T 02 1.00 Unidade de                                                                                                    | 0                                                                                                    | 11.000.00                                                                                   | -                                                                                                    | -                                                                                                    | -                                         | -                                               |                            | -         | -                      |                       |                |
| 5 SER                                                                                                    | V 02 10.00 Hora                                                                                                    | 1                                                                                                    | 1.100.00                                                                                    | -                                                                                                    | 3                                                                                                    | 1.300.00                                  | 13.000.00                                       | Licitante 4                | 800.00    | 1.300.00               | 800.00                | V              |
| Valor total dos                                                                                                    | s meus lances                                                                                                    |                                                                                                    | 49                                                                                          | 200.00                                                                                                    | Valor total do lance                                                                                                    |                                           |                                                 | 4.000.00                   | Dar o lar | nce                    |                       |                |
| Detailees           Licitante 1           Licitante 1           Licitante 1           Licitante 2           Licitante 4           Licitante 2           Licitante 3           Mensagens de           25.03.2019 100           25.03.2019 100           25.03.2019 100           25.03.2019 100           25.03.2019 100           25.03.2019 100           25.03.2019 100           25.03.2019 100           25.03.2019 100           25.03.2019 100           25.03.2019 100           25.03.2019 100           25.03.2019 100           25.03.2019 100           25.03.2019 100           25.03.2019 100 | Cálculo Histórico<br>Empresa Licita<br>Licita<br>Lici | Proponente<br>inte 1<br>inte 1<br>inte 4<br>inte 2<br>inte 3<br><b>stações eventualmente</b><br>ra o item 2 foi apresen<br>: Iniciada a parorogação<br>: Primeira etapa de lan<br>: Segunda rodada de la | antigas do pr<br>lado<br>o com duração<br>ese encerrado<br>ances iniciada<br>ances iniciada | Preço do lance<br>900,00<br>1.100,00<br>1.200,00<br>1.200,00<br>0.250,00<br>0.250,000,000,000,000,000,000,000,000,000, | Data do lance<br>Alerta<br>Não será possível atual<br>11.02.2019 15:47:15 GMT-<br>st cot.<br>er momento a primeira etap<br>22. | iizar sua propos                          | â encerrada.                                    | urante esta etap           | a.        | r On-line ☑ Exibir o r | egistro da hora Todas | a as mensagens |
| Sendo<br>não se                                                                                                    | o o vencedor da n<br>rá possível atualiz<br>esta                                                                                                    | nelhor pro<br>zar esta pr<br>etapa.                                                                                                    | posta<br>opost                                                                              | do item,<br>a durant                                                                                                    | e                                                                                                    |                                           |                                                 |                            |           |                        |                       | LIVIA          |

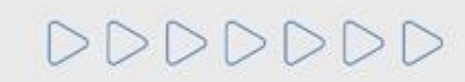

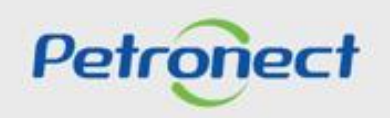

## Etapa de Lances - Segunda Rodada em Andamento

Segunda Rodada de Lances em andamento - Vencedor da proposta total tenta enviar lance:

| Cockpit em tempo real                                                                                                    |                                                                                                    |                                                                                                    |                                                                      |                                                                                                    |                                                                   |                                                                                 |                                                      |                                                                       |                                          |                |                                    | SAP     |
|----------------------------------------------------------------------------------------------------|----------------------------------------------------------------------------------------------------|----------------------------------------------------------------------------------------------------|----------------------------------------------------------------------|----------------------------------------------------------------------------------------------------|-------------------------------------------------------------------|---------------------------------------------------------------------------------|------------------------------------------------------|-----------------------------------------------------------------------|------------------------------------------|----------------|------------------------------------|---------|
| Nome : DA - MENOR VALOR - TOTAL<br>Número : 0000012444<br>Moeda : BRL<br>Descrição : -                                                                                                    |                                                                                                    |                                                                                                    |                                                                      |                                                                                                    |                                                                   | Leiloeiro : Senho<br>Data de início : 06.03.<br>Status : Ativo                  | r COMP_LEI_1<br>2019 09:30:00 (                      | 6 COMP_LEI_16<br>GMT-02:00                                            |                                          |                |                                    |         |
| Hem         Descrição         Quantidade         Unidad           1         MAT_01         1,00         2           2         MAT_02         5,00         3         ESTRUT_01         1,00         Unidade de a         6           3         ESTRUT_01         1,00         Unidade de a         5         SERV_01         10,00         Hora           4         ESTRUT_02         1,00         Unidade de a         5         SERV_02         15,00         Hora                                                                                                    | le Unidade de preço<br>1<br>tividade 00<br>tividade 00<br>1                                                                                                    | Preço inicial Red<br>700,00<br>900,00<br>8.000,00<br>12.000,00<br>800,00                                         | ução de lance<br>30,00<br>-<br>-<br>30,00<br>-<br>-<br>-             | Classificação da empresa<br>3<br>-<br>1<br>-<br>2                                                                                      | Meu lance<br>1.000,00<br>1.000,00<br>-<br>770,00<br>-<br>1.000,00 | Meu valor da cotação<br>1.000,00<br>5.000,00<br>-<br>7.700,00<br>-<br>15.000,00 | Melhor lance<br>700,00<br>900,00<br>-<br>-<br>800,00 | Melhor lance da empresa<br>1.000,00<br>1.000,00<br>770,00<br>1.000,00 | Próximo melhor lance<br>670,00<br>740,00 | Preço do lance |                                    |         |
| Valor total dos meus lances                                                                                                    |                                                                                                    | 28.700,00                                                                                                    | Valo                                                                 | r total do lance                                                                                                    |                                                                   | 4.000,00                                                                        | Melhor                                               | valor total                                                           | 28.                                      | 700,00         | Dar o lance                        |         |
| Licitante 1<br>Licitante 2<br>Licitante 4<br>Licitante 4<br>Licitante 1<br>Licitante 3<br>Mensagens de chet e do sistema<br>04 02 2019 16-42:07 GMT-02:00 [Sistema]: O lar<br>04 02 2019 16-46:03 GMT-02:00 [Sistema]: O lar<br>04 02 2019 16-46:03 GMT-02:00 [Sistema]: O lar<br>04 02 2019 16-46:03 GMT-02:00 [Sistema]: O lar<br>04 02 2019 16-47:06 GMT-02:00 [Sistema]: Slat<br>04 02 2019 16-47:26 GMT-02:00 [Sistema]: Slat<br>04 02 2019 16-47:26 GMT-02:00 [Sistema]: Slat<br>04 02 2019 16-48:43 GMT-02:00 [Sistema]: Slat<br>04 02 2019 16-48:42 GMT-02:00 [Sistema]: Slat<br>04 02 2019 16-48:43 GMT-02:00 [Comprador Pu<br>04 02 2019 16-48:43 GMT-02:00 [Comprador Pu | Licitante 1<br>Licitante 2<br>Licitante 4<br>Licitante 4<br>Licitante 1<br>Licitante 3<br>Licitante 3<br>Licitante 3<br>di para item: 6 foi apresen<br>ce para o item 6 foi apresen<br>di para atem: 6 foi apresen<br>so de tellà o modificado de Al<br>ance com o seguinte preço c<br>so de latio andificado de Al<br>olicar) - finienta a aparorgação<br>Jicar) - finienta atapa de fan | itado<br>tado<br>tado<br>te lance foi eliminado<br>ferromp, para Ativo<br>o com duração aleatit<br>cos encerrada | 770,000 44<br>800,000 44<br>970,000 44<br>970,000 44<br>1.000,000 44 | 0.2 2019 16 46.27 GMT-02<br>0.2 2019 15 00 14 GMT-02<br>0.2 2019 15<br>0.2 2019 11<br>Não será p<br>DBRL<br>momento a primeira etapa o | oossível atua                                                     | lizar sua proposta dura                                                         | nte esta etapa                                       | St                                                                    | atus do comprador On-I                   | ine 🗹 Exib     | ir o registro da hora Todas as men | nsagens |
| lo o vencedor da m<br>al não será possível                                                                                                    | elhor prop<br>atualizar s                                                                                                    | osta<br>sua                                                                                                    |                                                                      |                                                                                                    |                                                                   |                                                                                 |                                                      |                                                                       |                                          |                |                                    | Env     |

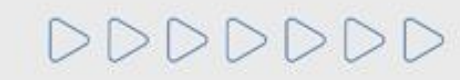

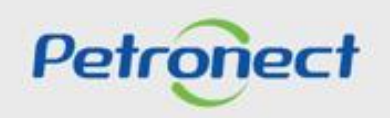

## Etapa de Lances - Segunda Rodada em Andamento

Segunda Rodada de Lances em andamento - Tentar superar proposta vencedora do item:

| Cockpit em tempo real       Description of the tempo real of the tempo real of t                                                                                                    |                      |                              |                                                            |                                                          |                                    |                                      |                          |                             |                                          |                               |                   |                      |                       |                    |
|----------------------------------------------------------------------------------------------------|----------------------|------------------------------|------------------------------------------------------------|----------------------------------------------------------|------------------------------------|--------------------------------------|--------------------------|-----------------------------|------------------------------------------|-------------------------------|-------------------|----------------------|-----------------------|--------------------|
| New interest     Definition     Settor Comparison CoMP_LED       With the set of the set of the                                                                                                    | Cocł                 | cpit em                      | tempo real                                                 |                                                          |                                    |                                      | WHEN.                    |                             |                                          |                               |                   |                      |                       | SAP                |
| Beneficies : Internet provide internet provide internet p                                                                                                    | Nome :<br>Número     | PREGÃO                       | D - VALOR - ITEM<br>516                                    |                                                          |                                    |                                      |                          | Leiloeiro :<br>Data de iníc | Senhor Comprado<br>o : 25.03.2019 10:05: | r COMP_LEI_20<br>23 GMT-03:00 |                   |                      |                       |                    |
| Image: control of the store of the store of the stor                                                                                                    | Descriçã             | io: -                        |                                                            |                                                          |                                    |                                      |                          | Status :                    | Ativo                                    |                               |                   |                      |                       |                    |
| 1       MAT_01       5:00       Unidade       1       100,00       5:000,00       7:000,00       1000,00       900,00       900,00       900,00       900,00       900,00       900,00       900,00       900,00       900,00       900,00       900,00       900,00       900,00       900,00       900,00       900,00       900,00       900,00       900,00       900,00       900,00       900,00       900,00       900,00       900,00       900,00       900,00       900,00       900,00       900,00       900,00       900,00       900,00       900,00       900,00       900,00       900,00       900,00       900,00       900,00       900,00       900,00       900,00       900,00       900,00       900,00       900,00       900,00       900,00       900,00       900,00       900,00       900,00       900,00       900,00       900,00       900,00       900,00       900,00       900,00       900,00       900,00       900,00       900,00       900,00       900,00       900,00       900,00       900,00       900,00       900,00       900,00       900,00       900,00       900,00       900,00       900,00       900,00       900,00       900,00       900,00       900,00       900,00       <                                                                                                    | πem                  | Descrição                    | Quantidade Unidad                                          | e preco                                                  | inicíal                            | lance                                | empresa                  | lance                       | cotação                                  | licitante                     | lance             | empresa              | lance                 | Preço do lance     |
| 2       MAT_02       8.00       Unidade of 0       1       100,00       -       1       900,00       900,00       900,00       900,00       900,00       900,00       900,00       900,00       900,00       900,00       900,00       900,00       900,00       900,00       900,00       900,00       900,00       900,00       900,00       900,00       900,00       900,00       900,00       900,00       900,00       900,00       900,00       900,00       900,00       900,00       900,00       900,00       900,00       900,00       900,00       900,00       900,00       900,00       900,00       900,00       900,00       900,00       900,00       900,00       900,00       900,00       900,00       900,00       900,00       900,00       900,00       900,00       900,00       900,00       900,00       900,00       900,00       900,00       900,00       900,00       900,00       900,00       900,00       900,00       900,00       900,00       900,00       900,00       900,00       900,00       900,00       900,00       900,00       900,00       900,00       900,00       900,00       900,00       900,00       900,00       900,00       900,00       900,00       900,00       900,00<                                                                                                    | 1                    | MAT_01                       | 5,00 Unidade                                               | 1                                                        | 899,00                             |                                      | - 3                      | 1.000,00                    | 5.000,00                                 | Licitante 4                   | 899,00            | 1.000,00             |                       | ^                  |
| i       bitstrut_oit       1.00       Undade de<br>0       20.00,00       -       -       -       -       -       -       -       -       -       -       -       -       -       -       -       -       -       -       -       -       -       -       -       -       -       -       -       -       -       -       -       -       -       -       -       -       -       -       -       -       -       -       -       -       -       -       -       -       -       -       -       -       -       -       -       -       -       -       -       -       -       -       -       -       -       -       -       -       -       -       -       -       -       -       -       -       -       -       -       -       -       -       -       -       -       -       -       -       -       -       -       -       -       -       -       -       -       -       -       -       -       -       -       -       -       -       -       -       -       -       -       -                                                                                                    | 2                    | MAT_02                       | 8,00 Unidade                                               | 1                                                        | 1.100,00                           |                                      | - 1                      | 900,00                      | 7.200,00                                 | Licitante 1                   | 900,00            | 900,00               | 900,00                |                    |
| i       SERV_01       20,00       Home       1       1,000,00       1,200,00       Lictante 2       1,000,00       1,200,00         4       ESTRU_202       10,00       Home       1       1,000,00       -       3       1,200,00       Lictante 4       200,00       1,200,00       1,200,00       1,200,00       1,200,00       1,200,00       1,200,00       1,200,00       1,200,00       1,200,00       1,200,00       1,200,00       1,200,00       1,200,00       1,200,00       1,200,00       1,200,00       1,200,00       1,200,00       1,200,00       1,200,00       1,200,00       1,200,00       1,200,00       1,200,00       1,200,00       1,200,00       1,200,00       1,200,00       1,200,00       1,200,00       1,200,00       1,200,00       1,200,00       1,200,00       1,200,00       1,200,00       1,200,00       1,200,00       1,200,00       1,200,00       1,200,00       1,200,00       1,200,00       1,200,00       1,200,00       1,200,00       1,200,00       1,200,00       1,200,00       1,200,00       1,200,00       1,200,00       1,200,00       1,200,00       1,200,00       1,200,00       1,200,00       1,200,00       1,200,00       1,200,00       1,200,00       1,200,00       1,200,00       1,200,00       1,200,00 </td <td>3 E</td> <td>STRUT_01</td> <td>1,00 Unidade de</td> <td>0</td> <td>20.000,00</td> <td></td> <td></td> <td>-</td> <td>-</td> <td></td> <td>-</td> <td>-</td> <td></td> <td></td>                                                                                                    | 3 E                  | STRUT_01                     | 1,00 Unidade de                                            | 0                                                        | 20.000,00                          |                                      |                          | -                           | -                                        |                               | -                 | -                    |                       |                    |
| 4       ESTRUT_02       1.00       initiade de<br>aixidade de<br>aixidade aixidade de<br>aixidade de<br>aixidade<br>aixidade<br>aixidade<br>aixidade de<br>aixidade<br>aixidade de<br>aixidade<br>aix | 6                    | SERV_01                      | 20,00 Hora                                                 | 1                                                        | 1.000,00                           |                                      | - 3                      | 1.200,00                    | 24.000,00                                | Licitante 2                   | 1.000,00          | 1.200,00             |                       |                    |
| 1       1000 Hora       1       10000 -       3       1300000 Letates 4       99000       1300000 Letates 4       99000       1300000 Letates 4       99000       1300000 Letates 4       99000       1300000 Letates 4       99000       1300000 Letates 4       99000       1300000 Letates 4       99000       1300000 Letates 4       99000       1300000 Letates 4       99000       1300000 Letates 4       99000       1300000 Letates 4       99000       1300000 Letates 4       99000       1300000 Letates 4       99000       1300000 Letates 4       10000 Letates 4       10                                                                                                    | 4 E                  | STRUT_02                     | 1,00 Unidade de                                            | 0                                                        | 11.000,00                          |                                      |                          | -                           | -                                        |                               | -                 | -                    |                       |                    |
| Valor total dos meus lances       40 200.00       Valor total do lance       0.000.00       Daro lance         Detailes       Cálculo       Histórico       Preponente       Prepo do lance       Data do lance         Licitante 4       Licitante 3       1.000.00       Atorta       Xieta       Xieta         Licitante 3       Licitante 4       1.000.00       Proposta do item não pode ser melhor que a proposta vencedora         Licitante 1       Licitante 2       1.400.00       Proposta do item não pode ser melhor que a proposta vencedora         Status do comprador On-line       Valor total do lance       Status do comprador On-line       Exibir o registro da hora Todas as mensagens         250 32091 100.0337 0MT-03300 (Licitante 11: 0)       Status do comprador On-line       Exibir o registro da hora Todas as mensagens         250 32091 100.0337 0MT-03300 (Licitante 11: 0)       Status do comprador On-line       Exibir o registro da hora Todas as mensagens         250 32091 100.0337 0MT-03300 (Licitante 11: 0)       Status do comprador Publicar) Primera etapa de lances encerada       Status do comprador On-line       Exibir o registro da hora Todas as mensagens         250 32091 100.0337 0MT-03300 (Comprador Publicar)       Status do comprador Publicar) Primera etapa de lances incidada para o item MAT 02.       Status do comprador Publicar) Primera etapa de lances incidada para o item SERV_02.       Status do comprador Publicar) Primera etapa de lances incidada p                                                                                                    | 5                    | SERV_02                      | 10,00 Hora                                                 | 1                                                        | 1.100,00                           |                                      | - 3                      | 1.300,00                    | 13.000,00                                | Licitante 4                   | 800,00            | 1.300,00             | 800,00                |                    |
| Detailes       Cálculo       Proponente       Prepo do lance       Data do lance         Licitante 3       Licitante 4       Licitante 3       1100.00       Invita       X         Licitante 4       Licitante 4       Licitante 4       1200.00       Proposta do item não pode ser methor que a proposta vencedora         Licitante 1       Licitante 1       Licitante 2       Licitante 2       Revia       X         Ventare 2       Licitante 3       Licitante 4       Revia       No.00       Proposta do item não pode ser methor que a proposta vencedora         Ventare 2       Licitante 1       Revia       Revia       X       No.00       No.00         Ventare 2       Licitante 3       Licitante 4       Revia       No.00       No.00       No.00         Ventare 2       Licitante 4       Licitante 5       Revia       No.00       No.00       No.00       No.00         Ventare 2       Licitante 4       Review       No.00       No.00       No.00       No.00       No.00       No.00       No.00       No.00       No.00       No.00       No.00       No.00       No.00       No.00       No.00       No.00       No.00       No.00       No.00       No.00       No.00       No.00       No.00       No.00<                                                                                                    | Valor to             | tal dos meus                 | s lances                                                   |                                                          | 4                                  | 9.200.00                             | Valor total do la        | ance                        |                                          | 5.000.00                      | Dar o lance       | 2                    |                       |                    |
| Licitante 3 Licitante 4 Licitante 4 Licitante 4 1.100 of Vieta Poposta do item não pode ser melhor que a proposta vencedora Licitante 2 Licitante 2 Licitante 2 Licitante 2 Licitante 2 Licitante 2 Licitante 2 Licitante 2 Licitante 2 Licitante 2 Licitante 2 Licitante 2 Licitante 2 Licitante 3 1.400,00 Proposta do item não pode ser melhor que a proposta vencedora 1.400,00 Proposta do item service 4.25 0.2019 10.08.37 CMT-03.00 [Comprador On-line C Exister o registro da hora Todas as mensagens 5.03.2019 10.08.37 CMT-03.00 [Comprador Publicar]: Fundera a proposta do item SERV_02. 25 0.2019 10.10.370 (Disconter 1): of 2.03.00 [Comprador Publicar]: Segunda rodada de lances incidada para o item SERV_02. 25 0.2019 10.20.49 CMT-03.00 [Comprador Publicar]: Segunda rodada de lances incidada para o item SERV_02. 25 0.2019 10.20.49 CMT-03.00 [Comprador Publicar]: Segunda rodada de lances incidada para o item SERV_02. 25 0.2019 10.20.49 CMT-03.00 [Comprador Publicar]: Segunda rodada de lances incidada para o item SERV_02. 25 0.2019 10.20.49 CMT-03.00 [Comprador Publicar]: Segunda rodada de lances incidada para o item SERV_02. 25 0.2019 10.20.49 CMT-03.00 [Comprador Publicar]: Segunda rodada de lances incidada para o item SERV_02. 25 0.2019 10.20.49 CMT-03.00 [Comprador Publicar]: Segunda rodada de lances incidada para o item SERV_02. 25 0.2019 10.20.49 CMT-03.00 [Licitante 1: oi 1.2010 [Comprador Publicar]: Segunda rodada de lances incidada para o item SERV_02. 25 0.2019 10.20.49 CMT-03.00 [Licitante 1: oi 1.2010 [CMT-03.00 [Licitante 1: oi 1.2010 [CMT-03.00 [Licitante 1: oi 1.20                                                                                                    | De                   | talhes                       | Cálculo Histórico<br>Empresa                               | Proponente                                               |                                    | Preço do lano                        | ce Data de               | ance                        |                                          | M                             |                   |                      |                       |                    |
| Licitante 4 Licitante 4 1.104,00 Proposta do item não pode ser melhor que a proposta vencedora Licitante 2 Licitante 2 1.400,00 Prozezor o 19-42.2 r Simi-ozoro Advisor 19-42.2 r Simi-ozoro Advisor 19-42.2 r Simi-ozoro 1                                                                                                    | Lici                 | tante 3                      |                                                            | Licitante 3                                              |                                    | 1.10                                 | Alerta                   |                             |                                          | ×                             |                   |                      |                       | ^                  |
| Licitante 1 Licitante 1 1.300.00<br>Licitante 2 Licitante 2 1.400.00 11 02.2019 13 42.21 GM1-03.00<br>Mensagens de chat e do sistema<br>25.03.2019 1008.03 GMT-03.00 [Cidema]; Evisient colações eventualmente antigas do processo anterior no hist.col.<br>25.03.2019 1008.03 GMT-03.00 [Cimerador Publicat]: Iniciada a porrogação con duração aleatória. A qualquer momento a primeira etapa de lances será encerrada.<br>25.03.2019 1019.33 (GMT-03.00 [Cimerador Publicat]: Iniciada a porrogação con duração aleatória. A qualquer momento a primeira etapa de lances será encerrada.<br>25.03.2019 1019.93 (GMT-03.00 [Comprador Publicat]: Iniciada a porrogação con duração aleatória. A qualquer momento a primeira etapa de lances será encerrada.<br>25.03.2019 1019.93 (GMT-03.00 [Comprador Publicat]: Iniciada a para o item MAT_02.<br>25.03.2019 102.49 (GMT-03.00 [Comprador Publicat]: Segunda rodada de lances iniciada para o item MAT_02.<br>25.03.2019 102.49 (GMT-03.00 [Comprador Publicat]: Segunda rodada de lances iniciada para o item SERV_02.<br>25.03.2019 102.49 (GMT-03.00 [Comprador Publicat]: Segunda rodada de lances iniciada para o item SERV_02.<br>25.03.2019 102.49 (GMT-03.00 [Licitante 1]: el<br>25.03.2019 102.49 (GMT-03.00 [Licitante 1]: el<br>25.03.2                                                                                                    | Lici                 | tante 4                      |                                                            | Licitante 4                                              |                                    | 1.10                                 | 4,00 Proposta do iten    | n não pode ser melh         | or que a proposta vei                    | ncedora                       |                   |                      |                       |                    |
| Licitante 2       Licitante 2       1.400,00° 11.022.010 13.42.21 GMT-03.00         Mensagens de chat e do sistema       Status do comprador On-line       Exibir o registro da hora Todas as mensagens         25.03.2019 10.08.37 GMT-03.00 [Comprador Publicat]: Encidad a parrogoção com duração aleatória. A qualquer momento a primeira etapa de lances será encerrada.       Status do comprador On-line       Exibir o registro da hora Todas as mensagens         25.03.2019 10.19.57 GMT-03.00 [Comprador Publicat]: Encidad a parra o item MAT_02.       25.03.2019 10.19.57 GMT-03.00 [Comprador Publicat]: Segunda rodada de lances iniciada para o item SERV_02.       25.03.2019 10.20.49 GMT-03.00 [Licitante 1]: oi         É gerado o erro de que a proposta do interse melhor que a proposta vencedora.       É gerado o erro de que a proposta do aleances iniciada para o item SERV_02.       Em         proposta vencedora.       Em não pode ser melhor que a proposta do nue a proposta do interse and para o item SERV_02.       Em                                                                                                    | Lici                 | tante 1                      |                                                            | Licitante 1                                              |                                    | 1.30                                 | 0,00                     | -                           |                                          |                               |                   |                      |                       | ~                  |
| Mensagens de chat e do sistema       Status do comprador On-line       Exibir o registro da hora Todas as mensagens         25.03.2019 10.08:03 GMT-03:00 [Licitante 1]: oi       Status do comprador On-line       Exibir o registro da hora Todas as mensagens         25.03.2019 10.08:03 GMT-03:00 [Licitante 1]: oi       Status do comprador On-line       Exibir o registro da hora Todas as mensagens         25.03.2019 10.08:02 GMT-03:00 [Licitante 1]: oi       Status do comprador Publical: Inicidad a parorogação com duração aleatória. A qualquer momento a primeira etapa de lances será encerrada.       Status do comprador Publical: Inicidad a paro o liem MAT_02.         25.03.2019 10:20.49 GMT-03:00 [Licitante 1]: oi       Segunda rodada de lances inicidad para o liem MAT_02.       Status do comprador Publical: Primeira etapa de lances será encerrada.         25.03.2019 10:20.49 GMT-03:00 [Licitante 1]: oi       Segunda rodada de lances inicidad para o liem MAT_02.       Status do comprador Publical: Primeira etapa de lances será encerrada.         25.03.2019 10:20.49 GMT-03:00 [Licitante 1]: oi       Segunda rodada de lances inicidad para o liem MAT_02.       Status do comprador Publical: Primeira etapa de lances será encerrada.         É geraddo o erro de que a proposta do liem Serv_02.       Status do comprador publical: Primeira etapa de lances ancerrada para o liem Serv_02.       Em         É no pode ser melhor que a proposta do interes neclada para o liem Serv_02.       Primeira etapa de lances neclada para o liem Serv_02.       Em         Status do o erro de que a proposta do interes neclada                                                                                                    | Lici                 | tante 2                      |                                                            | Licitante 2                                              |                                    | 1.40                                 | 10,00 11.02.2019 15.42.2 | - GWI1-05.00                |                                          |                               |                   |                      |                       |                    |
| Methagena de conte e do sistema:       Status do comprador On-line       Exibir o registro da hora       Todas as mensagens         25.03.2019 10:08.37 GMT-03:00 [Licitarie 1; ci       Image: Comprador District Comprador Publication       Exibir o registro da hora       Todas as mensagens         25.03.2019 10:08.37 GMT-03:00 [Licitarie 1; ci       Image: Comprador Publication       Exibir o registro da hora       Todas as mensagens         25.03.2019 10:08.37 GMT-03:00 [Comprador Publication:       Primetra etapa de lances inicidad a porrogação com duração aleatória. A qualquer momento a primeira etapa de lances será encerrada.       Image: Comprador Publication:       Exibir o registro da hora       Todas as mensagens         25.03.2019 10:08.37 GMT-03:00 [Comprador Publication:       Primetra etapa de lances inicidad a para o item MAT_02.       Image: Comprador Publication:       Segunda rodada de lances inicidad para o item SERV_02.         25.03.2019 10:20.49 GMT-03:00 [Licitante 1: oi       Image: Comprador Publication:       Segunda rodada de lances inicidada para o item SERV_02.       Image: Comprador Publication:       Segunda rodada de lances inicidada para o item SERV_02.         25.03.2019 10:20.49 GMT-03:00 [Licitante 1: oi       Image: Comprador Publication:       Segunda rodada de lances inicidada para o item SERV_02.       Image: Comprador Publication:       Segunda rodada de lances inicidada para o item SERV_02.       Image: Comprador Publication:       Segunda rodada de lances inicidada para o item SERV_02.       Image: Comprador Publication:       Image: Compra                                                                                                    |                      |                              |                                                            |                                                          |                                    |                                      |                          |                             |                                          |                               |                   |                      |                       |                    |
| 25.32019 10:08:03 GMT-03:00 [Existem clagbes eventualmente antgade do processo anterior no hist.cot. 25.032019 10:08:32 GMT-03:00 [Existem 3]: O lance para o item 2 foi apresentation 25.032019 10:08:52 GMT-03:00 [Comprador Publicat]: Incipate a trade o lances inicidad a para o item AAT_02. 25.032019 10:19:37 GMT-03:00 [Comprador Publicat]: Segunda rodade de lances inicidad para o item MAT_02. 25.032019 10:20:49 GMT-03:00 [Comprador Publicat]: Segunda rodade de lances inicidad para o item SERV_02. 25.032019 10:20:49 GMT-03:00 [Comprador Publicat]: Segunda rodade de lances inicidad para o item SERV_02. 25.032019 10:20:49 GMT-03:00 [Licitante 1]: oi É gerado o erro de que a proposta do item serv_02. É gerado o erro de que a proposta do item a para o item serv_02. Env não pode ser melhor que a proposta do item a proposta do item não pode ser melhor que a proposta vencedora.                                                                                                    | Mensag               | ens de chat                  | e do sistema                                               |                                                          |                                    |                                      |                          |                             |                                          | Statu                         | is do comprador ( | On-line 🗹 Exibir o r | registro da hora Toda | s as mensagens 🗸 🗸 |
| 253 2019 10:08 52 GMT-33:00 [Comprador Publicat:] Includa a prorogadio conduração aleatória. A qualquer momento a primeira etapa de lance s será encerrada. 2503 2019 10:19:31 GMT-33:00 [Comprador Publicat:] Primeira etapa de lances iniciada para o item MAT_02. 2503 2019 10:19:57 GMT-33:00 [Comprador Publicat:] Segunda rodada de lances iniciada para o item SERV_02. 2503 2019 10:20:49 GMT-33:00 [Licitante 1]: oi 2503 2019 10:20:49 GMT-30:00 [Licitante 1]: oi 2503 2019 10:20:49 GMT-30:00 [Licitante 1]: oi 260 200 200 200 200 200 200 200 200 200                                                                                                    | 25.03.20<br>25.03.20 | 019 10:08:03<br>019 10:08:37 | GMT-03:00 [Sistema]: Exist<br>GMT-03:00 [Licitante 1]: oi  | em cotações eventualment                                 | e antigas do pi                    | rocesso anterior                     | no hist.cot.             |                             |                                          |                               |                   |                      |                       |                    |
| Env proposta vencedora.                                                                                                    | 25.03.20             | 19 10:08:52                  | GMT-03:00 [Sistema]: O lar                                 | nce para o item 2 foi aprese                             | ntado                              | la stária - A su                     |                          | ing stand de lange          |                                          |                               |                   |                      |                       |                    |
| 25.03 2019 10:19:57 GMT-03:00 [Comprador Publicat]: Segunda rodada de lances iniciada para o item MAT_02. 25.03 2019 10:20:49 GMT-03:00 [Licitante 11: oi 25:03 2019 10:20:49 GMT-03:00 [Licitante 11: oi 25:03 2019 [Licitante 11: oi 25:03 2019 [Licitante 11: oi 25:03 2019 [Licitante 11: oi 25:03 2019 [Licitante 11: oi 25:03 [Licitante 11: oi 25:03 [Licitante 11: oi 25:03 [Licitante 11: oi 25:03 [Licitante 11: oi 25:03 [Licitante 11: oi 25:03 [Licitante 11: oi 25:03 [Licitante 11: oi 25:03 [Licitante 11: oi 25:03 [Licitante 11: oi 25:03 [Licitante 11: oi 25:03 [Licitante 11: oi 25:03 [Licitante 11: oi 25:03 [Licitante 11: oi 25:03 [Licitan                                                                                                    | 25.03.20             | 019 10:17:09                 | GMT-03:00 [Comprador Pu<br>GMT-03:00 [Comprador Pu         | blicar]: Primeira etapa de la                            | inces encerrad                     | a aleatoria. A qu                    | uaiquer momento a prime  | ira etapa de lances s       | era encerrada.                           |                               |                   |                      |                       |                    |
| É gerado o erro de que a proposta do item não pode ser melhor que a proposta do proposta vencedora.                                                                                                    | 25.03.20             | 019 10:19:57                 | GMT-03:00 [Comprador Pu<br>GMT-03:00 [Comprador Pu         | blicar]: Segunda rodada de<br>blicar]: Segunda rodada de | lances iniciada<br>lances iniciada | a para o item MA<br>a para o item SE | AT_02.<br>RV 02          |                             |                                          |                               |                   |                      |                       |                    |
| É gerado o erro de que a proposta do<br>item não pode ser melhor que a<br>proposta vencedora.                                                                                                    | 25.03.20             | 19 10:20:49                  | GMT-03:00 [Licitante 1]: oi                                | sitesij. Sogenee roosee so                               |                                    |                                      |                          |                             |                                          |                               |                   |                      |                       |                    |
| É gerado o erro de que a proposta do<br>item não pode ser melhor que a<br>proposta vencedora.                                                                                                    | 25.03.20             | 019 10:20:49<br>019 10:20:49 | GMT-03:00 [Licitante 1]: of<br>GMT-03:00 [Licitante 1]: of |                                                          |                                    |                                      | _                        |                             |                                          |                               |                   |                      |                       | ~                  |
| E gerado o erro de que a proposta do<br>item não pode ser melhor que a<br>proposta vencedora.                                                                                                    |                      | 1                            |                                                            |                                                          |                                    |                                      |                          |                             |                                          |                               |                   |                      |                       | Enviar             |
| item não pode ser melhor que a proposta vencedora.                                                                                                    | -                    | Ege                          | erado o erro                                               | de que a pr                                              | oposta                             | adol                                 |                          |                             |                                          |                               |                   |                      |                       |                    |
| item não pode ser melhor que a proposta vencedora.                                                                                                    |                      | - 0-                         |                                                            |                                                          |                                    |                                      |                          |                             |                                          |                               |                   |                      |                       |                    |
| proposta vencedora.                                                                                                    |                      | it                           | em não poc                                                 | le ser melho                                             | or que                             | a l                                  |                          |                             |                                          |                               |                   |                      |                       |                    |
| proposta vencedora.                                                                                                    |                      |                              |                                                            |                                                          | . 990                              | ~                                    |                          |                             |                                          |                               |                   |                      |                       |                    |
|                                                                                                    |                      |                              | propos                                                     | ta vencedor                                              | a.                                 |                                      |                          |                             |                                          |                               |                   |                      |                       |                    |

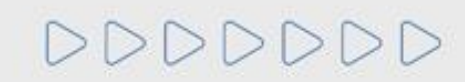

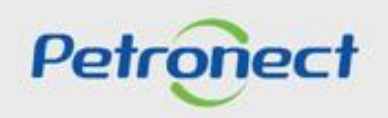

## Etapa de Lances - Segunda Rodada em Andamento

Segunda Rodada de Lances em andamento - Tentar superar proposta vencedora por total:

| Coc                                                            | knit em                                                                                            | tempo                                                                                        | real                                                                                                    |                                                                                                    |                                                                      | 1                    | all ka d                             | AP L                          | The A                  |              |                         |                        |                 | SA     |
|----------------------------------------------------------------|----------------------------------------------------------------------------------------------------|----------------------------------------------------------------------------------------------|----------------------------------------------------------------------------------------------------|----------------------------------------------------------------------------------------------------|----------------------------------------------------------------------|----------------------|--------------------------------------|-------------------------------|------------------------|--------------|-------------------------|------------------------|-----------------|--------|
| Nome                                                           | : PREG -                                                                                           | TOTAL - VALO                                                                                 | DR                                                                                                    |                                                                                                    |                                                                      | ///                  |                                      | Leiloeiro :<br>Data de início | Senhor Comprador C     | DMP_LEI_20   |                         |                        |                 |        |
| Númer<br>Moeda<br>Descrig                                      | ro: 0000007<br>a: BRL<br>ção:-                                                                     | 518                                                                                          |                                                                                                    |                                                                                                    |                                                                      |                      |                                      | Status :                      | Ativo                  | 3011-03.00   |                         |                        |                 |        |
| Item                                                           | Descrição                                                                                          | Quantidade                                                                                   | Unidade                                                                                                    | Unidade de preco                                                                                              | Preco inicial                                                        | Redução de lance     | Classificação da empresa             | Meu lance                     | Meu valor da cotação   | Melhor lance | Melhor lance da empresa | Próximo melhor lance   | Preco do lance  |        |
| 1                                                              | MAT 01                                                                                             | 5.00                                                                                         | Unidade                                                                                                    | 1                                                                                                    | 380.00                                                               | -                    | 2                                    | 300.00                        | 1.500.00               | 300.00       | 300.00                  | 300.00                 | 100.00          | T      |
| 2                                                              | MAT_02                                                                                             | 7,00                                                                                         | Unidade                                                                                                    | 1                                                                                                    | 540,00                                                               | -                    | 2                                    | 790,00                        | 5.530,00               | 450,00       | 790,00                  | 450,00                 | 100,00          |        |
| 3                                                              | ESTRUT_01                                                                                          | 1,00                                                                                         | Unidade de atividade                                                                                                    | 0                                                                                                    | 9.500,00                                                             | -                    | -                                    | -                             | -                      | -            | -                       |                        |                 |        |
| 4                                                              | SERV_01                                                                                            | 10,00                                                                                        | Hora                                                                                                    | 1                                                                                                    | 950,00                                                               | -                    | 2                                    | 950,00                        | 9.500,00               | 800,00       | 950,00                  | 800,00                 | 100,00          |        |
| 4                                                              | ESTRUT_02                                                                                          | 1,00                                                                                         | Unidade de atividade                                                                                                    | 0                                                                                                    | 13.500,00                                                            | -                    | -                                    | -                             | -                      | -            | -                       |                        |                 |        |
| 6                                                              | SERV_02                                                                                            | 15,00                                                                                        | Hora                                                                                                    | 1                                                                                                    | 900,00                                                               | -                    | 2                                    | 1.000,00                      | 15.000,00              | 700,00       | 1.000,00                | 700,00                 | 100,00          |        |
| Valor t                                                        | total dos meu                                                                                      | s lances                                                                                     |                                                                                                    |                                                                                                    | 31.530,00                                                            | Valor total do       | lance                                | 3.7                           | 700.00 Melhor va       | lor total    | 23.                     | 150,00 Dar o I         | ance            |        |
|                                                                | Detalhes                                                                                           | Cálculo                                                                                      | Histórico                                                                                                    | icitante                                                                                                    |                                                                      |                      |                                      |                               |                        |              |                         |                        |                 |        |
|                                                                |                                                                                                    | Empresa                                                                                      |                                                                                                    | Proponente                                                                                                    |                                                                      | Preço do lance       | Data do lance                        |                               |                        |              |                         |                        |                 |        |
| Lie                                                            | citante 1                                                                                          |                                                                                              | Licitant                                                                                                    | e 1                                                                                                    |                                                                      | 700,00               | Alerta                               |                               |                        | ×            |                         |                        |                 |        |
| Lie                                                            | citante 1                                                                                          |                                                                                              | Licitant                                                                                                    | e 1                                                                                                    |                                                                      | 900,00               | Aleita                               |                               |                        | -            |                         |                        |                 |        |
| Lie                                                            | citante 2                                                                                          |                                                                                              | Licitant                                                                                                    | e 2                                                                                                    |                                                                      | 1.000,00             | Proposta total não pode s            | ser melhor qu                 | ie a proposta vencedor | a.           |                         |                        |                 |        |
|                                                                |                                                                                                    |                                                                                              |                                                                                                    |                                                                                                    |                                                                      |                      |                                      |                               |                        |              |                         |                        |                 |        |
|                                                                |                                                                                                    |                                                                                              |                                                                                                    |                                                                                                    |                                                                      |                      |                                      |                               |                        |              |                         |                        |                 |        |
| Mensa                                                          | igens de chat                                                                                      | e do sistema                                                                                 |                                                                                                    |                                                                                                    |                                                                      |                      |                                      |                               |                        | Status       | do comprador On-line    | ✓ Exibir o registro da | hora Todas as m | ensage |
| 25.03.2<br>25.03.2<br>25.03.2<br>25.03.2<br>25.03.2<br>25.03.2 | 2019 11:36:36<br>2019 11:36:53<br>2019 11:37:16<br>2019 11:37:34<br>2019 11:38:20<br>2019 11:38:49 | GMT-03:00 [C<br>GMT-03:00 [C<br>GMT-03:00 [C<br>GMT-03:00 [C<br>GMT-03:00 [S<br>GMT-03:00 [L | Comprador Publicar]: o<br>Comprador Publicar]: Ir<br>Comprador Publicar]: F<br>Comprador Publicar]: S<br>Sistema]: Existem cota<br>Licitante 2]: oi | i<br>iiciada a prorrogação<br>rimeira etapa de lan<br>egunda rodada de la<br>ç <mark>ões eventualmente</mark> | o com duração<br>ces encerrada<br>inces iniciada.<br>antigas do prod | aleatória. A qualque | r momento a primeira etapa<br>t.cot. | de lar ces ser                | á encerrada.           |              |                         |                        |                 |        |
|                                                                | erro                                                                                               | de que                                                                                       | e a propo                                                                                                    | sta total                                                                                                    | não po                                                               | ode ser              |                                      |                               |                        |              |                         |                        |                 |        |
| mel                                                            | nor qu                                                                                             | ie a pr                                                                                      | roposta to                                                                                                    | otal venc                                                                                                    | edora.                                                               |                      |                                      |                               |                        |              |                         |                        |                 |        |

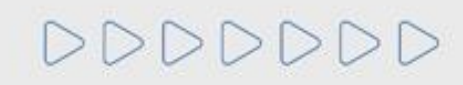

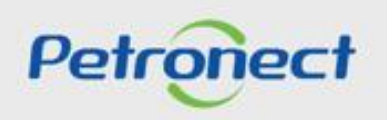

## Etapa de Lances - Segunda Rodada em Andamento

Segunda Rodada de Lances em andamento - Enviar lance:

| _     |                                    |               |                    |                         |                     |                       |                           |               |                                             |                                 |                             |                      |                |                                            |
|-------|------------------------------------|---------------|--------------------|-------------------------|---------------------|-----------------------|---------------------------|---------------|---------------------------------------------|---------------------------------|-----------------------------|----------------------|----------------|--------------------------------------------|
| Co    | ckpit en                           | n temp        | o real             |                         |                     | 1                     |                           | e X           |                                             |                                 |                             |                      |                | SAP                                        |
| Nom   | e: DA - ME                         | ENOR VALO     | R - TOTAL          |                         |                     |                       |                           |               | Leiloeiro : Senho<br>Data de início : 04.02 | or COMP_LEI_1<br>.2019 16:39:53 | 16 COMP_LEI_16<br>GMT-02:00 |                      |                |                                            |
| Moed  | ero: 000001.<br>la: BRL<br>rição:- | 2444          |                    |                         |                     |                       |                           |               | Status : Ativo                              |                                 |                             |                      |                |                                            |
| Item  | Descrição                          | Quantidade    | e Unidade          | Unidade de pre          | co Preco inicial    | Redução de lance      | Classificação da empresa  | Meu lance     | Meu valor da cotação                        | Melhor lance                    | Melhor lance da empresa     | Próximo melhor lance | Preco do Jance |                                            |
| 1     | MAT 01                             | 1.0           | 0                  |                         | 1 700.00            | 30.00                 | 4                         | 1.000.00      | 1.000.00                                    | 700.00                          | 1 000 00                    | 670.00               | 960.00         |                                            |
| 2     | MAT 02                             | 5.0           | 0                  |                         | 1 900.00            |                       | 1                         | 900.00        | 4,500,00                                    | 900.00                          | 900.00                      | 010,00               | 000,00         |                                            |
| 3     | ESTRUT 01                          | 1.0           | 0 Unidade de ativ  | ridade                  | 0 8.000.00          |                       | -                         | -             | -                                           | -                               | -                           |                      |                |                                            |
| 6     | SERV_01                            | 10,0          | 0 Hora             |                         | 1 800,00            | 30,00                 | 2                         | 800,00        | 8.000,00                                    | 770,00                          | 800,00                      | 740,00               |                |                                            |
| 4     | ESTRUT_02                          | 1,0           | 0 Unidade de ativ  | ridade                  | 0 12.000,00         |                       |                           | -             | -                                           | -                               | -                           |                      |                |                                            |
| 5     | SERV_02                            | 15,0          | 00 Hora            |                         | 1 800,00            |                       | . 3                       | 1.200,00      | 18.000,00                                   | 800,00                          | 1.200,00                    |                      |                |                                            |
|       |                                    |               |                    |                         |                     |                       |                           |               |                                             |                                 |                             |                      |                |                                            |
| Valo  | r total dos meu                    | us lances     |                    |                         | 31.500              | ,00 Va                | lor total do lance        |               | 960,00                                      | Melho                           | r valor total               | 28.                  | .700,00        | Dar o lance                                |
|       | Detalhes                           | Cálculo       | Histórico          | Licitante               |                     |                       |                           |               |                                             |                                 |                             |                      |                |                                            |
|       |                                    | Empresa       |                    | Proponent               | te                  | Preço do lance        | Data do lance             |               |                                             |                                 |                             |                      |                |                                            |
| 1     | Licitante 3                        |               | L                  | icitante 3              |                     | 800.00                | 04.02.2019 15:00:14 GMT-0 | 2:00          |                                             |                                 |                             |                      |                |                                            |
| 1     | Licitante 4                        |               | L                  | icitante 4              |                     | 700.00                | 04.02.2019 15:00:01 GMT-0 | 2:00          |                                             |                                 |                             |                      |                |                                            |
| 1     | Licitante 1                        |               | L                  | icitante 1              |                     | 1.000,00              | 04.02.2019 14:59:55 GMT-0 | 2:00          |                                             |                                 |                             |                      |                |                                            |
| 1     | Licitante 2                        |               | L                  | icitante 2              |                     | 1.000.00              | 04.02.2019 15 Confirmat   | າດຈັດ         |                                             |                                 |                             | ×                    |                |                                            |
|       |                                    |               |                    |                         |                     |                       | Commune                   | ayao          |                                             |                                 |                             | -                    |                |                                            |
|       |                                    |               |                    |                         |                     |                       | Está sen                  | do apresentad | to um valor total de lan                    | ce de 960,00 E                  | RL para os seguintes iten   | s)                   |                |                                            |
| Mens  | sagens de chat                     | t e do sistem | na                 |                         |                     |                       |                           |               |                                             |                                 |                             |                      |                |                                            |
|       |                                    |               |                    |                         |                     |                       | Item 1: 9                 | 50,00 BRL     |                                             |                                 |                             | lo comprador On-     | line 🕙 Exibi   | ir o registro da hora Todas as mensagens 🗸 |
| 04.02 | 2.2019 16:39:57                    | 7 GMT-02:00   | [Comprador Publi   | car]: O Modo Disputa A  | berta em andame     | nto tem a participaçã | to de microem             |               | OK                                          | Cancela                         |                             |                      |                |                                            |
| 04.02 | 2.2019 16:48:42                    | 3 GMT-02:00   | Comprador Publi    | car]: Primeira etapa de | lances encerrada    | aleatoria. A qualque  | n momento a p             |               |                                             |                                 |                             |                      |                |                                            |
| 04.02 | 2.2019 16:51:00                    | 0 GMT-02:00   | [Comprador Publi   | car]: Segunda rodada o  | de lances iniciada. |                       |                           |               |                                             |                                 |                             |                      |                |                                            |
| 04.02 | 2.2019 16:55:27                    | 7 GMT-02:00   | [Sistema]: Exister | n cotações eventualme   | nte antigas do pro  | cesso anterior no his | st.cot.                   |               | T                                           |                                 |                             |                      |                |                                            |
| 04.02 | 2.2019 10:50:23                    | 5 GMT-02:00   | [Licitante 2]: of  |                         |                     |                       |                           |               |                                             |                                 |                             |                      |                |                                            |
|       |                                    |               |                    |                         |                     |                       |                           |               |                                             |                                 |                             |                      |                |                                            |
|       |                                    |               |                    | _                       |                     |                       |                           |               |                                             |                                 |                             |                      |                |                                            |
| _     |                                    |               |                    |                         |                     |                       |                           |               |                                             |                                 |                             |                      |                |                                            |
|       |                                    |               |                    |                         | Dor                 | un da i               | confirmaçã                | o do          |                                             |                                 |                             |                      |                | Enviar                                     |
|       |                                    |               |                    |                         | FUL                 | rupue                 | LUIIIIIIIIaça             | 10 UU         |                                             |                                 |                             |                      |                |                                            |
| _     |                                    |               |                    |                         | •                   | •                     | 2                         |               |                                             |                                 |                             |                      |                |                                            |
|       |                                    |               |                    |                         |                     | onvio                 | do lanco                  |               |                                             |                                 |                             |                      |                |                                            |
|       |                                    |               |                    |                         |                     | CIIVIC                | uu ance                   |               |                                             |                                 |                             |                      |                |                                            |
|       |                                    |               |                    |                         |                     |                       |                           |               |                                             |                                 |                             |                      |                |                                            |
|       |                                    |               |                    |                         |                     |                       |                           |               |                                             |                                 |                             |                      |                |                                            |

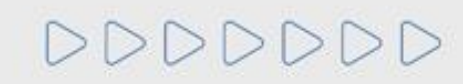

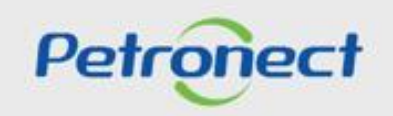

### Etapa de Lances - Segunda Rodada Finalizada

Não será possível enviar lances caso a segunda rodada de lances esteja finalizada.

| e compre onn                                                                                                    | tempo real                                                                                                    |                                                                                                    |                                                                                                    |                                                                                              | THE K                                                                                              | e X                                              | TOPAS:                                                        |                                 |                             |                        |                |                                  |
|----------------------------------------------------------------------------------------------------|----------------------------------------------------------------------------------------------------|----------------------------------------------------------------------------------------------------|----------------------------------------------------------------------------------------------------|----------------------------------------------------------------------------------------------|----------------------------------------------------------------------------------------------------|--------------------------------------------------|---------------------------------------------------------------|---------------------------------|-----------------------------|------------------------|----------------|----------------------------------|
| Nome: DA-MENO<br>Número: 000001244<br>Moeda: BRL<br>Descrição:-                                                                                                    | OR VALOR - TOTAL<br>44                                                                                                    |                                                                                                    |                                                                                                    |                                                                                              |                                                                                                    |                                                  | Leiloeiro : Senho<br>Data de início : 04.02<br>Status : Ativo | or COMP_LEI_1<br>.2019 16:39:53 | 16 COMP_LEI_16<br>GMT-02:00 |                        |                |                                  |
| Item Descrição (                                                                                                    | Quantidade Unidade                                                                                                    | Unidade de preço                                                                                                    | Preço inicial                                                                                                    | Redução de lance                                                                             | Classificação da empresa                                                                           | Meu lance                                        | Meu valor da cotação                                          | Melhor lance                    | Melhor lance da empresa     | Próximo melhor lance   | Preço do lance |                                  |
| 1 MAT_01                                                                                                    | 1,00                                                                                                    | 1                                                                                                    | 700,00                                                                                                    | 30,00                                                                                        | 3                                                                                                  | 960,00                                           | 960,00                                                        | 700,00                          | 960,00                      | 670,00                 |                | Г                                |
| 2 MAT_02                                                                                                    | 5,00                                                                                                    | 1                                                                                                    | 900,00                                                                                                    | -                                                                                            | 1                                                                                                  | 900,00                                           | 4.500,00                                                      | 900,00                          | 900,00                      |                        |                |                                  |
| 3 ESTRUT 01                                                                                                    | 1.00 Unidade de atividade                                                                                                    | 0                                                                                                    | 8.000,00                                                                                                    | -                                                                                            | -                                                                                                  | -                                                | -                                                             | -                               | -                           |                        |                |                                  |
| 6 SERV_01                                                                                                    | 10,00 Hora                                                                                                    | 1                                                                                                    | 800,00                                                                                                    | 30,00                                                                                        | 2                                                                                                  | 800,00                                           | 8.000,00                                                      | 770,00                          | 800,00                      | 740,00                 |                | T                                |
| 4 ESTRUT_02                                                                                                    | 1,00 Unidade de atividade                                                                                                    | 0                                                                                                    | 12.000,00                                                                                                    | -                                                                                            | -                                                                                                  | -                                                | -                                                             | -                               | -                           |                        |                |                                  |
| 5 SERV_02                                                                                                    | 15,00 Hora                                                                                                    | 1                                                                                                    | 800,00                                                                                                    | -                                                                                            | 3                                                                                                  | 1.200,00                                         | 18.000,00                                                     | 800,00                          | 1.200,00                    |                        |                | 1                                |
|                                                                                                    |                                                                                                    |                                                                                                    |                                                                                                    |                                                                                              |                                                                                                    |                                                  |                                                               |                                 |                             |                        |                |                                  |
| Valor total dos meus                                                                                                    | lances                                                                                                    |                                                                                                    | 31.460.                                                                                                    | 00 Val                                                                                       | or total do lance                                                                                  |                                                  | 7.500.00                                                      | Melho                           | r valor total               | 28.                    | 700.00         | Dar o lance                      |
| Licitante 4<br>Licitante 2<br>Licitante 3                                                                                                    | 2                                                                                                    | 9.700,00<br>9.700,00<br>1.460,00<br>5.300,00                                                                                                    | 1<br>2<br>3<br>4                                                                                                    |                                                                                              | Alerta                                                                                             | no do Iolíão p                                   | ão é popular emile a                                          | ×                               |                             |                        |                |                                  |
| Mensagens de chat e                                                                                                    | do sistema                                                                                                    |                                                                                                    |                                                                                                    |                                                                                              | INESTA ETAL                                                                                        | a do leilao fi                                   | ao e possíver o envio o                                       | le lances.                      | Sta                         | tus do comprador On-li | ine 🗹 Exibi    | r o registro da hora Todas as me |
| 04.02.2019 16.39:57<br>04.02.2019 16:48:42<br>04.02.2019 16:49:43<br>04.02.2019 16:51:00<br>04.02.2019 16:55:27<br>04.02.2019 16:56:23<br>04.02.2019 16:57:42<br>04.02.2019 16:57:42<br>04.02.2019 16:50:33<br>04.02.2019 17:00:30 | MT-02:00 [Comprador Publicar]: C<br>MT-02:00 [Comprador Publicar]: I<br>MT-02:00 [Comprador Publicar]: F<br>MT-02:00 [Comprador Publicar]: S<br>MT-02:00 [Licitante 2]: ol<br>MT-02:00 [Sistema]: Collance para<br>MT-02:00 [Comprador Publicar]: I<br>MT-02:00 [Comprador Publicar]: I | ) Modo Disputa Aber<br>niciada a prorrogação<br>rimeira etapa de lan<br>segunda rodada de la<br>ções eventualmente<br>o item 1 foi apresent<br>niciada a prorrogação<br>segunda etapa de lan | ta em andamen<br>o com duração a<br>ces encerrada<br>inces iniciada.<br>antigas do proc<br>ado<br>o final com dura<br>ces encerrada. | to tem a participaçã<br>aleatória. A qualque<br>esso anterior no his<br>ção aleatória. A qua | o de microempresa(s) ou em<br>r momento a primeira etapa d<br>t.cot.<br>liquer momento a segunda e | presa(s) de p<br>le lances sera<br>tapa de lance | equano porte (MEPP).<br>á encerrada.<br>s ser i encerrada.    |                                 |                             |                        |                |                                  |
| finalizac                                                                                                    | ão da segunda                                                                                                    | a rodada                                                                                                    | 3                                                                                                    |                                                                                              |                                                                                                    |                                                  |                                                               |                                 |                             |                        |                | ]                                |
| 1 11110112000                                                                                                    |                                                                                                    |                                                                                                    |                                                                                                    |                                                                                              |                                                                                                    |                                                  | _                                                             |                                 |                             |                        |                |                                  |
| i iiiaiizaçı                                                                                                    | 0                                                                                                    |                                                                                                    |                                                                                                    |                                                                                              |                                                                                                    |                                                  |                                                               |                                 |                             |                        |                |                                  |
| i mianzaça                                                                                                    |                                                                                                    |                                                                                                    |                                                                                                    |                                                                                              |                                                                                                    |                                                  |                                                               |                                 |                             |                        |                |                                  |

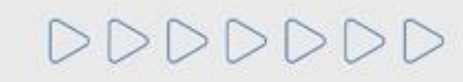

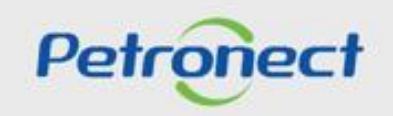

### Etapa de Lances - Leilão Interrompido

Durante o leilão, caso o pregoeiro se ausente durante mais de **dez minutos o leilão é Interrompido** até o retorno do pregoeiro e a **mensagem de** alteração do status do leilão é apresentada para o fornecedor.

Caso precise, o pregoeiro também poderá interromper o leilão.

| Cod                             | ckpit er                                      | n temp                  | o re    | al                   |                             |               |                  |
|---------------------------------|-----------------------------------------------|-------------------------|---------|----------------------|-----------------------------|---------------|------------------|
| Nome<br>Núme<br>Moedi<br>Descri | : Disput<br>ro : 00000<br>a : BRL<br>ição : - | a Aberta - Mar<br>12099 | tor Pre | po                   |                             |               |                  |
| Item                            | Descrição                                     | Quantidade              |         | Unidade              | Unidade de preço            | Preço inicial | Redução de lance |
| 1                               | Mat 1                                         | 5,00                    | Unida   | de                   | 1                           | 2.100,00      | 0.20             |
| 2                               | Estrut. 1                                     | 1,00                    | Unida   | 1 1 10 11            |                             | 0.000.00      | _                |
| 3                               | Serv 1                                        | 1,00                    | Unida   | Cockpit e            | m tempo real                |               | ×                |
|                                 |                                               |                         |         | Status o<br>Interron | do leilão modificado<br>np. | o de Ativo pa | ara              |
| Valor                           | total dos me                                  | us lances               |         |                      | 0                           | K             |                  |

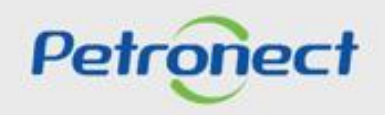

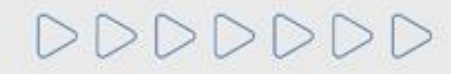

#### Etapa de Lances - Período Aleatório

A etapa de lances **não possui uma data e horário fim**, podendo ser finalizada pelo pregoeiro a qualquer momento. Quando o pregoeiro apertar para finalizar a etapa de lances online, iniciará um **período aleatório de encerramento que pode ter duração de até 30 (trinta) minutos**. Durante essa etapa, os fornecedores podem continuar a enviar lances.

| Cockpit em tempo real                                                                                                    |                                                        |                                                                         | ÷                                                              |                                |                                       | SAP                      |
|----------------------------------------------------------------------------------------------------|--------------------------------------------------------|-------------------------------------------------------------------------|----------------------------------------------------------------|--------------------------------|---------------------------------------|--------------------------|
| Nome : Disputa Aberta - Manor Preço<br>Número : 0000012099<br>Moeda : BRL<br>Descrição : -                                                                                                    |                                                        | Leiloeiro : Sen<br>Data de início : 24.<br>Status : Ativ                | nhor COMP_LEI_14 COMP_LEI_<br>10.2018 11:05:00 GMT-03:00<br>70 | 14                             |                                       |                          |
| Item Descrição Quantidade Unidade Unidade de pr                                                                                                    | reço Preço inicial Redução de lance Classificação da e | empresa Meu lance Meu valor da cotação                                  | Melhor licitante Melhor lance                                  | Melhor lance da empresa Pró    | óximo melhor lance Preço do lance     |                          |
| 1 Mat 1 5,00 Unidade                                                                                                    | 1 2.100,00 0,20 1                                      | 1.999,90 9.999,50                                                       | Licitante 3 1.999,90                                           | 1.999,90                       | 1.999,70                              |                          |
| 2 Estrut. 1 1,00 Unidade de atividade                                                                                                    | 0 2.000,00                                             |                                                                         | -                                                              | -                              | 1 000 00                              |                          |
|                                                                                                    |                                                        |                                                                         |                                                                |                                |                                       |                          |
| Valor total dos meus lances                                                                                                    | 12.399,50 Va                                           | Valor total do lance                                                    | 9.999,50                                                       | Dar o lance                    |                                       |                          |
| Detalhes         Cátouto         Histórico           Detalhes do item 1-Mat 1         Guantidade         5,00           Unidade         Unidade         Unidade         Unidade           Unidade de preço         1         Redução de lance         0,20           Moeda         BRL         Image: Second Second Secon |                                                        | Preço inicial<br>Preço final<br>Nível de revisão<br>Texto do fornecedor | 2.100.00<br>-<br>-<br>-                                        |                                |                                       |                          |
| Mensagens de chat e do sistema                                                                                                    |                                                        |                                                                         |                                                                | Status do comprador            | r Offline 🛛 🗹 Exibir o registro da ho | ora Todas as mensagens 🗸 |
| 24.10.2018 11:05:30 GMT-03:00 [Compredor Publicer]: Iniciada a pron                                                                                                    | rogação com duração alestória. A qualquer momento      | o a primeira etapa de lances será encerrada<br>Confira<br>períc         | a mensagen<br>odo aleatóric                                    | n de que foi in<br>de encerran | niciada o<br>nento.                   | Envisr                   |

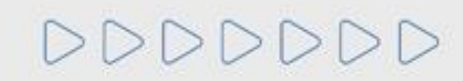

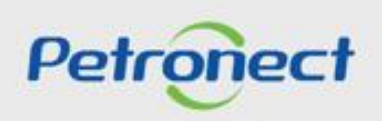

### Etapa de Lances - Leilão Encerrado

É apresentada a mensagem abaixo, informando a alteração do status do Leilão para "Encerrado".

No encerramento do leilão acionado pelo comprador e, após o período de prorrogação aleatório, o sistema verificará para cada item o seu melhor lance. Caso exista lance de microempresa(s) para o item, será verificado o melhor lance de cada microempresa(s). O sistema realizará a comparação para o melhor lance de microempresas com o melhor lance do item. Será detalhado a seguir a **Etapa de Desempate**.

| Cod                             | kpit er                                   | n temp                  | o re    | al                            |                  |               |                  |  |  |  |
|---------------------------------|-------------------------------------------|-------------------------|---------|-------------------------------|------------------|---------------|------------------|--|--|--|
| Nome<br>Núme<br>Moeda<br>Descri | : Disput<br>ro: 00000<br>a: BRL<br>ição:- | a Aberta - Mar<br>12099 | nor Pre | ço                            |                  |               |                  |  |  |  |
| Item                            | Descrição                                 | Quantidade              |         | Unidade                       | Unidade de preço | Preço inicial | Redução de lance |  |  |  |
| 1                               | Mat 1                                     | 5,00                    | Unida   | de                            | 1                | 2.100,00      | 0,20             |  |  |  |
| 2                               | Estrut. 1                                 | 1,00                    | Unida   | <ol> <li>a. at a a</li> </ol> | -                | 0.000.00      |                  |  |  |  |
| 3                               | Serv 1                                    | 1,00                    | Unida   | Cockpit em                    | tempo real       |               | ×                |  |  |  |
| Valor                           | Valor total dos meus lances OK            |                         |         |                               |                  |               |                  |  |  |  |

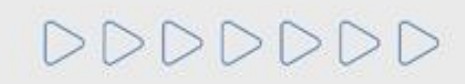

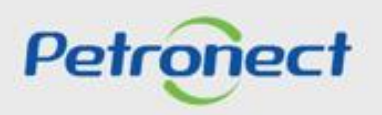

# Etapa de Lances - Leilão Finalizado

| Cockpit em tempo real                                                                                                    | 9                                                                            |                                                                 | ×                           | TANK?                                                        | į                                                            |              | 1                       |                       | SAP                          |
|----------------------------------------------------------------------------------------------------|------------------------------------------------------------------------------|-----------------------------------------------------------------|-----------------------------|--------------------------------------------------------------|--------------------------------------------------------------|--------------|-------------------------|-----------------------|------------------------------|
| Nome : Disputa Aberta - Manor Preço<br>Número : 0000012099<br>Moeda : BRL<br>Descrição : -                                                      |                                                                              |                                                                 |                             | Leiloeiro : Senh<br>Data de início : 24.10<br>Status : Final | or COMP_LEI_14 COMP_LI<br>0.2018 11:05:00 GMT-03:00<br>izado | EI_14        |                         |                       |                              |
| Item Descrição Quantidade Unidade Unidade de pre-                                                                                               | po Preço inicial Redução de lance                                            | Classificação da empresa Me                                     | eu lance 🛛                  | Meu valor da cotação                                         | Melhor licitante                                             | Melhor lance | Melhor lance da empresa | Próximo melhor lance  | Preço do lance               |
| 1 Mat 1 5,00 Unidade                                                                                                    | 1 2.100,00 0,20                                                              | 1                                                               | 1.999,90                    | 9.999,50                                                     | F_MANAUS_1 F_MANAUS_                                         | 1 1.999,90   | 1.999,90                | 1.999,70              |                              |
| 2 Estrut. 1 1,00 Unidade de atividade                                                                                                    | 0 2.000,00 -                                                                 | -                                                               | -                           | -                                                            |                                                              | -            | -                       |                       |                              |
| 3 Serv 1 1,00 Unidade de atividade                                                                                                    | 1 2.000,00 -                                                                 | 3                                                               | 2.400,00                    | 2.400,00                                                     |                                                              | 2.000,00     | 2.400,00                | 1.999,80              |                              |
| Valor total dos meus lances                                                                                                    | 12 300 50                                                                    | Valor total do                                                  | lance                       |                                                              |                                                              |              | ar o lance              |                       |                              |
|                                                                                                    | 12.000,00                                                                    | Valor total do                                                  |                             |                                                              |                                                              |              | ai o lance              |                       |                              |
| Detalhes Cálculo Histórico<br>Detalhes do item 1-Mat 1                                                                                          |                                                                              |                                                                 |                             |                                                              |                                                              |              |                         |                       |                              |
| Quantidade 5,00                                                                                                    |                                                                              |                                                                 |                             | Preco inicial                                                | 2 100 00                                                     |              |                         |                       |                              |
| Unidade Unidade<br>Unidade de preço 1<br>Redução de Iance 0,20<br>Moeda BRL                                                                     | Confira a                                                                    | mensagem c                                                      | le er                       | ncerrame                                                     | nto                                                          |              |                         |                       |                              |
|                                                                                                    |                                                                              | da etapa de                                                     | lanc                        | es.                                                          |                                                              |              |                         |                       |                              |
| Mensagens de chat e do sistema                                                                                                    |                                                                              |                                                                 |                             |                                                              |                                                              | Stat         | us do comprador Offline | 🗹 Exibir o registro d | la hora Todas as mensagens 🗸 |
| 24.10.2018 11:05:30 GMT-03:00 [Comp rador Publicar]: O Modo Disputa.<br>30.10.2018 14:49:45 GMT-03:00 [Comp rador Publicar]: Iniciada a prorrog | Aberta em andamento tem a participaç<br>ação com duração aleatória. A qualqu | ão de microempresa(s) ou empr<br>er momento a primeira etapa de | resa(s) de p<br>lances será | equeno porte (MEPP).<br>á encerrada.                         |                                                              |              |                         |                       | <u> </u>                     |
| 30.10.2018 14:52:59 GMT-03:00 [Comprador Publicar]: Leilão encerrado                                                                            | encerrada                                                                    |                                                                 |                             |                                                              |                                                              |              |                         |                       |                              |
|                                                                                                    |                                                                              |                                                                 |                             |                                                              |                                                              |              |                         |                       |                              |
|                                                                                                    |                                                                              |                                                                 |                             |                                                              |                                                              |              |                         |                       |                              |
|                                                                                                    |                                                                              |                                                                 |                             |                                                              |                                                              |              |                         |                       | Enviar                       |
|                                                                                                    |                                                                              |                                                                 |                             |                                                              |                                                              |              |                         |                       |                              |

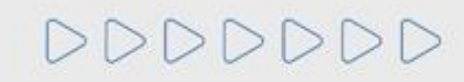

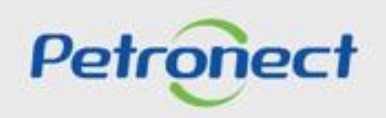

### Etapa de Lances - Histórico

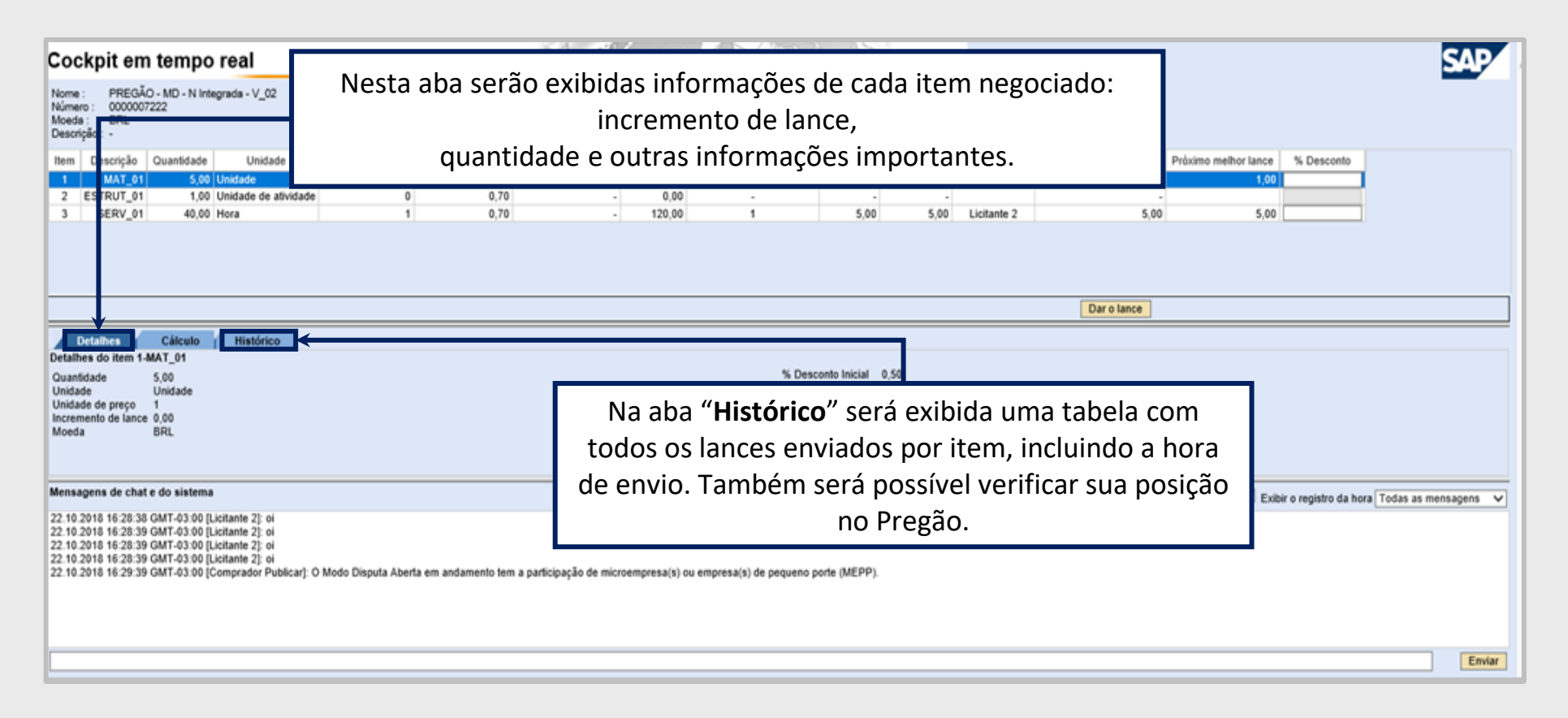

Atenção: Não é possível visualizar o nome dos demais proponentes, devido à confidencialidade das informação.

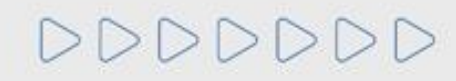

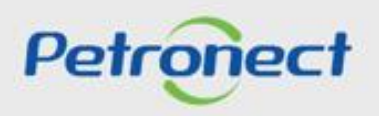

## Etapa de Lances - % Desconto

- 1. Inserir o valor do percentual de desconto na coluna "% Desconto";
- 2. Necessário apertar o botão "Dar o lance";

|                                                                                                    |                                                                                                    | <b>1</b> . Inserir no campo <b>"%</b> |
|----------------------------------------------------------------------------------------------------|----------------------------------------------------------------------------------------------------|---------------------------------------|
| Cockpit em tempo real                                                                              |                                                                                                    | <b>Desconto</b> " o valor do          |
| Nome : PREGÃO - MD - N Integrada - V_02<br>Número : 000007222                                      | Leiloeiro : Senhor COMP_LEI_16 COMP_LEI_16<br>Data de inicio : 22.10.2018 16:29:38 GMT-03:00                                                                     | percentual de desconto a              |
| Moeda : BRL<br>Descrição : -                                                                       | Status : Ativo                                                                                                    | ser enviado;                          |
| Item Descrição Quantidade Unidade Unidade de preço % Desconto Ini                                  | cial Incremento de lance Preço Base Classificação da empresa Meu lance Melhor licitante Melhor licitante Melhor lance da empresa Próximo melhor lance % Desconto | ,                                     |
| 2 ESTRUT_01 1,00 Unidade de atividade      0                                                       | 2,70 - 0,60                                                                                                    |                                       |
|                                                                                                    |                                                                                                    |                                       |
|                                                                                                    |                                                                                                    |                                       |
| Verifique a classificação d                                                                        | a empresa                                                                                                    |                                       |
| para cada um dos it                                                                                | ens.                                                                                                    |                                       |
| Detalhes do item<br>Quantidade 5,00                                                                | % Desconto Inicial 0,50                                                                                                    |                                       |
| Unidade Unidade<br>Unidade de preço 1<br>Incremento de lance 0.00                                  | Prepo final -                                                                                                    |                                       |
| Moeda BRL                                                                                          |                                                                                                    |                                       |
|                                                                                                    | 2. Clicar em "Dar o lance" após inserir                                                                                                    |                                       |
| Mensagens de chat e do sistema<br>22.10.2018 16.28.38 GMT-03.00 [Licitante 2]: oi                  | o valor no campo acima. Status do comprador Offine 🗹 Exibir o registro da hora Todas a                                                                           | is mensagens 🗸                        |
| 22.10.2018 16:28:39 GMT-03:00 [Licitante 2]: oi<br>22.10.2018 16:28:39 GMT-03:00 [Licitante 2]: oi |                                                                                                    |                                       |
| 22.10.2016 16:29:39 GM1-03:00 [Comprador Publicar]: O Modo Disputa Aberta em andament              | tem a participação de microempresa(s) ou empresa(s) de pequeno porte (MEPP).                                                                                     |                                       |
|                                                                                                    |                                                                                                    |                                       |
|                                                                                                    |                                                                                                    |                                       |
| L                                                                                                  |                                                                                                    | Enviar                                |

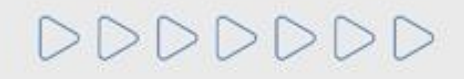

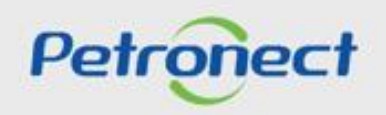

### Etapa de Lances - % Desconto

Uma mensagem para a confirmação do envio do lance será apresentada na tela incluindo o valor do percentual do desconto, sendo necessário clicar em "**OK**" para o lance ser enviado.

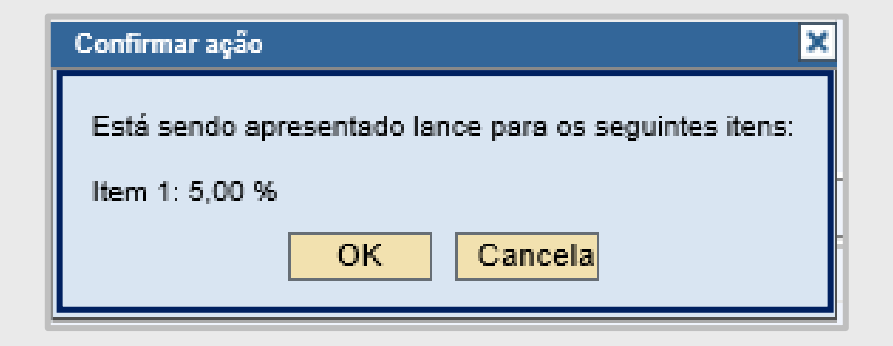

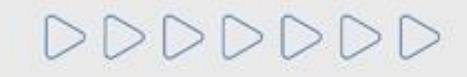

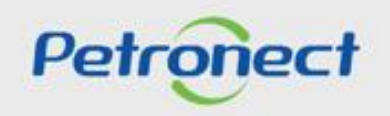

### Etapa de Lances - Classificação da Empresa

Durante o leilão, enquanto outros fornecedores dão lances melhores, a **"Classificação da empresa"** muda de posição. Dessa forma, caso o fornecedor queira continuar participando do leilão dando descontos melhores, é necessário identificar qual o **"Próximo melhor lance"** e realizar o mesmo procedimento de lance.

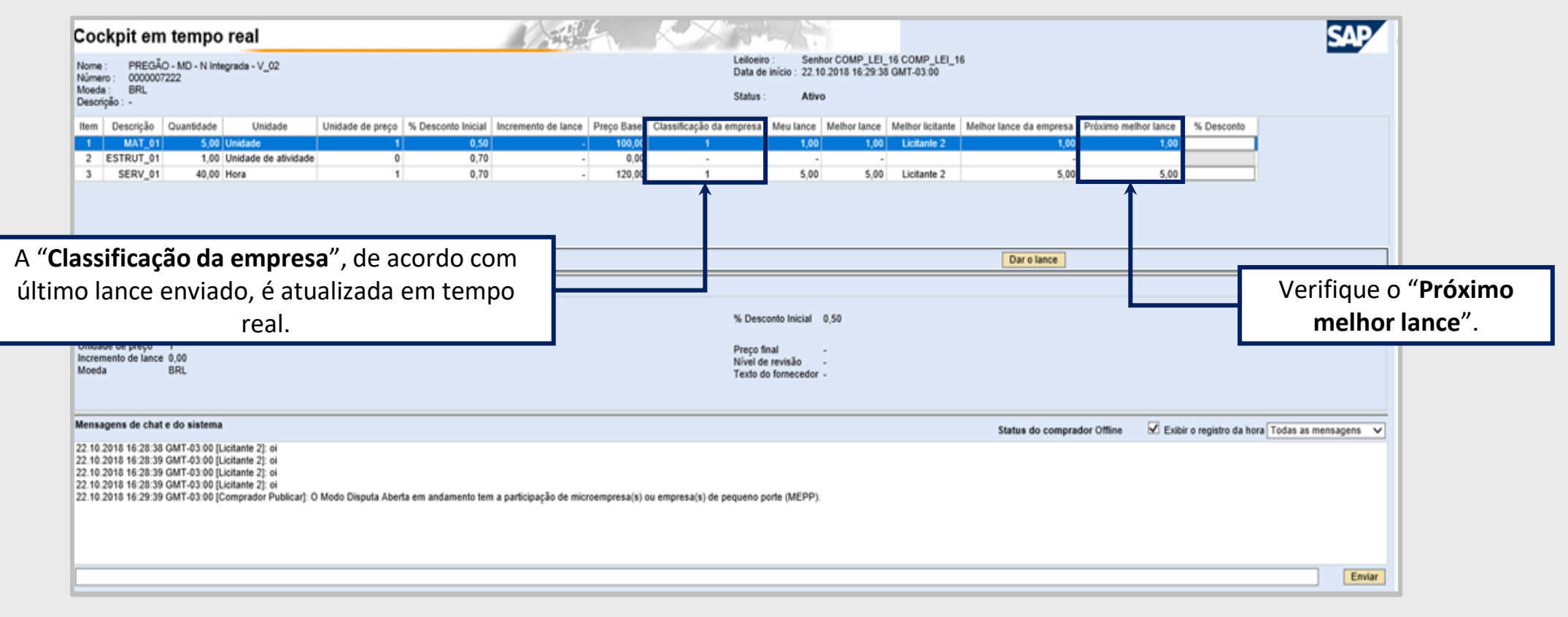

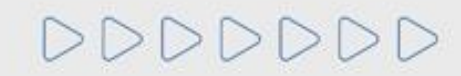

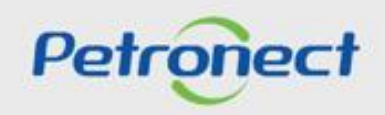

#### Etapa de Lances - Período Aleatório de Encerramento

A etapa de lances **não possui uma data e horário fim**, podendo ser finalizada pelo pregoeiro a qualquer momento. Quando o pregoeiro apertar para finalizar a etapa de lances online, iniciará um **período aleatório de encerramento que pode ter duração de até 30 (trinta) minutos**. Durante essa etapa, os fornecedores podem continuar a enviar lances.

| Cockpit em                                                                               | n tempo real                                                                                                    |                      |                     |                        | E.              | XX                      | A S                                           | 7                               |                               |                            |                       |                      | SAP                       |
|------------------------------------------------------------------------------------------|----------------------------------------------------------------------------------------------------|----------------------|---------------------|------------------------|-----------------|-------------------------|-----------------------------------------------|---------------------------------|-------------------------------|----------------------------|-----------------------|----------------------|---------------------------|
| Nome : PREGÃ/<br>Número : 0000007<br>Moeda : BRL<br>Descrição : -                        | O - MD - N Integrada - V_02<br>7222                                                                                      |                      |                     |                        |                 | Leik<br>Data<br>Stat    | ude início: 22.<br>ude início: 22.<br>us: Ati | hor COMP_LEI<br>10.2018 16:29:3 | _16 COMP_LEI_1<br>8 GMT-03:00 | 6                          |                       |                      | _                         |
| Item Descrição                                                                           | Quantidade Unidade                                                                                                    | Unidade de preço     | % Desconto Inicial  | Incremento de lance    | Preco Base      | Classificação da empre  | sa Meu lance                                  | Melhor lance                    | Melhor licitante              | Melhor lance da empresa    | Próximo melhor lance  | % Desconto           |                           |
| 1 MAT_01                                                                                 | 5,00 Unidade                                                                                                    | 1                    | 0,50                |                        | 100,00          | 1                       | 1,0                                           | 1,00                            | Licitante 2                   | 1,00                       | 1,0                   | 0                    |                           |
| 2 ESTRUT_01                                                                              | 1,00 Unidade de atividade                                                                                                | 0                    | 0,70                |                        | 0,00            |                         |                                               |                                 |                               |                            |                       |                      |                           |
| 3 SERV_01                                                                                | 40,00 Hora                                                                                                    | 1                    | 0,70                |                        | 120,00          | 1                       | 5,0                                           | 5,00                            | Licitante 2                   | 5,00                       | 5,0                   | 0                    |                           |
|                                                                                          |                                                                                                    |                      |                     |                        |                 |                         |                                               |                                 |                               |                            |                       |                      |                           |
|                                                                                          |                                                                                                    |                      |                     |                        |                 |                         |                                               |                                 |                               | Dar o lance                |                       |                      |                           |
| Detalhes<br>Detalhes do item 1-1                                                         | Cálculo Histórico<br>MAT_01                                                                                              |                      |                     |                        |                 |                         |                                               |                                 |                               |                            |                       |                      |                           |
| Quantidade                                                                               | 5,00<br>Unidade                                                                                                    |                      |                     |                        |                 | % D                     | esconto Inicial                               | 0,50                            |                               |                            |                       |                      |                           |
| Unidade de preço<br>Incremento de lance<br>Moeda                                         | 1<br>0,00<br>BRL                                                                                                    |                      |                     |                        |                 | Preg<br>Nive<br>Text    | o final<br>I de revisão<br>o do fornecedo     |                                 | Cor                           | nfira a men<br>período ale | sagem de<br>atório de | e que fo<br>e encerr | oi iniciado o<br>ramento. |
| Mensagens de chat                                                                        | e do sistema                                                                                                    |                      |                     |                        |                 |                         |                                               |                                 | r                             |                            |                       |                      |                           |
| 22.10.2018 16:28:38<br>22.10.2018 16:28:39<br>22.10.2018 16:28:39<br>22.10.2018 16:28:39 | GMT-03:00 [Licitante 2]: oi<br>GMT-03:00 [Licitante 2]: oi<br>GMT-03:00 [Licitante 2]: oi<br>GMT-03:00 [Licitante 2]: oi |                      |                     |                        |                 |                         |                                               |                                 |                               |                            |                       |                      |                           |
| 22.10.2018 16:29:39                                                                      | GMT-03:00 [Comprador Publicar]: I                                                                                        | niolada a prorrogaçã | to com duração alea | toria. A qualuger mome | ento a primeira | etapa de lances será er | oerrada.                                      |                                 |                               |                            |                       |                      |                           |
|                                                                                          |                                                                                                    |                      |                     |                        |                 |                         |                                               |                                 |                               |                            |                       |                      | Enviar                    |
| r                                                                                        |                                                                                                    |                      |                     |                        |                 |                         |                                               |                                 |                               |                            |                       |                      |                           |

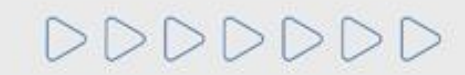

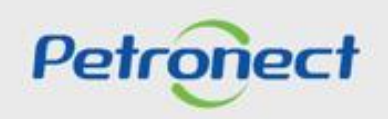

## Etapa de Lances - Finalizado

| Cockp                                                                                                    | oit em                                                                                                    | tempo                                                                                                    | real                                                                                                    |                                                                                                    |                                                                                                    |                                                                                                    | 4              | K X M                            | AA                                                    | 15.<br>                                      |                                |                                         |                      |                      | SAP           |
|----------------------------------------------------------------------------------------------------|----------------------------------------------------------------------------------------------------|----------------------------------------------------------------------------------------------------|----------------------------------------------------------------------------------------------------|----------------------------------------------------------------------------------------------------|----------------------------------------------------------------------------------------------------|----------------------------------------------------------------------------------------------------|----------------|----------------------------------|-------------------------------------------------------|----------------------------------------------|--------------------------------|-----------------------------------------|----------------------|----------------------|---------------|
| Nome :<br>Número :<br>Moeda :<br>Descrição :                                                                               | DA - MD<br>00000120<br>BRL<br>-                                                                                            | 042                                                                                                    |                                                                                                    |                                                                                                    |                                                                                                    |                                                                                                    |                | Leilo<br>Data<br>Statu           | eiro: Se<br>de início:18<br>s: Fir                    | nhor COMP_LEI<br>10.2018 18:00:0<br>nalizado | _14 COMP_LEI_14<br>0 GMT-03:00 |                                         |                      |                      |               |
| Item Des                                                                                                    | scrição 🛛 Q                                                                                                    | uantidade                                                                                                    | Unidade                                                                                                    | Unidade de preço                                                                                                    | % Desconto Inicial                                                                                                    | Incremento de lance                                                                                       | Preço Base     | Classificação da empresa         | Meu lance                                             | Melhor lance                                 | Melhor licitante               | Melhor lance da empresa                 | Próximo melhor lance | e % Desconto         |               |
| 1                                                                                                    | MEt                                                                                                    | 2,00 L                                                                                                    | Jnidade                                                                                                    | 1                                                                                                    | - 0,30                                                                                                    | 0,20                                                                                                    | 1.000,00       | 1                                | 25,00                                                 | 25,00                                        | F_MANAUS_1 F_MANAUS            | _1 25,00                                | 25,2                 | 0                    |               |
| 2                                                                                                    | IN                                                                                                    | 5,00 L                                                                                                    | Jnidade                                                                                                    | 1                                                                                                    | 0,30                                                                                                    | -                                                                                                    | 100,00         | 2                                | 10,00                                                 | 15,00                                        |                                | 10,00                                   | 15,0                 | 0                    |               |
| 3                                                                                                    | MIN                                                                                                    | 1,00 L                                                                                                    | Jnidade de atividade                                                                                                    | 0                                                                                                    | 0,10                                                                                                    | -                                                                                                    | 0,00           | -                                | -                                                     | -                                            |                                | -                                       | 05.4                 | 0                    |               |
| Detalhes d<br>Quantidad<br>Unidade d<br>Increment<br>Moeda                                                                 | ihes<br>lo item 1-M<br>e<br>e preço<br>o de lance                                                                          | Cálculo<br>IEt<br>2,00<br>Unidade<br>1<br>0,20<br>BRL                                                                        | Histórico                                                                                                    |                                                                                                    |                                                                                                    |                                                                                                    |                | 84 De<br>Preço<br>Nível<br>Texto | eccato laioial<br>final<br>de revisão<br>do fornecedo | - 0.20<br>-<br>-<br>r -                      | Confira<br>encerra<br>d        | a mensagem<br>mento da et<br>le lances. | n de<br>apa          |                      |               |
| Mensagen                                                                                                    | s de chat e                                                                                                    | e do sistema                                                                                                    |                                                                                                    |                                                                                                    |                                                                                                    |                                                                                                    |                |                                  |                                                       |                                              |                                | Status do comprador Offline             | Exibir o regist      | tro da hora Todas as | s mensagens 🗸 |
| 16.10.2018<br>16.10.2018<br>16.10.2018<br>16.10.2018<br>16.10.2018<br>16.10.2018<br>16.10.2018<br>16.10.2018<br>16.10.2018 | 18:24:40 (<br>18:27:35 (<br>18:27:40 (<br>18:28:49 (<br>18:29:58 (<br>18:29:58 (<br>18:29:58 (<br>18:29:58 (<br>18:29:58 ( | 3MT-03:00 (F<br>3MT-03:00 (C<br>3MT-03:00 (C<br>3MT-03:00 (C<br>3MT-03:00 (C<br>3MT-03:00 (C<br>3MT-03:00 (C<br>3MT-03:00 (C | _MANAUS_1 F MA<br>Comprador Publi ar]:<br>Comprador Publi ar]:<br>Comprador Publi ar]:<br>Comprador Publi ar]:<br>Comprador Publi ar]:<br>Comprador Publi ar]:<br>Comprador Publi ar]: | NAUS_1]: oi<br>Iniciada a prorrogaç<br>Primeira etapa de la<br>Primeira etapa de la<br>Iniciada etapa de de<br>O Licitante 1 está pu<br>O Licitante 2 está pu<br>O Licitante 2 está pu | ão com duração aleat<br>nees encerrada<br>nees encerrada<br>sempate para microe<br>articipando do desemp<br>articipando do desemp<br>articipando do desemp | ória. A qualquer momen<br>mpresas<br>bate para o item: MEt<br>bate para o item: IN<br>bate para o item: a | nto a primeira | etapa de lances será encen       | ada.                                                  |                                              |                                |                                         |                      |                      | ^             |
| 16.10.2018                                                                                                    | 18:42:38 0                                                                                                    | GMT-03:00 [C                                                                                                    | Comprador Publicar]:                                                                                                    | Leilão encerrado.                                                                                                    | oesempare para mia                                                                                                    | oemp 2585.                                                                                                |                |                                  |                                                       |                                              |                                |                                         |                      |                      | Enviar        |

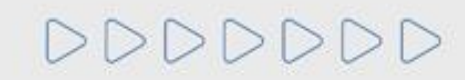

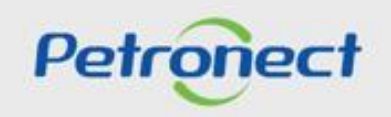

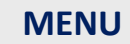

I. Oportunidades II. Envio de Proposta III. Etapa de lances III.I. Início 1ª Rodada III.II. Inicio 2ª Rodada III.III. Etapa de desempate IV. Negociação V. Habilitação **VI. Fase recursal** 

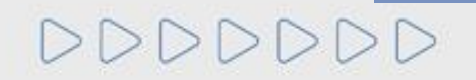

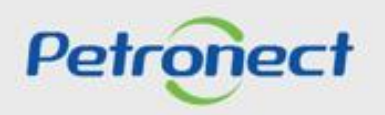

#### Etapa de Desempate

Ao final da primeira etapa de lances, o sistema **NÃO irá encerrar o leilão** caso seja identificado empate.

É caracterizado empate se a diferença entre o melhor lance e o segundo colocado é de até 5%, sendo o fornecedor em primeiro lugar uma empresa de grande porte e o fornecedor em segundo lugar uma microempresa ou empresa de pequeno porte.

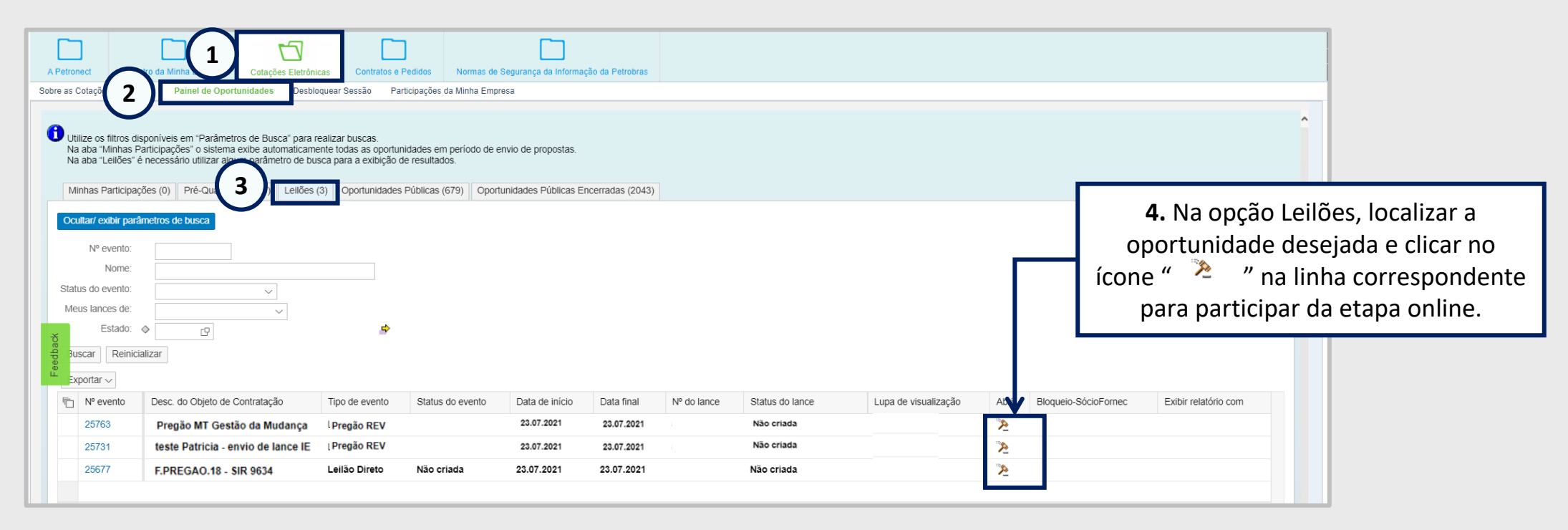

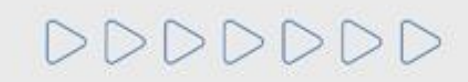

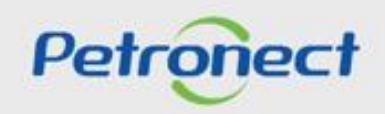

### Etapa de Desempate

O fornecedor **não** identificado como microempresa ou empresa de pequeno porte **não poderá participar desta fase de desempate**. Dessa forma, caso o fornecedor que não foi selecionado para a etapa de desempates tente acessar o leilão novamente, o sistema apresentará uma mensagem:

| A Petronect Registro da Minha Empresa Cotações Eletrônicas Normas de Segu<br>Sobre as Cotações Eletrônicas Painel de Oportunidades Participações da Minha Empresa | urança da Informação da Petrobras<br>a                                |                                 |
|----------------------------------------------------------------------------------------------------|-----------------------------------------------------------------------|---------------------------------|
| t                                                                                                    | Não foi possível executar ação × Sem autorização para exibir o leilão | Voltar para o Painel de Leilões |
|                                                                                                    | Fechar                                                                |                                 |

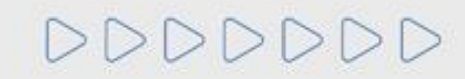

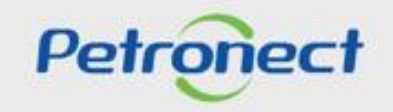

#### Etapa de Desempate

O fornecedor de microempresa ou empresa de pequeno porte que foi selecionado para a etapa de desempate poderá, da mesma forma que no início da etapa de lances, identificar a Classificação da empresa no leilão, o Melhor lance da empresa e o Próximo melhor lance. A mensagem "Iniciada a etapa de desempate para microempresas" aparece na seção de "Mensagens de chat e do sistema".

| Cockpit em tempo real                                                                                                    |                                                                                                    |                                         | The second                                                    |                                      |                           |                                    | SAP                       |
|----------------------------------------------------------------------------------------------------|----------------------------------------------------------------------------------------------------|-----------------------------------------|---------------------------------------------------------------|--------------------------------------|---------------------------|------------------------------------|---------------------------|
| Nome : Disputa Aberta - Manor Preço<br>Número : 0000012099                                                                                                    |                                                                                                    |                                         | Leiloeiro : Senhor COMP_L<br>Data de início : 24.10.2018 11:0 | LEI_14 COMP_LEI_14<br>5:00 GMT-03:00 | 4                         |                                    | _                         |
| Moeda : BRL<br>Descrição : -                                                                                                    |                                                                                                    |                                         | Status : Ativo                                                | _                                    |                           |                                    |                           |
| Item Descrição Quantidade Unidade                                                                                                    | Unidade de preço Preço inicial Redução de lance                                                                                                    | Classificação da empresa Meu lance      | Meu valor da cotação Melhor licita<br>9 999 50 Licitante      | ante Melhor lance                    | Melhor lance da empresa F | Próximo melhor lance<br>1 999 70   |                           |
| 2         Estrut. 1         1,00         Unidade de atividade           3         Serv 1         1,00         Unidade de atividade                                                                                                    | 0 2.000,00 -                                                                                                    | 3 2.400,00                              | -<br>2.400,00 Licitante                                       | - 2.000,00                           | -<br>2.400,00             | 1.999,80                           |                           |
|                                                                                                    |                                                                                                    |                                         |                                                               |                                      |                           |                                    |                           |
|                                                                                                    |                                                                                                    |                                         |                                                               |                                      |                           |                                    |                           |
| Valor total dos meus lances                                                                                                    | 12.399,50                                                                                                    | Valor total do lance                    |                                                               | 9.999,50                             | Dar o lance               |                                    |                           |
| Detalhes Cálculo Histórico                                                                                                    |                                                                                                    |                                         |                                                               |                                      |                           |                                    |                           |
| Quantidade 5,00<br>Unidade Unidade                                                                                                    |                                                                                                    |                                         | Preço inicial 2.100,00                                        |                                      |                           |                                    |                           |
| Unidade de preço 1<br>Redução de lance 0,20                                                                                                    |                                                                                                    |                                         | Preço final -<br>Nível de revisão -                           |                                      |                           |                                    |                           |
| Moeda BRL                                                                                                    |                                                                                                    |                                         | Texto do fornecedor -                                         |                                      |                           |                                    |                           |
| Mansagans de chat e de sistema                                                                                                    |                                                                                                    |                                         |                                                               |                                      |                           |                                    |                           |
|                                                                                                    |                                                                                                    | N. 1                                    | 4.4500                                                        |                                      | Status do comprad         | lor Offline 🗹 Exibir o registro da | hora Todas as mensagens 🗸 |
| 24.10.2018 11.05.35 GMT-03:00 [Comprador Publicar]<br>24.10.2018 11:05.35 GMT-03:00 [Comprador Publicar]<br>24.10.2018 11:05.35 GMT-03:00 [Comprador Publicar]<br>24.10.2018 11:05.35 GMT-03:00 [Comprador Publicar]<br>24.10.2018 11:05.35 GMT-03:00 [Comprador Publicar] | niciada etaba de desembate para microemoresas<br>niciada etaba de desembate para microemoresas<br>niciada etaba de desembate para microemoresas<br>niciada etaba de desembate para microemoresas<br>niciada etapa de desempate para microempresas | o de microemoresais i ou emoresais i de | Dequeno Dorte (MEPP).                                         |                                      |                           |                                    |                           |
|                                                                                                    |                                                                                                    | _                                       |                                                               |                                      |                           |                                    |                           |
|                                                                                                    |                                                                                                    |                                         |                                                               |                                      |                           |                                    | Enviar                    |

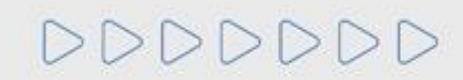

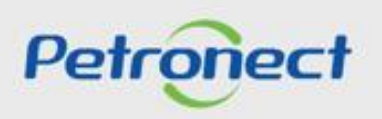

## Etapa de Desempate

O fornecedor pode enviar o lance a partir do valor do "Próximo lance válido".

|                                |                                             | n tempo                             | or Preço                                   |                       |                                       | -             | 1.          | Inserir no                   | camp                  | o <b>"Preço</b>                   | do la                           | nce" o                   | valo         | r do                     |                    |                |                  | S             | AP     |
|--------------------------------|---------------------------------------------|-------------------------------------|--------------------------------------------|-----------------------|---------------------------------------|---------------|-------------|------------------------------|-----------------------|-----------------------------------|---------------------------------|--------------------------|--------------|--------------------------|--------------------|----------------|------------------|---------------|--------|
| Moed:<br>Descr                 | a: BRL<br>ição:-                            | 2000                                |                                            |                       |                                       | l             |             | pro                          | JXIIIIC               |                                   |                                 | nauo,                    |              |                          |                    |                |                  |               |        |
| Item                           | Descrição<br>Mat 1<br>Estrut 1              | Quantidade<br>5,00                  | Unidade<br>Unidade<br>Unidade de stividade | Unidade de preço<br>1 | Preço inicial<br>2.100,00<br>2.000.00 | Redução de    | lance Cl    | lassificação da empresa<br>3 | Meu lance<br>2.300,00 | Meu valor da cotação<br>11.500,00 | Melhor licitante<br>Licitante 2 | Melhor lance<br>2.100,00 | Melhor lance | e da empresa<br>2.300,00 | Próximo melho<br>2 | 2.099,80       | do lance         |               |        |
| 3                              | Serv 1                                      | 1,00                                | Unidade de atividade                       | 1                     | 2.000,00                              |               | -           | 3                            | 2.400,00              | 2.400,00                          | Licitante 1                     | 2.000,00                 |              | 2.400,00                 | 1                  | .999,80        |                  |               |        |
|                                |                                             |                                     |                                            |                       |                                       |               |             |                              |                       |                                   |                                 |                          | _            |                          |                    |                |                  |               |        |
| Valor                          | total dos me                                | us lances                           |                                            |                       |                                       | 13.900,0      | 00          | Valor total                  | do lance              |                                   |                                 |                          |              | Dar o lance              |                    |                |                  |               |        |
| Detall                         | Detalhes<br>les do item 1                   | Cálculo<br>-Mat 1                   | Histórico                                  |                       |                                       |               |             |                              |                       |                                   |                                 |                          |              | $\uparrow$               |                    |                |                  |               |        |
| Quan<br>Unida<br>Unida<br>Redu | tidade<br>de<br>de de preço<br>ção de lance | 5,00<br>Unidade<br>1<br>0,20<br>BBI |                                            |                       |                                       |               |             | <b>2</b> . Após ir           | nserir                | o valor n                         | o cam                           | ро                       |              |                          |                    |                |                  |               |        |
| woed                           |                                             | DIVE                                |                                            |                       |                                       |               |             | acima, cl                    | icar e                | m "Dar o                          | lance                           | ".<br>,                  |              |                          |                    |                |                  |               |        |
| Mensa                          | agens de cha                                | t e do sistem                       | a                                          |                       |                                       |               |             |                              |                       |                                   |                                 |                          | Sta          | tus do compra            | idor Offline       | 🗹 Exibir o reg | jistro da hora T | odas as mensa | gens 🗸 |
| 24.10                          | 2018 11:05:3                                | 0 GMT-03:00 [                       | Comprador Publicar]:                       | O Modo Disputa Abe    | rta em andame                         | nto tem a par | ticipação ( | de microempresa(s) ou ei     | mpresa(s) de          | pequeno porte (MEPP).             |                                 |                          |              |                          |                    |                |                  |               |        |
|                                |                                             |                                     |                                            |                       |                                       |               |             |                              |                       |                                   |                                 |                          |              |                          |                    |                |                  |               | Enviar |

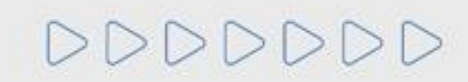

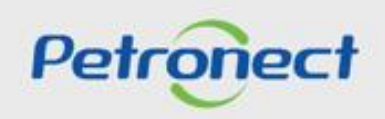

## Etapa de Desempate

| Nome<br>Núme<br>Moed<br>Desci | e: Disput<br>ero: 00000<br>a: BRL<br>ição:- | a Aberta - Mar<br>12099          | nor Preço              |                  |               |                  |                          |        |
|-------------------------------|---------------------------------------------|----------------------------------|------------------------|------------------|---------------|------------------|--------------------------|--------|
| Item                          | Descrição                                   | Quantidade                       | Unidade                | Unidade de preço | Preço inicial | Redução de lance | Classificação da empresa | Meu Is |
| 1                             | Mat 1                                       | 5,00                             | Unidade                | 1                | 2.100,00      | 0,20             | 3                        | 2.30   |
| 2                             | Estrut. 1                                   | 1,00                             | Unic<br>Confirmar ação | 0                |               |                  |                          | ×      |
| Valor                         | total dos me                                | eus lances                       | Item 1: 1.655          | 5,00 BRL         | OK            | Cancelar         |                          | o lano |
| Valor                         | total dos me<br>Detalhes<br>hes do item f   | eus lances<br>Cálculo<br>1-Mat 1 | Item 1: 1.655          | 5,00 BRL         | ОК            | Cancelar         |                          | o lan  |

Petronect

### Etapa de Desempate

Da mesma maneira que na primeira etapa de lances, ao receber o envio do lance o sistema irá apresentar uma mensagem do lance enviado na área "Mensagens de chat e do sistema".

Dessa maneira, o pregoeiro poderá encerrar a etapa de desempate e, em seguida, encerrar o leilão.

| Cockpit em tempo real                                                                                                    | SAP                                                                                                    |
|----------------------------------------------------------------------------------------------------|----------------------------------------------------------------------------------------------------|
| Nome : Disputa Aberta - Manor Preço<br>Número : 000012099                                                                                                    | Leiloeiro : Senhor COMP_LEI_14 COMP_LEI_14<br>Data de início : 24.10.2018 11:05:00 GMT-03:00                                                   |
| Moeda : BRL<br>Descrição : -                                                                                                    | Status : Ativo                                                                                                    |
| Item Descrição Quantidade Unidade Unidade de preço Preço inicial Redução de Ianoe Clas                                                                                                    | ssificação da empresa Meu Ianoe Meu valor da cotação Melhor licitante Melhor Iance Melhor Iance da empresa Próximo melhor Iance Preço do Iance |
| 1         Mat 1         0,00         Unidade         1         2,100,00         0,20           2         Estrut. 1         1,00         Unidade de atividade         0         2,000,00         -           2         Estrut. 1         1,00         Unidade de atividade         1         2,000,00         -                                                                                                    | 1 1.999,80 9.999,00 Licitante 3 1.999,80 1.999,90 1.999,70                                                                                     |
| 3 Serv I 1,00 Unidade de atividade I 2.000,00 -                                                                                                    | 3 2.400,00 2.400,00 Liotame 1 2.000,00 2.400,00 1.999,80                                                                                       |
|                                                                                                    |                                                                                                    |
| Valor total dos meus lances 12.399.50                                                                                                    | Valor total do lance 9.999.50 Dar o lance                                                                                                    |
| Detalhes Cálculo Histórico                                                                                                    |                                                                                                    |
| Detalhes do item 1-Mat 1<br>Quantidade 5.00                                                                                                    | Preço inicial 2.100,00                                                                                                    |
| Unidade Unidade<br>Unidade de preço 1                                                                                                    |                                                                                                    |
| Redução de lance 0,20<br>Moeda BRL                                                                                                    | 4. Mensagem confirmando o                                                                                                    |
|                                                                                                    | envio do lance                                                                                                    |
| Mensagens de chat e do sistema                                                                                                    | Status do comprador Offline 🗹 Exibir o registro da hora Todas as mensagens 🗸                                                                   |
| 24.10.2018 11:05:30 GMT-03:00 [Comprador Publicar]: O Modo Disouta Aberta em andamento tem a participação de<br>24.10.2018 11:05:35 GMT-03:00 [Comprador Publicar]: Inicipada etapo de desempate para microempresas<br>24.10.2018 11:05:35 GMT-03:00 [Comprador Publicar]: Inicipada etapo de desempate para microempresas<br>24.10.2018 11:05:35 GMT-03:00 [Comprador Publicar]: Inicipada etapo de desempate para microempresas<br>24.10.2018 11:05:35 GMT-03:00 [Comprador Publicar]: Inicipada etapo de desempate para microempresas<br>24.10.2018 11:05:35 GMT-03:00 [Comprador Publicar]: Inicipada etapo de desempate para microempresas<br>24.10.2018 11:05:35 GMT-03:00 [Comprador Publicar]: Inicipada etapo de desempate para microempresas<br>24.10.2018 11:05:35 GMT-03:00 [Comprador Publicar]: Inicipada etapo de desempate para microempresas<br>24.10.2018 11:05:35 GMT-03:00 [Comprador Publicar]: Inicipada etapo de desempate para microempresas<br>24.10.2018 11:05:35 GMT-03:00 [Comprador Publicar]: Inicipada etapo de desempate para microempresas<br>24.10.2018 11:05:35 GMT-03:00 [Comprador Publicar]: Inicipada etapo de desempate para microempresas<br>24.10.2018 11:05:35 GMT-03:00 [Comprador Publicar]: Inicipada etapo de desempate para microempresas<br>24.10.2018 11:05:35 GMT-03:00 [Comprador Publicar]: Inicipada etapo de desempate para microempresas<br>24.10.2018 11:05:35 GMT-03:00 [Comprador Publicar]: Inicipada etapo de desempate para microempresas<br>24.10.2018 11:05:35 GMT-03:00 [Comprador Publicar]: Inicipada etapo de desempate para microempresas<br>24.10.2018 11:05:35 GMT-03:00 [Comprador Publicar]: Inicipada etapo de desempate para microempresas<br>24.10.2018 11:05:35 GMT-03:00 [Comprador Publicar]: Inicipada etapo de desempate para microempresas<br>24.10.2018 11:05:35 GMT-03:00 [Comprador Publicar]: Inicipada etapo de desempate para microempresas<br>24.10.2018 11:05:35 GMT-03:00 [Comprador Publicar]: Inicipada etapo de desempate para microempresas<br>24.10.2018 11:05:35 GMT-03:00 [Comprador Publicar]: Inicipada etapo de desempate para microempresas<br>24.10.2018 11:05: | 2 microemoresa(s) ou emoresa(s) de pequeno parte (MEPP).                                                                                       |
| 24.10.2018 11:05:35 GMT-03:00 [Comprador Publicar]: Iniciada etaba de desembate bara microemoresas<br>24.10.2018 11:05:35 GMT-03:00 [Comprador Publicar]: Iniciada etaba de desembate bara microemoresas                                                                                                    |                                                                                                    |
| 25.10.2018 16:51:34 GMT-03:00 [Sistema]: O lance para o item 1 foi apresentado                                                                                                    |                                                                                                    |
|                                                                                                    |                                                                                                    |
|                                                                                                    | Enviar                                                                                                    |

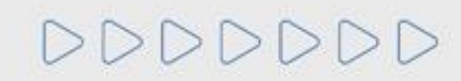

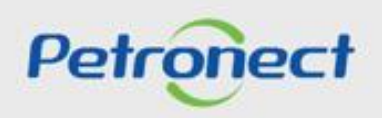

## MENU

I. Oportunidades II. Envio de Proposta III. Etapa de lances III.I. Início 1ª Rodada III.II. Inicio 2ª Rodada III.III. Etapa de desempate IV. Negociação V. Habilitação **VI. Fase recursal** 

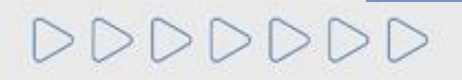

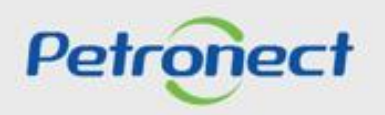

Finalizada a etapa de lances e confirmada a efetividade do lance que obteve a primeira colocação na etapa de julgamento, o comprador deverá negociar condições mais vantajosas com quem o apresentou. Caso o preço do primeiro colocado, mesmo após a negociação, permanecer acima do orçamento estimado, a negociação deverá ser feita com os demais licitantes, segundo a ordem inicialmente estabelecida.

Para dar início a etapa de negociação, o comprador poderá enviar uma mensagem para o fornecedor através da Sala de Colaboração visto que a negociação é iniciada através da Sala de Colaboração. Para isso, o fornecedor deve acessar a oportunidade em "Painel de Oportunidades":

| A Petronect<br>obre as Cotações<br>2 Painel de Oportunidades desbioquear Sessão<br>Minhas Participações (127) Pré-Qualificações (0) Leilões (0) Oportu<br>Ocultar/ exibir parâmetros de busca<br>Número:                                                                               | Des e Pedidos     Pagamentos     Normas de Segurança da Informação       Participações da Minha Empresa     Inidades Públicas (15)     Oportunidades Públicas Encerradas (0)                                                                                                    | 4. No Parâmetro de Busca preencha o número da<br>Oportunidade no campo "Número" e clique em "Buscar",<br>caso não saiba o número da oportunidade, preencha os<br>campos "Status do evento" e "Processado desde", após<br>clique em "Buscar" para encontrar a oportunidade desejada;                                                                                                    |
|----------------------------------------------------------------------------------------------------|----------------------------------------------------------------------------------------------------|----------------------------------------------------------------------------------------------------|
| Descrição do Objeto de Contratação:         Descrição item:         Data publicação:         Data níncio:         Data fim:         Data fim:         Data fim:         Pata fim:         Estado:         Processado desde:         Status do evento:         Oportunidades concluidas | Até de si si constante de si constante de si c | Fedback                                                                                                    |
| Baixar Notas e Anexos     Exportar ~       Image: Número     Desc. do Objeto de Contratação       7003189724     Teste QA - PRB0195419                                                                                                    | Data Início         Hora Início         Data Fim         Hora Fin         Status           08.04.2022         14:00:00         13.04.2022         11:00:00         Oferta de                                                                                                    | Tipo de Processo     Image: Constraint of the second second |
| 7003189714         JESSICA - TESTE 5 - PORTAL-200.ES09           7003189704         JESSICA - TESTE 4 - PORTAL-200.ES09           7003189694         Teste                                                                                                    | 01.04.2022         15:00:00         05:04.2022         10:00:00         Cotação           04.04.2022         07:00:00         06:04.2022         10:00:00         Cotação           06:04.2022         00:00:00         06:04.2022         06:00:00         Cotação                                                                                                    | apresentada     Outros     Image: Constraint of the constraint of the constraint of t         |

Petroneo

DDDDDD

## Negociação

Após clicar no número da oportunidade, o sistema irá abrir a tela abaixo. É necessário clicar no botão "Sala de Colaboração" para acesso.

|                                      |                                                       | Exibir oportunidade: |                                       |
|--------------------------------------|-------------------------------------------------------|----------------------|---------------------------------------|
| Relatório da Sala de Colabor         | ção Resumo d <b>reportanidas)</b> Sala de colaboração |                      | Voltar para o Painel de Oportunidades |
|                                      |                                                       |                      |                                       |
| Cabeçalho Itens                      |                                                       |                      |                                       |
| Dados basicos Ambutos                | lotas e allexus                                       |                      |                                       |
| Nº solic cotação                     | 7003188421                                            |                      |                                       |
| 6. Clique i                          | ieste botão para acessar                              |                      |                                       |
| a Sa                                 | a de Colaboração:                                     |                      |                                       |
|                                      |                                                       |                      |                                       |
| * Descrição do Objeto de Contratação | OS 093 - Teste Lote                                   |                      |                                       |
|                                      |                                                       |                      |                                       |
| Mand                                 |                                                       |                      |                                       |
| Moeda<br>Opportunity type            | BRL                                                   |                      |                                       |
| Critério de julgament                | <sup>10</sup> Menor preço                             |                      |                                       |
| Oportunidade restrita a MEP          |                                                       |                      |                                       |

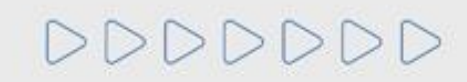

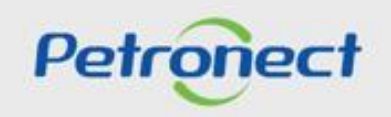

Acessando a Sala de Colaboração, o fornecedor pode visualizar a mensagem deixada pelo comprador. Para isso, basta clicar no assunto da mensagem:

| Novo Assunto Baixa       | ar Arquivos Relatório da | Sala de Colaboração                         |            |                                             |                                                                           |                                                              | Retorn |
|--------------------------|--------------------------|---------------------------------------------|------------|---------------------------------------------|---------------------------------------------------------------------------|--------------------------------------------------------------|--------|
| etalhes                  |                          | Critérios de Pesquisa                       |            |                                             |                                                                           |                                                              |        |
| Status da Sala<br>ssunto | Aberta                   | Criado por:<br>Assunto:<br>Pesquisar Limpar |            | <b>7.</b> Par<br>deix<br>respon<br>clique r | a visualização da<br>ada pelo compra<br>der a mensagen<br>no nome do assu | a mensagem<br>ador e para<br>n em questão,<br>into desejado; | 14     |
| Ultima Atualização       | Minha Última Resposta    | Assunto                                     | Criado por |                                             | Anexos                                                                    | Mensagem                                                     |        |
| 24.01.2025 12:11:06      |                          | Negociação                                  | Petrobras  |                                             | 0                                                                         |                                                              |        |

**Observação**: Para Oportunidades Públicas, as mensagem recebidas e respostas enviadas com assunto "**Negociação**" e os anexos, caso existam, serão disponibilizadas na área pública do Portal Petronect.

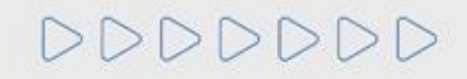

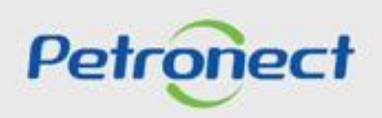

### Negociação

Uma nova tela será aberta no navegador. Para abrir a mensagem, basta clicar no link " 🔄 ". Caso o comprador tenha enviado algum anexo, é possível abrir clicando no número.

| Assunto: Habilitação   Número da Oportunidade: 7003195837   Título da Oportunidade: OS128 - | - Sala de Avaliação<br>8. Clicar no ícone " | 9. Clicar no número<br>para abrir os anexos<br>existentes. |
|---------------------------------------------------------------------------------------------|---------------------------------------------|------------------------------------------------------------|
| Data     Hora     Remetente       24.01.2025     12:11:06     Petrobras                     | " para abrir a<br>mensagem;                 | Mensagem Anexos                                            |
|                                                                                             |                                             |                                                            |

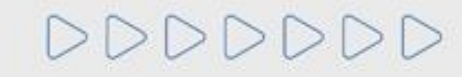

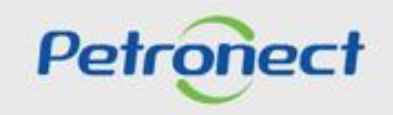

Clique no link " [2]", o fornecedor terá acesso à mensagem enviada pelo comprador. Para que a negociação ocorra, é necessário que ele aceite participar dessa etapa e, para isso responda a mensagem confirmando o aceite na negociação.

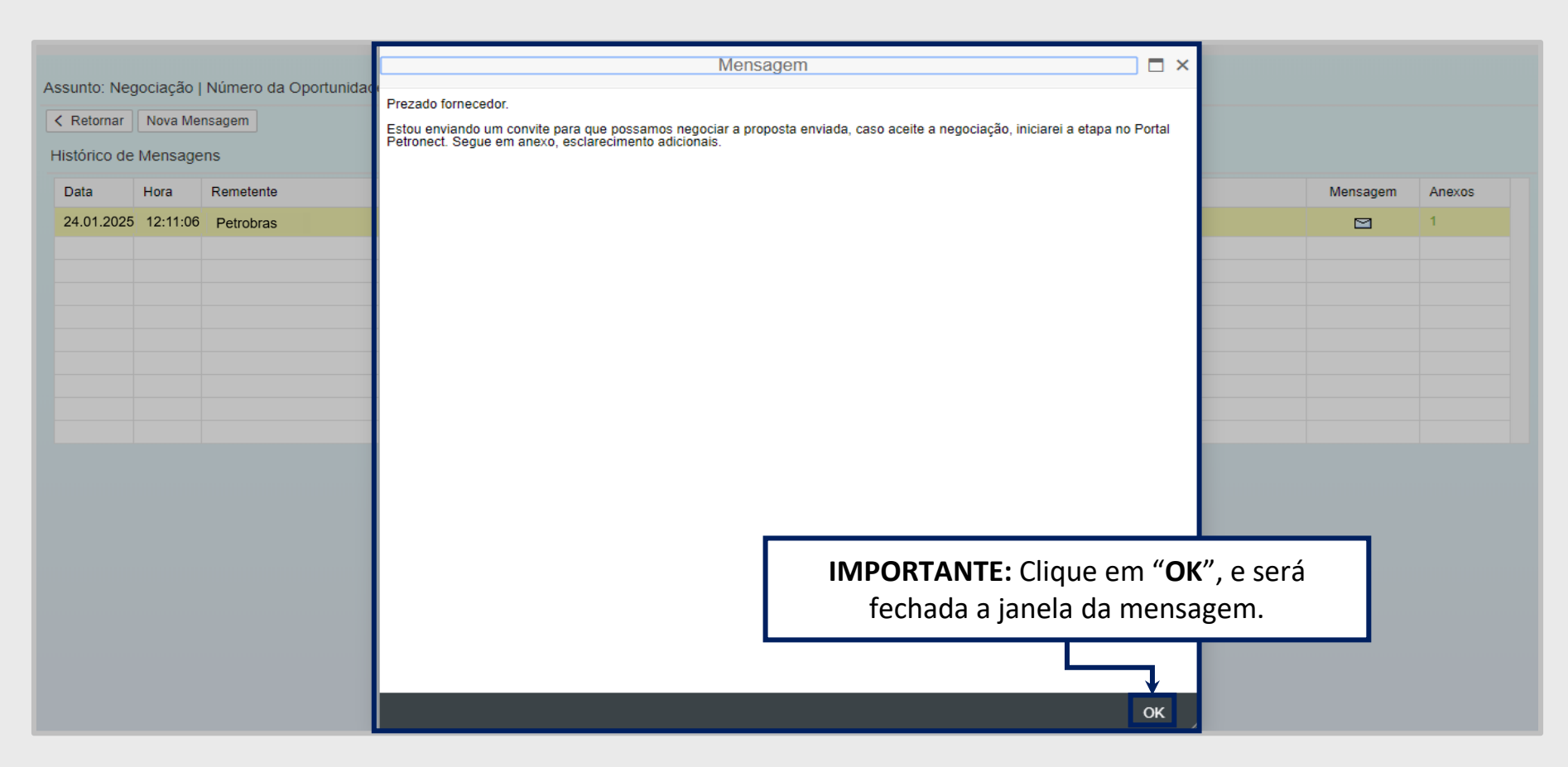

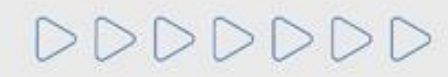

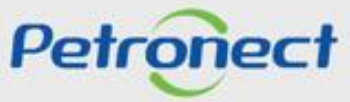

Será exibida a tela abaixo. Selecione o arquivo que deseja abrir e clique em "Baixar Arquivos".

| unto: Habilit<br>〈 Retornar<br>listórico de | tação   Nu<br>Nova M<br>Mensage | úmero<br>ensager<br>ens | la Oportunidade: 7003195837   Título da Oportunidade: OS128 - Sala de Avaliação                     |                     |
|---------------------------------------------|---------------------------------|-------------------------|----------------------------------------------------------------------------------------------------|---------------------|
| Data                                        | Hora                            | Rem                     | Anexos                                                                                              | Mensagem Anexos     |
| 24.01.2025                                  | 12:11:06                        | Petro                   |                                                                                                    | <br>☑ 1             |
|                                             |                                 |                         | Título do Arquivo                                                                                   | Data de Envio       |
|                                             |                                 |                         | ATD-MT-0102 - S<br>10. Clicar na lateral<br>esquerda do arquivo<br>e clicar em "Baixar<br>Arquivos" | 12.02.2025 12:58:07 |
|                                             |                                 |                         |                                                                                                    |                     |

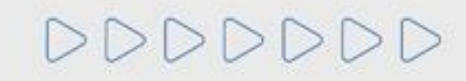

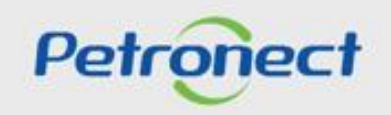

Caso o fornecedor queira enviar uma mensagem para o comprador, basta clicar em "Nova mensagem" que irá ser aberta um campo onde ele poderá tanto digitar sua mensagem quanto "Carregar Anexo".

| Assunto: Negociação Número da Oportun<br>< Retornar Nova Mensagem<br>Nova Mensagem        | 1. Clique em "<br>mensagen      | 'Nova<br>n"; | 2 GM Material de Trei | <b>2</b> . Digite o te<br>" <b>Mensage</b> | exto e<br>m";                        |                                                                                 |
|-------------------------------------------------------------------------------------------|---------------------------------|--------------|-----------------------|--------------------------------------------|--------------------------------------|---------------------------------------------------------------------------------|
| Boa <u>tarde</u> ,<br><u>Gostaria de aceitar</u> a <u>negociação</u> .<br><u>Obrigado</u> | •                               |              | Tipo<br>Interno       | Membros<br>Comprador                       | <b>4</b> . Selecione<br>Destinatário | * Destinatário(s)<br>St<br>e o Comprador como<br>e clique em " <b>OK</b> " para |
| Carregar Anexo<br>Arquivo<br>i Não há nenhum anexo vinculado                              | Insira anexos se<br>necessário; | Tamanho (M   | Anexos<br>//B)        |                                            | envia                                | r a mensagem.                                                                   |
|                                                                                           |                                 |              |                       |                                            |                                      |                                                                                 |

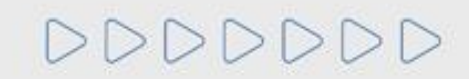

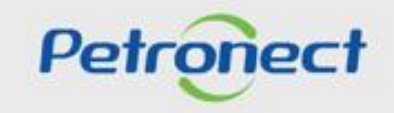

É possível acompanhar as mensagens trocadas com o comprador:

| Ketornar    | Nova Me  | ensagem                     |               |   |  |  |  |  |
|-------------|----------|-----------------------------|---------------|---|--|--|--|--|
| istórico de | Mensage  | ns                          |               |   |  |  |  |  |
| Data        | Hora     | Remetente                   |               |   |  |  |  |  |
| 12.02.2025  | 12:58:05 | Fornecedor Teste            | Ô             | 2 |  |  |  |  |
| 24.01.2025  | 12:11:06 | Petrobras                   | <b>\Delta</b> | 1 |  |  |  |  |
|             |          |                             |               |   |  |  |  |  |
|             |          | A Mensagem Enviada vai      |               |   |  |  |  |  |
|             |          | aparecer dentro do Assunto, |               |   |  |  |  |  |
|             |          | no "Histórico de            |               |   |  |  |  |  |
|             |          | Mensagens"                  |               |   |  |  |  |  |

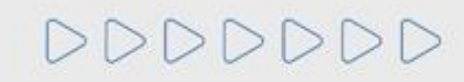

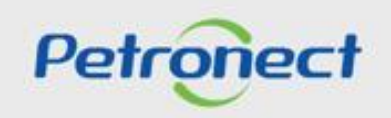

## MENU

I. Oportunidades II. Envio de Proposta III. Etapa de lances III.I. Início 1ª Rodada III.II. Inicio 2ª Rodada III.III. Etapa de desempate IV. Negociação V. Habilitação **VI. Fase recursal** 

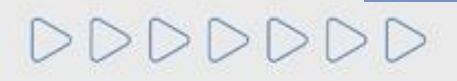

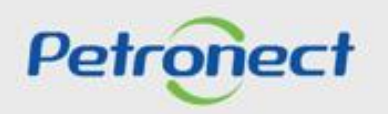

### Habilitação - Questionários em Aberto

O fornecedor melhor classificado, receberá um e-mail orientando-o que acesse a Sala de Colaboração.

Nela será exibida a informação de que o mesmo está participando do processo de Habilitação da Oportunidade Pública em questão e que possui questionários em aberto.

Para dar continuidade ao processo, os questionários pendentes em cada critério de habilitação deverão ser preenchidos para que sejam avaliados pelo cliente.

| Petronect       Descrição da Petrobras       Colações Eleirónicas       Normas de Segurança da Informação da Petrobras         re as Cotações       Painel de Oportunidades       Desbloquear Sessão       Participações da Minha Empresa         Minhas Participações (6)       Pré-Qualificações (0)       Leilões (0)       Oportunidades Públicas (74)       Oportunidades Públicas Encerradas (0)         Ocultar/ exibir parâmetros de busca       Número: |                                                                                                    |             |                |                  | 4.  <br>r<br>das (0)<br>e      | <ul> <li>4. No Parâmetro de Busca preencha o número da Oportunidade<br/>no campo "Número" e clique em "Buscar", caso não saiba o<br/>número da oportunidade, preencha os campos "Status do<br/>evento" e "Processado desde", após clique em "Buscar" para<br/>encontrar a oportunidade desejada.</li> </ul> |   |   |                  |              |                   |
|----------------------------------------------------------------------------------------------------|----------------------------------------------------------------------------------------------------|-------------|----------------|------------------|--------------------------------|----------------------------------------------------------------------------------------------------|---|---|------------------|--------------|-------------------|
| Da<br>Dal<br>Famili<br>Tipo<br>Proce                                                                                                    | scrição item:<br>a publicação:<br>Data inicio:<br>Data inicio:<br>Data inicio:<br>Estado:<br>Estado:<br>Ssado desde: | 9-<br>>     | Até            | e *              | •                              |                                                                                                    |   |   |                  | Feeddback    |                   |
| Stat                                                                                                    | r Pendência de Documentaçã                                                                                           | 0 ~         |                |                  |                                |                                                                                                    |   |   | -C               | 5. Clique no | ɔ ícone do " 🥤 "; |
| Número                                                                                                    | Desc. do Objeto de Contratação                                                                                       | Data Início | Hora Início Da | ta Fim Hora Fim  | Status                         | Tipo de Processo                                                                                                    |   |   |                  |              |                   |
| 7003188945                                                                                                    | Teste                                                                                                    | 15.10.2021  | 00:00:00 15.   | 10.2021 06:00:00 | Em Habilitação - Solicit. Doc. | Oportunidades Públicas                                                                                                    | ٩ | 1 | 60               | <u>s</u>     |                   |
| 7003188931                                                                                                    | Teste                                                                                                    | 12.10.2021  | 08:00:00 14.   | 10.2021 08:00:00 | Em Habilitação - Solicit. Doc. | Oportunidades Públicas                                                                                                    | ٩ | 0 | 600              | <u>s</u>     |                   |
| 7003188082                                                                                                    | Teste                                                                                                    | 08.04.2021  | 00:00:00 09.   | 04.2021 06:00:00 | Em Habilitação - Solicit. Doc. | Oportunidades Públicas                                                                                                    | ٩ | Ø | 6 <sub>0</sub> r | <u>s</u>     |                   |
|                                                                                                    |                                                                                                    |             |                |                  |                                |                                                                                                    | _ | _ |                  |              |                   |

Petrone
# Habilitação - Questionários em Aberto

| Registro de Ocorrências Contratuais         | A Petrorrect Cada                                      | stro na Petrobras Cot | coles Eletrónicas | Normas de Seguranca da Informação da | Petrobras                     |
|---------------------------------------------|--------------------------------------------------------|-----------------------|-------------------|--------------------------------------|-------------------------------|
| Sobre as Cotações Eletrônicas               | Palnel de Oportunidades                                | Desbloquear Sessão    | Participaçõe      | s da Minha Empresa                   |                               |
| •                                           |                                                        |                       | E                 | xibir proposta: 8000045591           |                               |
| Fechar Comprovante de<br>Status Apresentado | envio da proposta Sala de<br>Nº da proposta 80 0045591 | <b>6.</b> Se          | lecione a         | aba " <b>Questionário</b>            | Nome do fornecedor            |
| Cabeçalho Iter                              | Questionário                                           | 2                     |                   |                                      |                               |
| ✓ Habilitação                               | (7000143662)                                           |                       |                   |                                      |                               |
| Responder Todo                              | is 🙀 Enviar                                            |                       |                   |                                      |                               |
| Status Critério                             |                                                        |                       |                   |                                      |                               |
| <ul> <li>Adicional</li> </ul>               |                                                        |                       |                   | Responder                            |                               |
| → Habilitação                               | (7000143662)                                           |                       |                   |                                      | 7. Necessário clicar na opção |
| Responder Todo                              | s 📢 Enviar                                             |                       |                   |                                      | "Responder" para abertura dos |
| X Técnico                                   |                                                        |                       |                   | Responder                            | questionários;                |
|                                             |                                                        |                       |                   |                                      |                               |

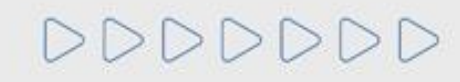

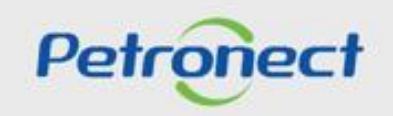

### Habilitação - Questionários em Aberto

Aparecerá a lista de questionários que precisam ser preenchidos pelo fornecedor. Apenas os questionários que apresentarem a opção "Editar", deverão ser preenchidos.

|                                                                                                    | 5                                             |                                    |                                            |   |
|----------------------------------------------------------------------------------------------------|-----------------------------------------------|------------------------------------|--------------------------------------------|---|
| Registro de Ocorrências Contratuais A Petronect Cadastro na Petrobra                                                                                                    | Cotações Eletrônicas Normas de Se             | gurança da Informação da Petrobras |                                            |   |
| Sobre as Cotações Eletrônicas Painel de Oportunidades Participações da M                                                                                                   | inha Empresa                                  |                                    |                                            |   |
|                                                                                                    | Evibir annosta<br>Editar Questi               | ononassoa<br>onário                |                                            |   |
| Fechar         Comprovante de envio da proposta         Sala de colaboração           Status         Apresentado         Nº da proposta         8000045591         Nº da o | Fornecedor: BÓSON S/A<br>CNPJ: 03988357000118 |                                    | <b>8</b> . Clique em<br>" <b>Editar</b> ": |   |
| Cabeçalho Itens Questionário                                                                                                    | √ Técnico                                     | ×                                  |                                            | ^ |
| V Habilitação (7000143662)                                                                                                    | Pessoal Próprio                               | X / Editar                         |                                            |   |
| 📝 Responder Todos 🛛 🙀 Enviar                                                                                                    | Detailhamento PGBF                            | X / Editar                         |                                            |   |
| Status Critério                                                                                                    |                                               | Fechar                             |                                            |   |
| V Habilitação (7000143662)                                                                                                    |                                               |                                    |                                            |   |
| 📝 Responder Todos 🧖 Enviar                                                                                                    |                                               |                                    |                                            |   |
| Status Critério<br>X Técnico                                                                                                    | [ Re                                          | sponder                            |                                            |   |
|                                                                                                    |                                               |                                    |                                            | • |

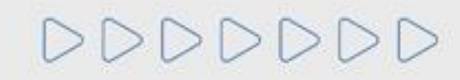

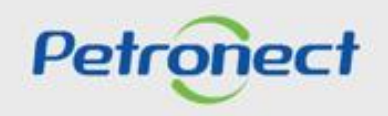

### Habilitação - Questionários em Aberto

Ao clicar em "Editar" o fornecedor visualizará o questionário e os campos que precisarão ser preenchidos para que ele possa concluir esta etapa da Habilitação.

|                                                                                                    |                                                                                                    |                      |                                     | Editar Questionário                                                                                                    |                                               |                                             |                                |                                       | C ×             | ]                   |
|----------------------------------------------------------------------------------------------------|----------------------------------------------------------------------------------------------------|----------------------|-------------------------------------|----------------------------------------------------------------------------------------------------|-----------------------------------------------|---------------------------------------------|--------------------------------|---------------------------------------|-----------------|---------------------|
| Fornecedor: >>>>>>>>>>>>>>>>>>>>>>>>>>>>>>>>>>>>                                                                                                    | × (0)                                                                                                    | Certi<br>Ab          | idão, R<br>erto para                | Registro ou Inscrição na entidade profissional competente<br>a edição                                                                                                    |                                               | 10<br>"Confi                                | Preencl                        | ha as infor                           | maçĉ            | ões e clique em     |
| <ul> <li>Tradição de Fornecimentos Detalhados</li> <li>Tradição de Fornecimentos Detalhados</li> <li>Tradição de Fornecimento de Materiais</li> <li>Tradição de Fornecimentos</li> </ul> | × Contraction Contraction Cont | Ins<br>Entic<br>Apre | struções<br>dade Com                | npetente<br>ocumento que comprove Certidão, Registro ou Inscrição na Entidade Competente,                                                                                   | conforme Tabela nas                           | "                                           | Enviar" (                      | apos o pre<br>para efetua<br>question | ar a d<br>nário | levolução dos<br>s; |
| <ul> <li>Habilitação Jurídica</li> <li>Certidão, Registro ou Inscrição na<br/>entidade profissional competente</li> </ul>                                                                | X 🖉 Editar                                                                                                    | NOT.                 | A: Empre<br>Iguês, Ing<br>Inserir L | esas Estrangeiras - Apresentar documento que comprove Certidão, Registro ou Ins<br>glês e espanhol. Documentos emitidos em outros idiomas devem ser traduzidos pa<br>Linhas | rição na Entidade Co<br>a o português por tra | ompetente do país d<br>adutor público juram | e origem. São aceit<br>entado. | os documentos emitidos e              | n               |                     |
| ✓ PGQMSA                                                                                                    | ×                                                                                                    |                      | Item                                | Entidade Fiscalizadora                                                                                                    | Data de Emissão                               | Data de Validade                            | Vincular Famílias              | Vincular Anexos                       | _               |                     |
| Avaliação PGQMSA<br>V Sistema de Gestão da Qualidade (SGQ)                                                                                                    | X Zditar                                                                                                    |                      | 1                                   |                                                                                                    |                                               |                                             | Famílias (0)                   | Anexos Fornecedor(0)                  | <b></b>         |                     |
| Certificado do Sistema de Gestão da<br>Qualidade (SGQ)                                                                                                    | X Z Editar                                                                                                    |                      | 2                                   |                                                                                                    |                                               |                                             | Famílias (0)                   | Anexos Fornecedor(0)                  | Ŵ               |                     |
|                                                                                                    |                                                                                                    |                      | 3                                   |                                                                                                    |                                               |                                             | Famílias (0)                   | Anexos Fornecedor(0)                  | <b></b>         |                     |
|                                                                                                    |                                                                                                    |                      |                                     |                                                                                                    |                                               |                                             |                                |                                       |                 |                     |

Importante: Algumas questões do questionário podem exigir a inclusão de anexos. Nesse caso, é exibido um link para que o usuário possa inserir anexo em casa questão necessária.

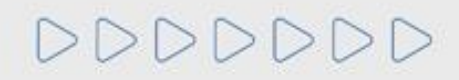

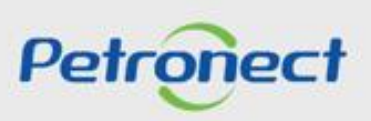

### Habilitação - Anexos do Questionários em Aberto

Ao clicar em "Anexos", o usuário poderá carregar o documento solicitado no questionário. Caso o usuário precise anexar mais de um arquivo, basta clicar no botão "Carregar".

|                                                                                          |                                                                                                    | Editar Questioná                                                                                                    | rio                                                                     |       |         |           | □ <b>□</b> × | 日<br>と<br>、 |
|------------------------------------------------------------------------------------------|----------------------------------------------------------------------------------------------------|----------------------------------------------------------------------------------------------------|-------------------------------------------------------------------------|-------|---------|-----------|--------------|-------------|
| Fornecedor: SOLUTION SY<br>CNPJ: 05591523000173<br>✓ Adicional<br>✓ Informações Adiciona | Anexos Vinculados aos Itens Biblioteca d<br>Esta área "Anexos Vinculados aos Itens"<br>- Carregar: Inclui o arquivo selecionado<br>- Desvincular: Remove o vínculo do arqui                                                                                                    | de Anexos do Requisito<br>" exibe apenas os anexos vinculados ao item<br>na biblioteca de anexo e ao item/questionário<br>uivo selecionado do item/questionário. Manté | íquestionário selecionado.<br>) selecionado.<br>m apenas na biblioteca. |       |         |           |              |             |
| Exigências da Oporti                                                                     | Parâmetros de busca Descrição: Desvincular Carregar T                                                                                                    | Arquivo:                                                                                                    | Buscar                                                                  |       |         |           |              |             |
|                                                                                          | Descrição       Image: Construction of the second of the second of the seco | Arquivo Arquivo                                                                                                    | Critério                                                                | Exten | Tamanho | Criado em |              |             |
|                                                                                          |                                                                                                    |                                                                                                    |                                                                         |       |         |           | Fechar       | Fechar      |

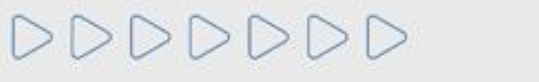

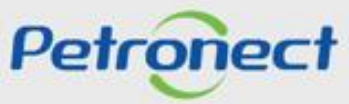

### Habilitação - Anexos do Questionários em Aberto

Ao clicar em "Carregar", o usuário poderá efetuar a carga simultânea de um ou mais arquivos.

| Anexos Vi               |         |                                                                         |                                                                                                 | Carre                                                                                                    | egar          |                  |                            |      |                                   |
|-------------------------|---------|-------------------------------------------------------------------------|-------------------------------------------------------------------------------------------------|----------------------------------------------------------------------------------------------------|---------------|------------------|----------------------------|------|-----------------------------------|
| Est<br>.c               | Arquiv  | o carregad                                                              | lo com sucess                                                                                   | 0                                                                                                    |               |                  |                            |      |                                   |
| Parâmetro<br>Descrição: |         | 1) Será p<br>2) O tama<br>3) Extens<br>PDF, JPG<br>XLS, XLS<br>TXT, MPC | ermitido a ind<br>anho máximo<br>sões permitid<br>o, JPEG, BMP,<br>X, PPT, PPTX<br>3, MPEG, P7S | clusão de até 10 arquivos por vez.<br>permitido por arquivo será 5 MBs<br>as:<br>PNG, TIF, GIF, DOC, DOCX,<br>c, ODT, ODS, ODP, ODB, ODD,<br>6, P7B, DCA e SIG. |               |                  |                            |      |                                   |
| Desvincular             | Carrega |                                                                         |                                                                                                 |                                                                                                    |               |                  |                            |      |                                   |
| P Descriçã              | De • De | escrição:                                                               | Anexo 1                                                                                         |                                                                                                    | Arquivo 1:    | Colher arquivo   | Nenhum arquivo selecionado |      |                                   |
| -                       | D • De  | escrição:                                                               |                                                                                                 | Selecionar os arquivo                                                                                                    | os desejado   | s colher arquivo | Nenhum arquivo selecionado |      |                                   |
| 1000                    | D .De   | escrição:                                                               |                                                                                                 | e clicar no botão " <b>(</b>                                                                                                    | Carregar".    | colher arquivo   | Nenhum arquivo selecionado |      |                                   |
|                         | D • De  | escrição;                                                               |                                                                                                 |                                                                                                    |               | colher arquivo   | Nenhum arquivo selecionado |      |                                   |
|                         | D * De  | escrição:                                                               |                                                                                                 |                                                                                                    | * Arquivo 5:  | Escolher arquivo | Nenhum arquivo selecionado |      |                                   |
|                         | D . De  | escrição:                                                               |                                                                                                 |                                                                                                    | Arquivo 6:    | Escolher arquivo | Nenhum arquivo selecionado |      |                                   |
|                         | D .De   | escrição:                                                               |                                                                                                 |                                                                                                    | Arquivo 7:    | Escolher arquivo | Nenhum arquivo selecionado |      |                                   |
|                         | D • De  | escrição:                                                               |                                                                                                 |                                                                                                    | * Arquivo 8:  | Escolher arquivo | Nenhum arquivo selecionado |      | Clicar no botão " <b>Fechar</b> " |
|                         | D . De  | escrição:                                                               |                                                                                                 |                                                                                                    | * Arquivo 9:  | Escolher arquivo | Nenhum arquivo selecionado |      | para sair da tela Carregar.       |
|                         | D .De   | escrição:                                                               |                                                                                                 |                                                                                                    | * Arquivo 10: | Escolher arquivo | Nenhum arquivo selecionado |      |                                   |
|                         |         |                                                                         |                                                                                                 |                                                                                                    |               |                  |                            | 14   |                                   |
|                         |         |                                                                         |                                                                                                 |                                                                                                    |               |                  | Fe                         | char |                                   |

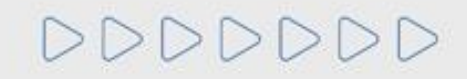

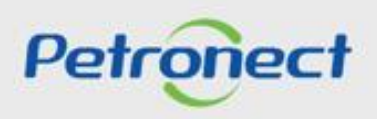

### Habilitação - Anexos do Questionários em Aberto

# Usuário retorna para a tela Editar Questionário.

|                                                                                                    | Editar Questionário                           |                                                             |       |         |                 | □ ×   |
|----------------------------------------------------------------------------------------------------|-----------------------------------------------|-------------------------------------------------------------|-------|---------|-----------------|-------|
| Arquivo carregado com sucesso.     Anexos Vinculados aos Itens     Biblioteca de Ar     Esta área "Anexos Vinculados aos Itens" exil     - Carregar: Inclui o arquivo selecionado na t     - Desvincular: Remove o vínculo do arquivo | be<br>Exibida mensagem de<br>se sucesso.      | stionário selecionado.<br>ecionado.<br>penas na biblioteca. |       |         |                 |       |
| Parâmetros de busca         Descrição:         Desvincular         Carregar                                                                                                    | Arquivo:                                      | Buscar                                                      |       |         |                 |       |
| Descrição                                                                                                    | Arquivo<br>Clique no botão " <b>Fechar</b> ". | Critério                                                    | Exten | Tamanho | Criado em       | _     |
|                                                                                                    |                                               | Adicional                                                   | Gir   | 191     | 20.04.2010 00.5 |       |
|                                                                                                    |                                               |                                                             |       |         |                 | echar |

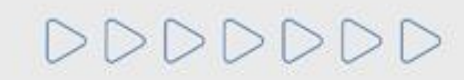

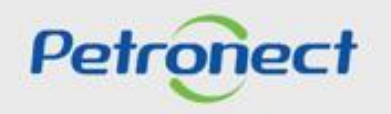

### Habilitação - Confirmar Questionários

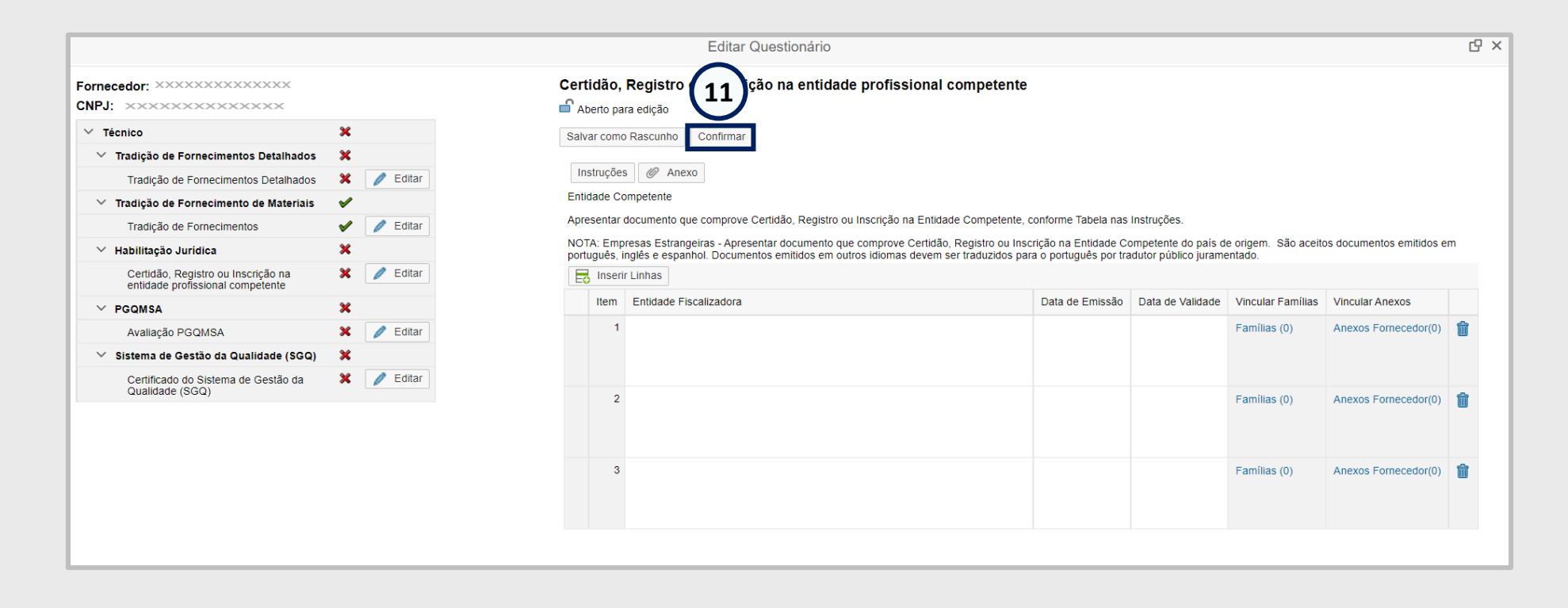

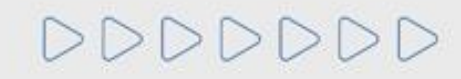

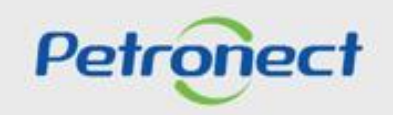

### Habilitação - Enviar Questionários

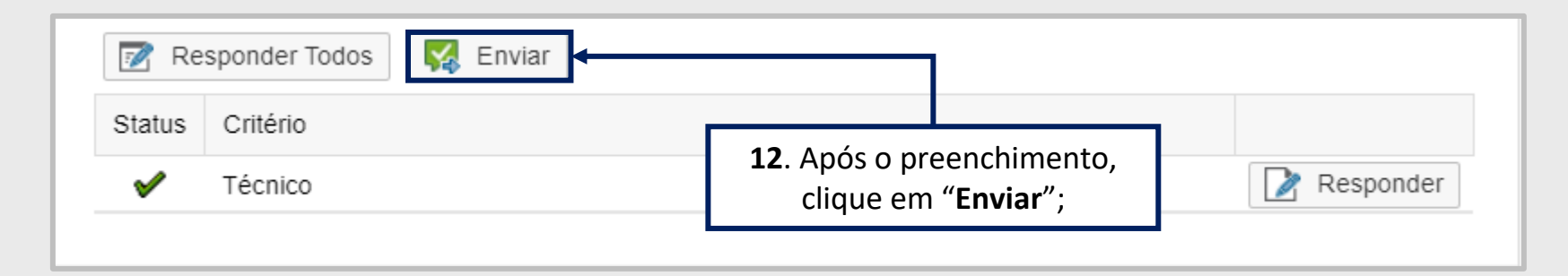

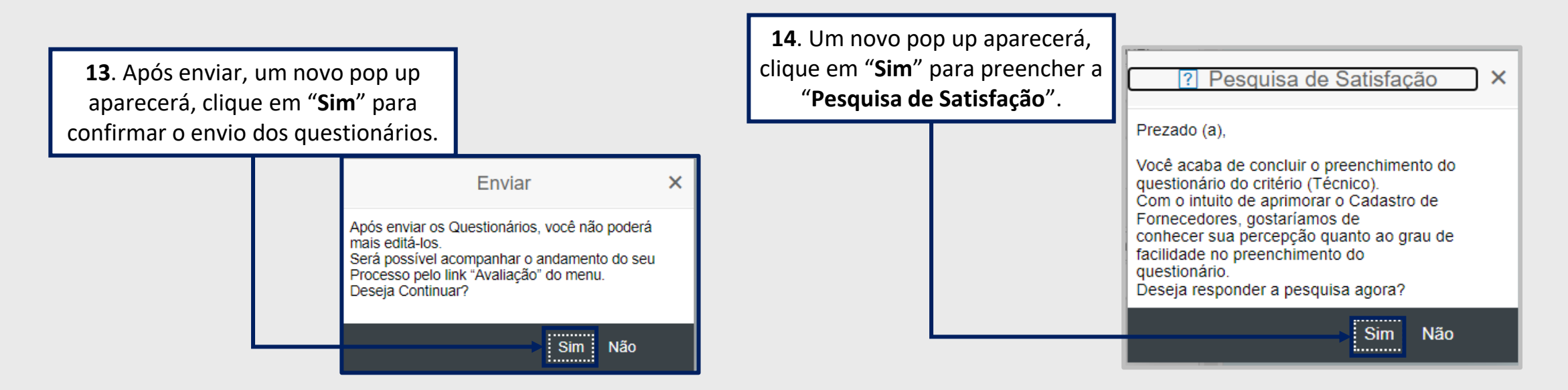

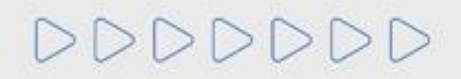

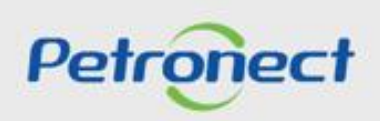

### MENU

I. Oportunidades II. Envio de Proposta III. Etapa de lances III.I. Início 1ª Rodada III.II. Inicio 2ª Rodada III.III. Etapa de desempate IV. Negociação V. Habilitação VI. Fase recursal

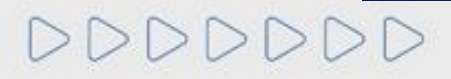

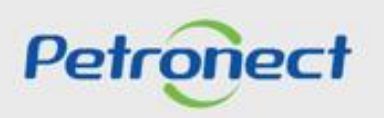

### **Fase Recursal**

Após o término da habilitação, quando for declarado o vencedor da oportunidade, o pregoeiro irá abrir o prazo para que qualquer Licitante manifeste sua intenção de recorrer. Caso algum licitante recorra, o pregoeiro deve conceder **5 (cinco) dias úteis** para que sejam apresentadas as **razões do recurso**.

O fornecedor deve acessar a "Sala de Colaboração" para, através do envio de uma mensagem para o pregoeiro, apresentar seu desejo de recorrer.

| AI    | A Petronect Cadastra na Petro Cotações Eletrônicas Normas de Seguranção da Petrobras                                           |                          |                           |                  |                  |                 |          |                     |                        |   |  |  |                 |         |   |  |
|-------|----------------------------------------------------------------------------------------------------|--------------------------|---------------------------|------------------|------------------|-----------------|----------|---------------------|------------------------|---|--|--|-----------------|---------|---|--|
| Sobr  | Sobre as Cotações Elei 2 Painel de Oportunidades Salas de Colaboração Participações da Minha Empresa                           |                          |                           |                  |                  |                 |          |                     |                        |   |  |  |                 |         |   |  |
|       | Minhas Participações (1) Pré-Qualificações (0) Oportunidades Públicas (33) Leilões (4)                                         |                          |                           |                  |                  |                 |          |                     |                        |   |  |  |                 |         |   |  |
|       | Ocultar/ exibir parâmetros de busca                                                                                            |                          |                           |                  |                  |                 |          |                     |                        |   |  |  |                 |         |   |  |
|       | n Núm                                                                                                    | nero Nome                |                           | Data Início      | Hora Início      | Data Fim        | Hora Fim | Status              | Tipo de Processo       |   |  |  |                 |         |   |  |
| ( 3   | 7003                                                                                                    | B189961 Pregão 2 G       | M Material de Treinamento | 19.02.2018       | 13:30:00         | 21.02.2018      | 15:30:00 | Cotação apresentada | Oportunidades Públicas | ٩ |  |  | 6c <sup>-</sup> | <u></u> | B |  |
|       |                                                                                                    |                          |                           |                  |                  |                 |          |                     |                        |   |  |  |                 |         |   |  |
| [     |                                                                                                    |                          |                           |                  |                  |                 |          |                     |                        |   |  |  |                 |         |   |  |
| A P   | etronect                                                                                                    | Cadastro na Petrobras    | Cotações Eletrônicas      | Normas de Segura | nça da Informaç  | ção da Petrobra | S        |                     |                        |   |  |  |                 |         |   |  |
| Sobre | as Cotaçõe                                                                                                    | es Eletrônicas Painel de | e Oportunidades Salas de  | Colaboração Pa   | rticipações da N | /linha Empresa  |          |                     |                        |   |  |  |                 |         |   |  |
|       | Exibir oportunidade:                                                                                                    |                          |                           |                  |                  |                 |          |                     |                        |   |  |  |                 |         |   |  |
|       | Relatório da Sala de Colaboração       Resumo da oport       A Sala de colaboração       Voltar para o Painel de Oportunidades |                          |                           |                  |                  |                 |          |                     |                        |   |  |  |                 |         |   |  |
|       | Cabeçalho Itens                                                                                                    |                          |                           |                  |                  |                 |          |                     |                        |   |  |  |                 |         |   |  |
|       | Dados                                                                                                    | básicos   Atributos      | Notas e anexos            |                  |                  |                 |          |                     |                        |   |  |  |                 |         |   |  |

Petrone

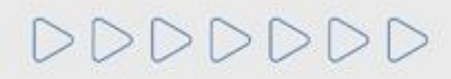

Na sala de colaboração, o fornecedor deve clicar em "Novo Assunto" para dar início ao seu pedido de recurso e iniciar uma conversa com o pregoeiro.

| la de Colaboração   Νύ    | úmero da Oportunidade   | e: 7003195837   Título da                            | Oportunidade: OS128 - Sala d | e Avaliação                       |            |    |                 |       |
|---------------------------|-------------------------|------------------------------------------------------|------------------------------|-----------------------------------|------------|----|-----------------|-------|
| Novo Assunto Baixa        | r Arquivos Relatório da | Sala de Colaboração                                  |                              |                                   |            |    |                 | Retor |
| Detalhes                  |                         | Critérios de Pesquisa                                |                              |                                   |            |    |                 |       |
| S atus da Sala            | Aberta <b>1</b> . Cli   | que em <b>"Novo</b><br>Assunto";<br>Pesquisar Limpar |                              | Ultima Atualização:<br>Não Lidos: | 13.01.2025 | 14 | Até: 12.02.2025 | 14    |
| Assunto                   | Minha L'Iltima Doopoota | Acquinto                                             | Criada par                   | Anove                             |            |    | Managam         |       |
| 24 01 2025 12·11·06       | 12 02 2025 12:58:05     | Negociação                                           | Criado por<br>Petrobras      |                                   | 15         |    | Mensagem        |       |
| 2.1.2.1.2.2.2.0 12.111.00 | 12.02.2020 12.00.00     |                                                      | T Chobido                    | U U                               |            |    |                 |       |

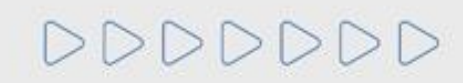

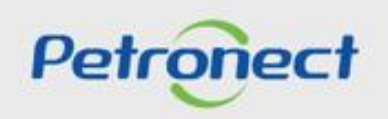

A tela seguinte exibirá os campos "Assunto Livre", "Assunto Predefinido" e "Questionamento":

|                                   | Novo                                  | Assur | nto  |         |                   |   |
|-----------------------------------|---------------------------------------|-------|------|---------|-------------------|---|
| <ul> <li>Assunto Livre</li> </ul> |                                       |       |      |         | * Destinatário(s) | ) |
| Assunto Predefinido               |                                       | 6     | Tipo | Membros | St                |   |
| Questionamento                    |                                       |       |      |         |                   |   |
|                                   | * Assunto                             |       |      |         |                   |   |
|                                   |                                       | ]     |      |         |                   |   |
| * Mensagem                        |                                       |       |      |         |                   |   |
|                                   |                                       |       |      |         |                   |   |
|                                   |                                       |       |      |         |                   |   |
|                                   |                                       |       |      |         |                   |   |
|                                   |                                       |       |      |         |                   |   |
|                                   |                                       |       |      |         |                   |   |
|                                   |                                       |       |      |         |                   |   |
|                                   |                                       |       |      |         |                   |   |
|                                   |                                       |       |      |         |                   |   |
|                                   |                                       |       |      |         |                   |   |
|                                   | Anexos                                |       |      |         |                   |   |
| Carregar Anexo                    |                                       |       |      |         |                   |   |
| Arquivo                           | Tamanho (MB)                          |       |      |         |                   |   |
| i Não há nenhum anexo vinculado   |                                       |       |      |         |                   |   |
|                                   |                                       |       |      |         |                   |   |
|                                   |                                       |       |      |         |                   |   |
|                                   | · · · · · · · · · · · · · · · · · · · |       |      |         |                   |   |

**Observação:** A opção "Assunto Livre" virá marcada como opção padrão.

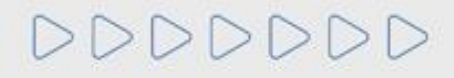

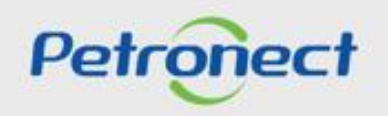

Ao optar por "Assunto Predefinido", em seguida você deverá selecionar uma das opções abaixo:

- Impugnação;
- Negociação.

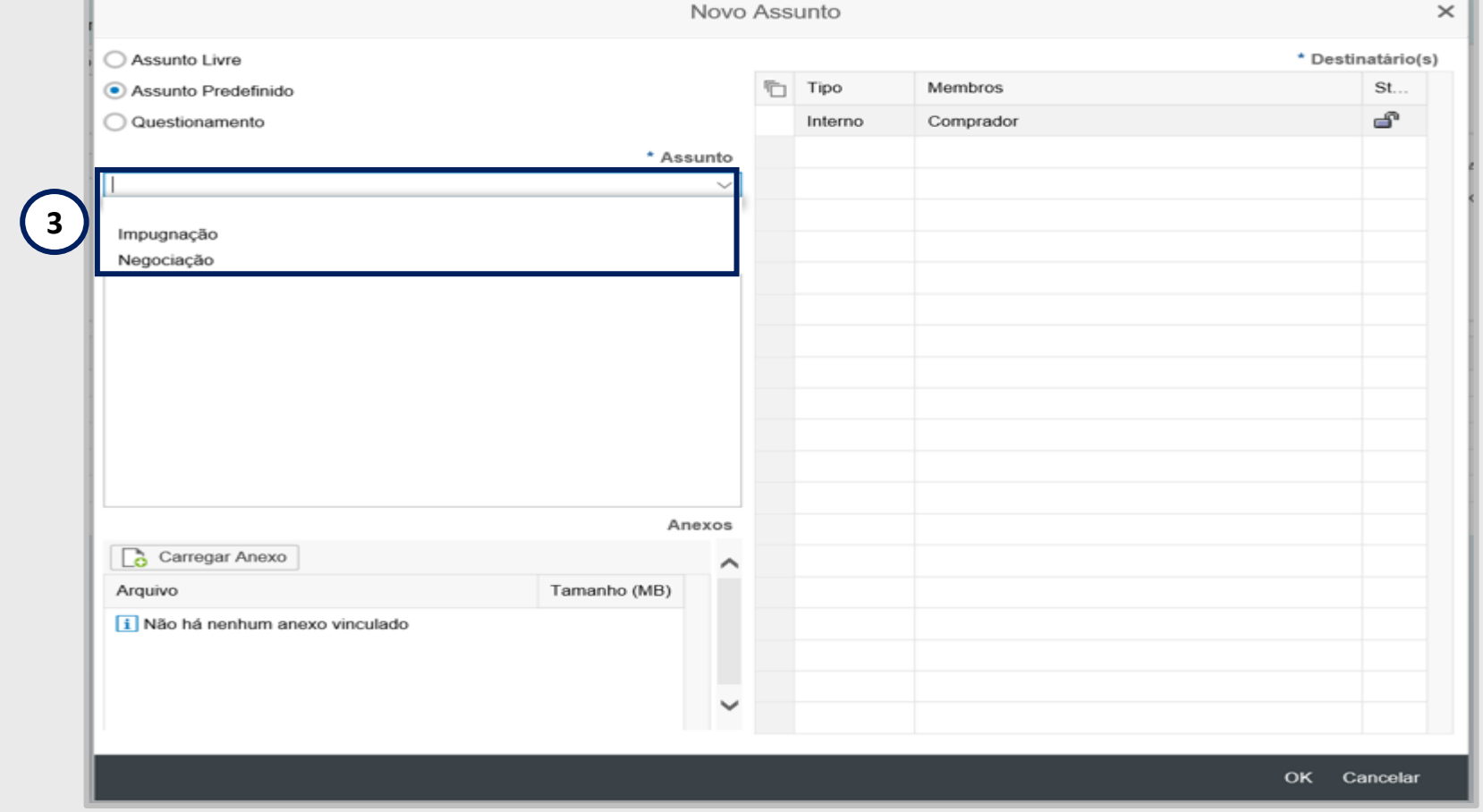

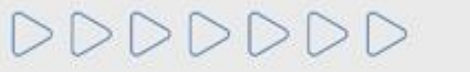

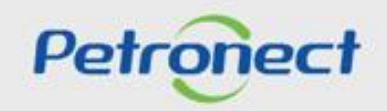

### Fase Recursal - Sala de Colaboração

Ao optar por "Questionamento", em seguida você deverá selecionar a opção abaixo:

• Solicitação de Esclarecimentos

|                                 | INC          | VU ASS | unto    |           |                 |
|---------------------------------|--------------|--------|---------|-----------|-----------------|
| O Assunto Livre                 |              |        |         |           | * Destinatário( |
| O Assunto Predefinido           |              |        | Tipo    | Membros   | St              |
| Questionamento                  |              |        | Interno | Comprador | ſ               |
|                                 | * Assunt     | o      |         |           |                 |
| Solicitação de Esclarecimentos  |              | ~      |         |           |                 |
|                                 |              |        |         |           |                 |
|                                 |              |        |         |           |                 |
|                                 |              |        |         |           |                 |
|                                 |              |        |         |           |                 |
|                                 |              |        |         |           |                 |
|                                 |              |        |         |           |                 |
|                                 |              |        |         |           |                 |
|                                 |              |        |         |           |                 |
|                                 |              |        |         |           |                 |
|                                 | Anexo        | s      |         |           |                 |
| Carregar Anexo                  |              |        |         |           |                 |
| Arquivo                         | Tamanho (MB) |        |         |           |                 |
| i Não há nenhum anexo vinculado |              |        |         |           |                 |
|                                 |              |        |         |           |                 |
|                                 |              |        |         |           |                 |
|                                 |              | ~      |         |           |                 |
|                                 |              |        |         |           |                 |

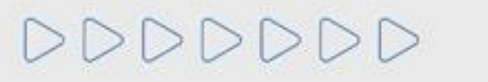

Petronect

- Enviar Mensagens ao Comprador / Contratador:
- 5. Preencha o nome do novo assunto (Somente se a opção "Assunto Livre" estiver selecionada);
- 6. Preencha o texto da mensagem a ser enviada;
- 7. Caso seja necessário, carregue anexos;
- 8. Selecione o Destinatário e clique em "OK" para concluir o envio da mensagem.

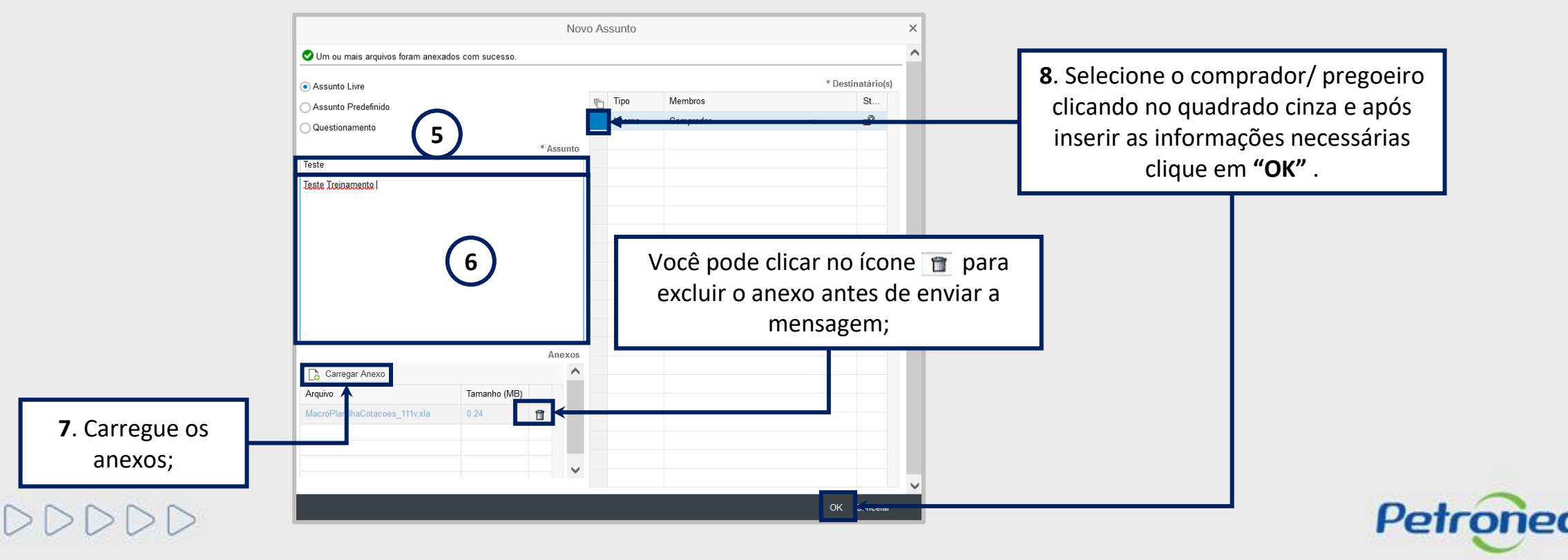

| 🔮 O assunto e a mensagem foram cria | idos com sucesso      |                                  |                                  |                                      |                 |
|-------------------------------------|-----------------------|----------------------------------|----------------------------------|--------------------------------------|-----------------|
| Sala de Colaboração   Nún           | nerc da Oportunidade  | : 7003195837   Título da Oportun | idade: OS128 - Sala de Avaliação |                                      |                 |
| Novo Assunto Baixar A               | Arqu vos Relatório da | Sala de Colaboração              |                                  |                                      | Retornar        |
| Detalhes                            |                       | Critérios de Pesquisa            | Será evibida u                   | ima mensagem de suce                 | 0.020           |
| Status da Sala A                    | berta                 | Criado por:                      |                                  |                                      | : 12.02.2025 II |
|                                     |                       | Assunto:                         |                                  | Não Lidos:                           | Anexos:         |
| Assunto                             |                       | Pesquisar Limpar                 | A nova mer<br>exibida            | nsagem criada será<br>a neste campo. |                 |
| Ultima Atualização                  | Minha Última Resposta | Assunto                          | Criado por                       | Anexos                               | Mensagem        |
| 24.01.2025 12:11:06                 | 12.02.2025 12:58:05   | Negociação                       | Petrobras                        | 0                                    |                 |
| 15.02.2025 09:11:27                 | 15.02.2025 09:11:27   | Impugnação                       | Empresa Teste                    | 1                                    |                 |

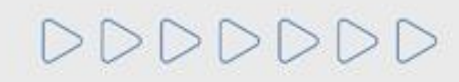

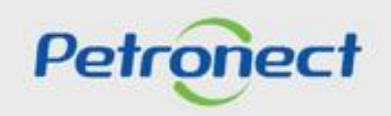

DDDDDD

# Petronect

# QUANDO CRIAMOS UMA BOA MARCA ABRIMOS UM PORTAL PARA O FUTURO

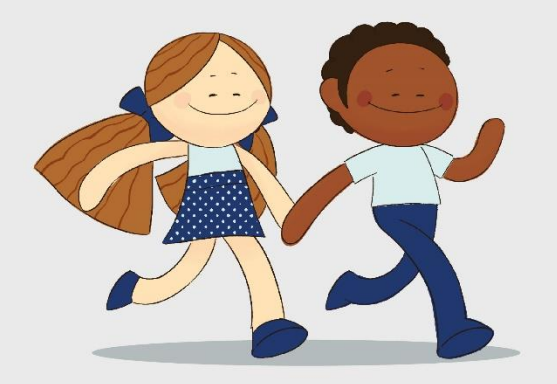

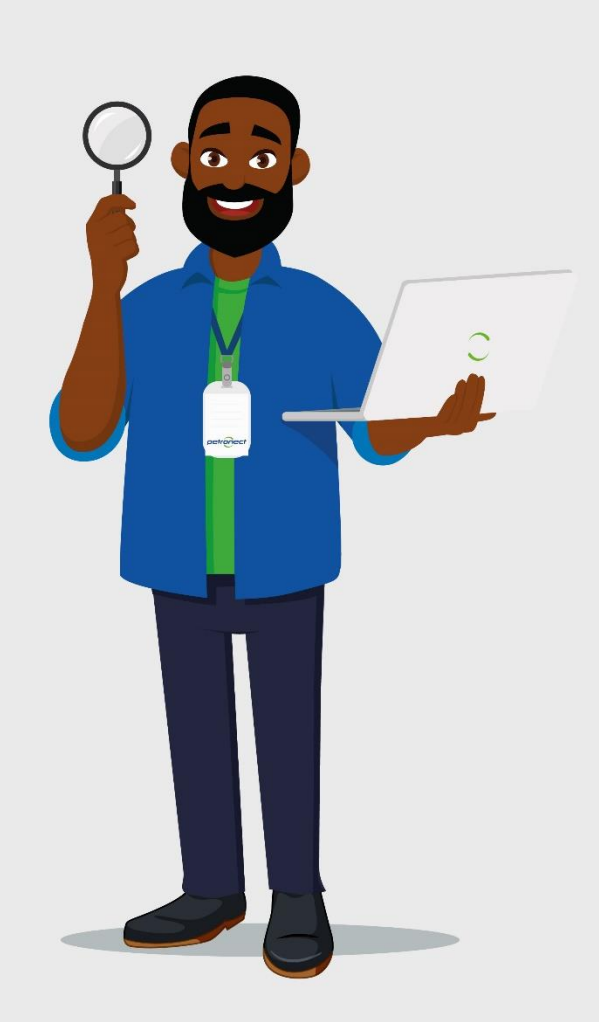